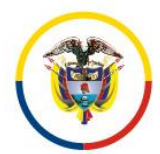

Fecha de Actualización: 25 de Noviembre de 2016

### JUSTICIA XXI WEB

# MANUAL PARA USO DEL SISTEMA DE GESTIÓN DE PROCESOS JUDICIALES

# WEB DE JUSTICIA EN LÍNEA

Procedimientos para el uso del sistema de información web

### Contenido

| v  | ERSIONES DEL SISTEMA TYBA3                                                           |
|----|--------------------------------------------------------------------------------------|
| SI | STEMA DE GESTIÓN PROCESAL JUSTICIA XXI WEB5                                          |
|    | Generalidades                                                                        |
|    | Glosario5                                                                            |
|    | Procedimiento No 1. INGRESO AL SISTEMA                                               |
|    | Procedimiento No 2. Cambio de contraseña9                                            |
|    | Procedimiento No 3. Ingreso al proceso10                                             |
|    | Procedimiento 5. Actualización De Sujetos Procesales12                               |
|    | Procedimiento 6. Registro de actuaciones                                             |
|    | Ejemplo registro de novedad cambio de clase:                                         |
|    | Envió de procesos al superior                                                        |
|    | Reparto de procesos a despachos escriturales                                         |
|    | Anulación de actuaciones                                                             |
|    | Anular sujetos procesales                                                            |
|    | Procedimiento 7. Notificación de actuaciones                                         |
|    | 7.1 Digite observaciones adicionales que deben incluir la notificación. (Opcional)24 |
|    |                                                                                      |
|    | Datos de la notificación electrónica26                                               |
|    | Procedimiento No. 8. Configuración del sistema web para el despacho judicial26       |
| P  | rocedimiento No 9. Reparto de procesos28                                             |
|    | PROCESOS SIN INSTANCIA E ÚNICA INSTANCIA28                                           |
|    | Procedimientos para Administradores del sistema                                      |
|    | Procedimiento No 1 Crear Despachos Judiciales                                        |
|    | Procedimiento No 2. Registro de usuarios                                             |

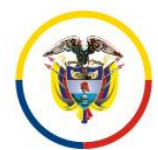

Fecha de Actualización: 25 de Noviembre de 2016

| <b>2.</b><br>usu | C<br>ari   | ambie la clave periódicamente: el sistema permite cambiar la clave cada vez que el<br>o lo reguiera                                |
|------------------|------------|----------------------------------------------------------------------------------------------------|
| PRE              | GL         | JNTAS FRECUENTES                                                                                                    |
| 1<br>a           | ijus       | Cuál es el procedimiento para solicitar una modificación a un proceso judicial o un<br>ste al sistema Justicia XXI Web?            |
| F                | Pro        | cedimiento No 11 Para Solicitar Correcciones Y/O Ajustes en Justicia XXI Web                                                       |
| 2                | 2.         | Es viable solicitar la modificación de un número de radicación ya creado en Justicia XXI?<br>39                                    |
| 3                | 8.         | Es viable solicitar la eliminación de un número de radicación ya creado en Justicia XXI?<br>40                                     |
| 4                | ŀ.         | Como se reactiva un proceso archivado?40                                                                                           |
| F                | Pro        | cedimiento No 12 Para Reactivar Un Proceso Archivado                                                                               |
| 5                | 5. C       | omo se le incluye la tarjeta profesional a un ciudadano?                                                                           |
| F                | ro         | cedimiento No 13 Para Poner Tarjetas Profesionales A Los Ciudadanos                                                                |
| e<br>i           | 5.<br>der  | Como modificar los nombres y apellidos de los sujetos procesales o un número de ntificación errado?                                |
| 7<br>a           | '.<br>Ilgu | Como repartir un proceso de segunda instancia del que ya tiene conocimiento previo<br>una autoridad judicial en segunda instancia? |
| 8                | 8.         | Como se envía un incidente de tutela a consulta al superior?                                                                       |
| F                | Pro        | cedimiento No 13. Envió de consultas de incidentes                                                                                 |
| g                | ).         | Como se desbloquea un usuario por olvido de clave o número de intentos incorrectos?<br>44                                          |
| 1<br>c           | .0.<br>com | Cuál es el procedimiento para solicitar una exclusión del reparto por permiso, npensación, incapacidad u otros?                    |
| F                | Pro        | cedimiento No 14 Para Solicitar Exclusión de reparto                                                                               |
| 1<br>6           | 1.<br>escr | Como se realiza un envió al superior cuando debe conocer el caso un despacho es<br>ritural?                                        |
| 1                | .2.        | Como se realiza un reparto en segunda instancia?                                                                                   |
| F                | Para       | a despachos cuyos superiores tengan el sistema Justicia XXI Web:                                                                   |
| F                | Para       | a despachos cuyos superiores NO tengan el sistema Justicia XXI Web:                                                                |
| 1                | .4.        | Registro de Actuación Remite para custodia del proceso:                                                                            |
| 1                | .5.        | Registro de Actuación Envío a Penal de Conocimiento:                                                                               |
| 1                | .6.        | Procedimiento para realizar la fijación de estado53                                                                                |

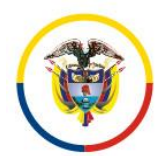

Rama Judicial Consejo Superior de la Judicatura República de Colombia

#### Consejo Superior de la Judicatura Presidencia

Fecha de Actualización: 25 de Noviembre de 2016

| Versión | Fecha                 | Funcionalidad                                                                                                    |
|---------|-----------------------|----------------------------------------------------------------------------------------------------|
| 1.0.8   | Octubre 16/2015       | <ul> <li>Reparto Integrado a la Radicación del proceso         <ul> <li>Gestion de Reparto de primera instancia<sup>1</sup> con anexo electrónica o escaneada de la demanda</li> <li>Reparto automático de Segunda instancia desde el despacho judicial de primera instancia (acceso controlado al expediente por el superior y sin pasar por la oficina de reparto).</li> <li>Registro de las novedades de reparto desde despacho judicial (sin pasar por oficina reparto)</li> </ul> </li> <li>Registro de actuaciones         <ul> <li>(Estandarizadas por especialidad)</li> <li>Registro de actuaciones con/sin documento(s) anexo(s) escaneados y/o electrónicos, uso de firma electrónica avanzada con estampado de tiempo.</li> <li>Registro de audiencias</li> <li>Control de términos</li> <li>Notificación de providencias por correo electrónico con constancia de descarga.</li> <li>Validación de documentos electrónicos.</li> <li>Registro de emplazados</li> </ul> </li> <li>Consulta de procesos y sus soportes digitales, estados en línea, descarga de soportes de notificaciones electrónicas y validación de documentos.</li> </ul> |
| 1.0.9   | Noviembre 19/<br>2015 | <ol> <li>Apariencia de los estados (títulos, numeración y<br/>anotación), solo se pueden consultar al público en<br/>la fecha de fijación o cualquier tiempo posterior.</li> <li>Procedimiento para la fijación de estados con el fin<br/>de que queden numerados y públicos</li> <li>Efectividad del registro de la actuación:<br/>"Reactivación del proceso", esta actuación ya revive<br/>un proceso.</li> <li>Inconveniente frente a repartos efectuados en<br/>segunda instancia cuando uno de los despachos<br/>retorna con novedad de permiso.</li> <li>Consulta de procesos al ciudadano más amigable:<br/>captcha más grande, en los procesos radicados, de<br/>todas las especialidades a excepción de disciplinaria<br/>sin sentencia y penal se puede visualizan el</li> </ol>                                                                                                    |

# VERSIONES DEL SISTEMA TYBA

<sup>&</sup>lt;sup>1</sup> En desarrollo funcionalidad para reparto de Solicitudes de Audiencia para los despachos penales de Garantias con interoperabilidad Fiscalía

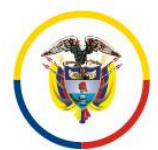

Rama Judicial Consejo Superior de la Judicatura República de Colombia

### Consejo Superior de la Judicatura Presidencia

Fecha de Actualización: 25 de Noviembre de 2016

|         |            | despacho que los tiene, pero si el proceso esta          |  |  |  |  |  |
|---------|------------|----------------------------------------------------------|--|--|--|--|--|
|         |            | privado no permite el ingreso al mismo y orienta al      |  |  |  |  |  |
|         |            | usuario para que se acerque al despacho.                 |  |  |  |  |  |
|         |            | 6. En el Acta de reparto de primera instancia se incluye |  |  |  |  |  |
|         |            | la fecha de presentación del proceso.                    |  |  |  |  |  |
|         |            | 7. Viabilidad de modificar la clasificación del proceso  |  |  |  |  |  |
|         |            | cuando el tipo de proceso es el mismo que el del         |  |  |  |  |  |
|         |            | proceso que se debe modificar                            |  |  |  |  |  |
|         |            | 8. Se habilita la funcionalidad de Cierre de despachos   |  |  |  |  |  |
|         |            | para que los cierres los realice un encargado de la      |  |  |  |  |  |
|         |            | dirección seccional previa circular que se remitirá.     |  |  |  |  |  |
|         |            | 9. Marcación de campos requeridos de sujetos             |  |  |  |  |  |
|         |            | procesales en nuevo proceso.                             |  |  |  |  |  |
|         |            | 10. Se optimiza la función de sujetos procesales dado    |  |  |  |  |  |
|         |            | que se cargan los combos departamento y ciudad           |  |  |  |  |  |
|         |            | del documento por defecto con los datos de la            |  |  |  |  |  |
|         |            | ciudad del usuario judicial que ingresa al sistema.      |  |  |  |  |  |
| 1.0.1.0 | Septiembre | Registro de Actuación Envío a Penal de Conocimiento      |  |  |  |  |  |
|         | 30/2016    | • Registro de Actuación de Envío a Penal de              |  |  |  |  |  |
|         |            | Conocimiento desde el rol de Centro de Servicios.        |  |  |  |  |  |

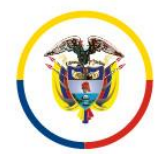

Fecha de Actualización: 25 de Noviembre de 2016

# SISTEMA DE GESTIÓN PROCESAL JUSTICIA XXI WEB

#### Generalidades

El sistema de gestión judicial "Justicia XXI", inició su transformación de conformidad con lo aprobado por la Sala Administrativa mediante acuerdo PSAA14-10215 de Septiembre 3 de 2014, con el fin de brindar mayor acceso al sistema de justicia y ofrecer una herramienta de gestión de procesos y documentos en ambiente web que llegara a todos los despachos judiciales del país de manera gradual.

El sistema Justicia XXI Web, cuenta con el uso de buenas prácticas internacionales para el trámite electrónico, la retroalimentación de los despachos judiciales de Restitución de Tierras, las experiencias recolectadas por la mesa de tecnología de la Cumbre Judicial Iberoamericana y el Modelo de cero papel en el trámite judicial.

#### Glosario

#### Iconos de acceso:

| Suscar                   | Actualizar           | Opciones |
|--------------------------|----------------------|----------|
| Salir                    | Agregar              | Guardar  |
| Asociar /Guardar sección | Pantalla desplegable |          |

#### **Objeto digital:**

Son archivos tales como: documentos, gráficas, fotos, audios, videos, mensajes que posteriormente permiten su incorporación al sistema de información judicial y su asociación con una causa o proceso judicial para su consulta con posterioridad.

#### Documentos electrónicos judiciales:

Los documentos electrónicos o eDoc, son documentos cuyo soporte material es algún tipo de dispositivo electrónico o magnético.

#### Pueden ser creados por:

- Programas electrónicos y almacenados en formato pdf.

- Digitalizados en formato pdf (Cumpliendo unos estándares mínimos 200 dpi, color, dispositivo integrado con platina, calidad certificada por el que lo genera)

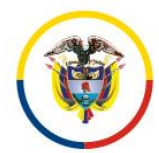

Fecha de Actualización: 25 de Noviembre de 2016

#### **Componentes:**

Un documento electrónico se compone de:

- Objeto digital, metadatos, firma electrónica y estampado de tiempo.

#### Actuaciones judiciales:

Conforman el índice del expediente judicial y abarca todos los trámites que realiza un despacho judicial y los actores intervinientes.

Las actuaciones judiciales deben guardar un orden cronológico, tener un estampado de tiempo y adicionalmente pueden contener como anexos documentos electrónicos u objetos digitales.

#### Memoriales:

Se denominará memorial a todo documento presentado por los sujetos procesales y demás intervinientes posterior a la presentación de la demanda, esto incluye: presentación de documentación que complementen la demanda, la solicitud de medidas, la interposición de recursos, presentación de una oposición, la designación de un representante judicial a terceros indeterminados y además toda la documentación que pueda surgir hacia los despachos judiciales en virtud de un proceso judicial en curso y que serán incorporados al expediente a través de una actuación.

#### Notificaciones electrónicas Judiciales:

Son aquellas comunicaciones que emiten los despachos judiciales y que son trasladas desde el punto de emisión hasta el destinatario a través de medios electrónicos, es decir, sin desplazamiento del soporte físico del documento objeto de la notificación.

Se puede entender por medios electrónicos: el Correo electrónico, Fax, página WEB, MMS, redes sociales, Chats (whatsapp) entre otros, siempre y cuando contenga los requerimientos mínimos legales y se pueda dejar constancia de su envío en el expediente electrónico.

#### Firma del expediente:

Conjunto de datos de identificación que sirve para la validación del contenido y la estructura de un expediente, a los efectos de garantizar su autenticidad e integridad, pudiendo abarcar, además de la información propia del índice, otra de carácter procedimental particular de cada organización.

La firma del expediente es por tanto una firma electrónica por parte de la organización responsable del expediente.

La firma del expediente se aplica a su índice electrónico, avalando la integridad de dicho índice y, por extensión, del contenido del expediente electrónico.

El uso de la firma electrónica es responsabilidad de cada usuario y deberá ser entregada al momento de ingreso y retiro del servidor judicial, dado que es un activo de información personal e intransferible.

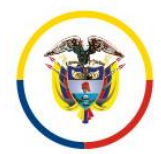

Fecha de Actualización: 25 de Noviembre de 2016

#### Fecha de recepción para conteo de términos:

Dado que a través de los mecanismos electrónicos, es viable la recepción de la demanda y los memoriales las 24 horas del día, es necesario aclarar que los términos se entenderán presentados únicamente dentro del horario hábil del despacho judicial que conoce el caso. Si se recepcionan memoriales o reciben actuaciones emitidas por los despachos judiciales, fuera de estos horarios, se entenderán como recibidos al día siguiente hábil.

7

#### **Correos Electrónicos Autorizados:**

La transmisión de comunicaciones electrónicas se realizará a través de los correos aportados previamente.

Los despachos judiciales poseen un correo institucional a través del cual se reciben y envían las notificaciones.

#### Procedimiento No 1. INGRESO AL SISTEMA

- Ingresar al Sitio web de Justicia XXI: <u>http://procesojudicial.ramajudicial.gov.co /Justicia21</u>
- 2. Seleccione la opción ingreso de Justica XXI Web.

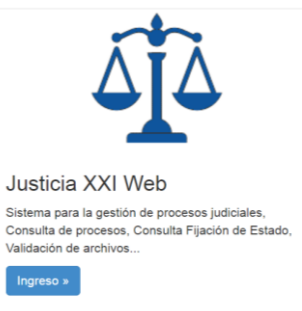

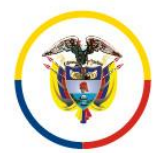

Fecha de Actualización: 25 de Noviembre de 2016

3. Para los servidores Judiciales utilice la opcion Justica XXI Web.

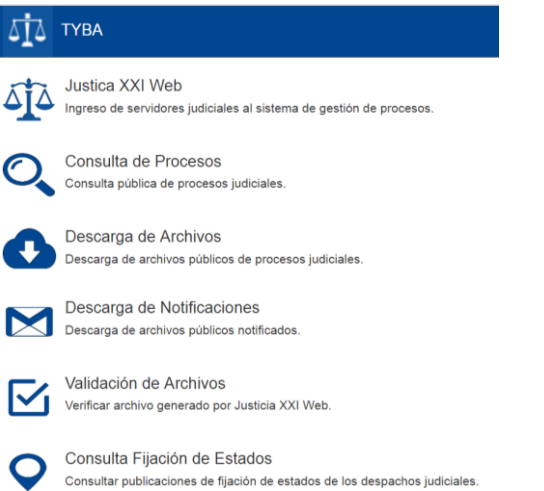

4. Clic en iniciar sesión, e ingresar el usuario y la clave de acceso

| Iniciar Sesión                                |            |  |  |  |  |  |
|-----------------------------------------------|------------|--|--|--|--|--|
| Usuario                                       |            |  |  |  |  |  |
| palzatel                                      |            |  |  |  |  |  |
| Contraseña                                    |            |  |  |  |  |  |
|                                               |            |  |  |  |  |  |
| Recordar Contraseña /<br>Desbloguear Usuario. | $\bigcirc$ |  |  |  |  |  |

Para el ciudadano:

Utilice las opciones:

- Consulta de Procesos.
- Descarga de Archivos.
- Descarga de Notificaciones.
- Validación de Archivos.

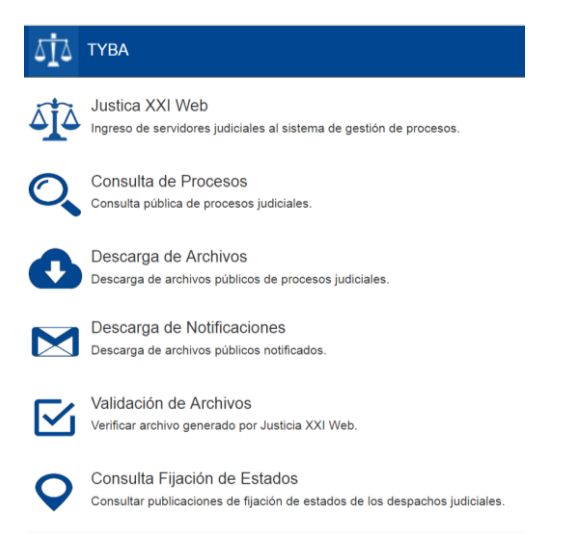

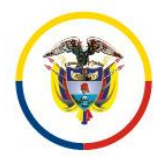

Fecha de Actualización: 25 de Noviembre de 2016

5. El sistema presentará la pantalla de inicio mostrando: el nombre del usuario, la barra de menú, las opciones para cambio de contraseña y la zona de trabajo que por defecto se carga con las notificaciones del día: (procesos recibidos por reparto y procesos que han tenido movimiento en el día)

|                                                                   |                                                                                                    | Cambio de clave y salida |   |
|-------------------------------------------------------------------|----------------------------------------------------------------------------------------------------|--------------------------|---|
| Paola Deppliceaan<br>Administración ><br>Procesos                 | RAMA JUDICIAL DEL PODER PÚBLICO<br>RED INTEGRADA PARA LA GESTIÓN DE PROCESOS JUDICIAL ES EN LÍNEA<br>Barra de menú |                          | 9 |
| Notificaciones<br>Procesos<br>Administración de Procesos<br>IONES | Or the effective registros.           @ @ ● ●                                                                      | Zona de trabajo          |   |
|                                                                   | Total Registros: 0 - Páginas: 0 De 0                                                                               |                          |   |

### Procedimiento No 2. Cambio de contraseña

Existen dos formas de cambiar la contraseña, la primera, cuando es el primer ingreso al sistema de gestión judicial web y por el icono de opciones que se encuentra en la parte superior de la pantalla de inicio:

Políticas para el cambio de contraseña:

- 1. Longitud mínima (12) caracteres que incluyan caracteres especiales y combinación de mayúsculas y minúsculas.
- 2. Se deberán responder las preguntas de seguridad que requerirá en caso de olvido de clave, el sistema le devolverá su contraseña al correo electrónico del despacho judicial.
- 3. Cuando un usuario intente más de (3) veces el ingreso de forma incorrecta la cuenta será bloqueada y deberá contactarse con la oficina de sistemas a cargo de su despacho para su desbloqueo.

|                                             | CAMBIAR CONTRASEÑA                     |   |  |  |  |  |  |  |
|---------------------------------------------|----------------------------------------|---|--|--|--|--|--|--|
| Clave Actual                                | •••••                                  | * |  |  |  |  |  |  |
| Nueva Clave                                 | •••••                                  | * |  |  |  |  |  |  |
| Confirmar Nueva<br>Clave                    | •••••                                  | * |  |  |  |  |  |  |
| PREGUNTAS DE SEGURIDAD                      |                                        |   |  |  |  |  |  |  |
| ¿Cuál Es El Nombre                          | De Su Mejor Amigo O Amiga De Infancia? |   |  |  |  |  |  |  |
| Silvana                                     | Silvana *                              |   |  |  |  |  |  |  |
| ¿Cuál Es El Nombre De Su Película Favorita? |                                        |   |  |  |  |  |  |  |
| August                                      |                                        | * |  |  |  |  |  |  |
| ¿Cual Es El Nombre De Su Primer Jefe?       |                                        |   |  |  |  |  |  |  |
| Princes2.011                                | Princes2.011 × *                       |   |  |  |  |  |  |  |
| * Campos Obligatorio                        | * Campos Obligatorios                  |   |  |  |  |  |  |  |

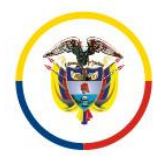

Fecha de Actualización: 25 de Noviembre de 2016

### Procedimiento No 3. Ingreso al proceso

- 1. Ingrese al sistema con su usuario y clave asignado (Procedimiento No 1)
- 2. Clic en la opción administración Procesos
- 3. Clic en la flechita de buscar

|   | Paola DespJ1   | ccsan |        |                 | RAMA JUDICIAL DEL PODER PÚBLICO<br>RED INTEGRADA PARA LA GESTIÓN DE PROCESOS JUDICI/ | ALES EN LÍNEA | y Criden<br>de Columbia |             |  |
|---|----------------|-------|--------|-----------------|--------------------------------------------------------------------------------------|---------------|-------------------------|-------------|--|
| 2 | Administraciór | •     |        |                 |                                                                                      |               |                         |             |  |
|   | •              |       |        |                 |                                                                                      |               |                         |             |  |
|   |                | 3     | Buscar |                 |                                                                                      |               |                         |             |  |
|   |                | 2     |        | Código Proceso  | Nombre Despacho                                                                      | Fecha C       | reación E:              | stá Vigente |  |
|   |                |       |        | 880013103001201 | 150000600 Juzgado De Circuito - Civil 001 San Andres                                 | 21/05/2015 1  | 1:42:59 A. M. SI        |             |  |
|   |                |       |        | 880013103001201 | 150000500 Juzgado De Circuito - Civil 001 San Andres                                 | 21/05/2015    | 9:07:45 A. M. SI        |             |  |
|   |                |       |        | 880013103001201 | 150000400 Juzgado De Circuito - Civil 001 San Andres                                 | 21/05/2015    | 9:00:03 A. M. SI        |             |  |
|   |                |       |        | 880013103001201 | 150000300 Juzgado De Circuito - Civil 001 San Andres                                 | 20/05/2015    | 5:28:27 P. M. SI        |             |  |
|   |                |       |        |                 |                                                                                      |               |                         |             |  |
|   |                |       |        |                 | <u>.</u>                                                                             |               |                         |             |  |

Actualmente, el sistema le permitirá buscar por el código del proceso, fecha ingreso, por tipo de proceso y por si está vigente. Adicionalmente se agregará la búsqueda por sujetos procesales.

| + PRC     | CESO               |                           |                                          |                                                                 |   |                                     |   |
|-----------|--------------------|---------------------------|------------------------------------------|-----------------------------------------------------------------|---|-------------------------------------|---|
| Ocultar F | iltros             |                           |                                          |                                                                 |   |                                     | 1 |
|           | Código F<br>Tipo F | 4<br>roceso               | 30013103001201500005<br>Seleccione       | 00 Fecha Ingreso Inicial  Clase Proceso                         |   | Fecha Ingreso Final<br>Está Vigente |   |
|           |                    |                           |                                          |                                                                 |   | 00                                  | 5 |
| 90        | 6                  | <u>Código</u><br>88001310 | <u>9 Proceso</u><br>300120150000500Juzga | <u>Nombre Despacho</u><br>do De Circuito - Civil 001 San Andres |   | 21/05/2015 9:07:45 A.<br>M.         |   |
|           |                    | ▲                         |                                          | $(\mathbf{Q} \otimes \mathbf{D})$                               |   |                                     |   |
|           |                    | а                         | b                                        | Total Registros : 1 - Páginas : 1 De                            | 1 |                                     |   |

- 4. Ingrese el número del proceso para hacer búsquedas más efectivas digite los 23 dígitos de la radicación.
- 5. Clic en el icono (buscar), el sistema le mostrará en la grilla inferior los resultados de la búsqueda.
- 6. a.

Si va a agregar nuevos sujetos procesales o va a modificar su relación con el proceso, o la subclase del proceso presione clic en el icono editar (Lápiz).

b.

Si va a ver o ingresar actuaciones al proceso presione clic en icono (registrar actuaciones) y se van a cambiar datos de los sujetos ya vinculados.

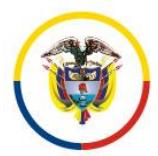

Fecha de Actualización: 25 de Noviembre de 2016

La ventana del proceso se divide en 5 secciones (si se abrió el proceso en modo edición), aparecerán solo las secciones: Información del proceso, Información de sujetos, Información del predio, archivos adjuntos.

| CÓDIGO DEL PROCESO 8800131030012015000000<br>Indiros persentancia<br>Destimenti por acosto<br>corporado a dabodo en encora si<br>organiza dabodo en encoras - con as te aname<br>Operando agencianos - con as te aname<br>Destino consel con as te aname<br>Destino consel con as te aname<br>Destino consel con as te aname<br>Destino consel con as te aname<br>Destino consel con as te aname                                                                                                    |                      |
|----------------------------------------------------------------------------------------------------|----------------------|
| https://pearsea.nct/nc/in     Counting/intend/SAILACORE     Counting/intend/SAILACORE     Counting/SAILACORE     Counting/SAILACORE |                      |
| Departments/px, ACRES         Cotata[px, ACRES         Cotata[px, ACRES           Copyrady, Logobo DE CARGUTO 31         T         Equivality (Logobo DE CARGUTO - CM, 83           Departments/Logobo DE Consta-Coti 31 Sta Acare         Detter Craste[px, ACRES         Detter Craste[px, ACRES                                                                                                    |                      |
| Corporation (JU20400 DE CIRCUITO 31 T) Beyesinaa (JU20400 DE CIRCUITO - CML 53<br>Despaño/juzgado DE CIRCUITO - CML 53<br>Despaño/juzgado DE Circuito (JU20400 DE CIRCUITO - CML 53<br>Destatoritadorea Lanatacióne                                                                                                    |                      |
| Despeño (uzgato De Circuto - Civil do 1 San Andres Distrib Circuto (San Andres Distrib Circuto (San Andres )                                                                                                    | *                    |
| hazhazio zuena zuena zuena zuena zuena zuena zuena zuena zuena zuena zuena zuena zuena zuena zuena zuena zuena z                                                                                                    |                      |
| (detricter)                                                                                                    |                      |
| Número Consecutivo (2000) Número Interpuestos (20                                                                                                    |                      |
| Tipo Proseo DECLARATIVOS - Civil Clase Proceso VERBAL                                                                                                    | ▼ *                  |
| SubClase Proceso NIA 🔹                                                                                                    |                      |
| Es Privado 🖉 Está Bioqueado 🗌                                                                                                    |                      |
| Cuantia Del Proceso d Monto Compensación                                                                                                    | q                    |
| Valor Pretenciones 0 Valor Condena En Pesco                                                                                                    | 0                    |
|                                                                                                    |                      |
|                                                                                                    |                      |
| Basar Sudo                                                                                                    |                      |
| Tipo Sujeto Emplizado Departamento Cludad Tipo De identificación Mentimación Nombre Sujeto Entid                                                                                                    | ad Apoderado         |
| KO VALLE DEL CAUCA     CALI     CEDULA DE CIUDADAVIA     2912482/Pasia Prueba Playeta                                                                                                    | Apoderado Prueba 🔻 🔳 |
| CEDULA DE CIUDADANIA 11111Apoderado Prueba                                                                                                    | • E                  |
| Remandado NO AMAZONAS EL ENCANTO CÉDULA DE CIUDADANIA 12345701/ERASMO Parez                                                                                                    | Seleccione V         |
| INFORMACIÓN DEL PREDIO                                                                                                    |                      |
| Jucar Predo                                                                                                    |                      |
| ARCHIVO(S) ADJUNTO(S)                                                                                                    |                      |
| Adjurfar Descargar Archivos                                                                                                    |                      |
| Nombre Del Archivo Tipo Archivo                                                                                                    | Tamaño (KB)          |
| 10         85011310300120150006802_ActaReparto_21-05-2015 11.42.59 A. M. Pot         ActaReparto                                                                                                    | 16                   |
| 8 0001310300012010000000, Arothivo2_21-05-2015 11.42.54 A. M. Patr                                                                                                    | 2670                 |
| 1 8501131300120150000600_Archivol_21-05-2015 11.42.52 A M_Pdf Archivol                                                                                                    | 4010                 |
|                                                                                                    |                      |

Si el proceso se abre con la opción de registro de actuaciones, aparecerá una sección adicional: "Información de las actuaciones".

| INFORMACIÓN DE LAS ACTUACIONES |                     |                                        |                    |                           |                  |           |  |  |  |
|--------------------------------|---------------------|----------------------------------------|--------------------|---------------------------|------------------|-----------|--|--|--|
| 🕏 Buscar Actuationes           |                     |                                        |                    |                           |                  |           |  |  |  |
| <u>Cido</u>                    |                     | Tipo Actuación                         | Fecha<br>Actuación | Fecha De Registro         | Estado Actuación |           |  |  |  |
| RADICACIÓN Y REPARTO           | RADICACIÓN Y REPART | то                                     | 21/05/2015         | 21/05/2015 11:42:59 A. M. | REGISTRADA       | 3         |  |  |  |
|                                |                     | ଖଏତାର                                  |                    |                           |                  |           |  |  |  |
|                                |                     | Total Registros : 1 - Paginas : 1 De 1 |                    |                           |                  | -         |  |  |  |
|                                |                     |                                        |                    |                           |                  | $\otimes$ |  |  |  |

Es de resaltar que cuando se ingresa por la opción de información de las actuaciones permite adicionalmente modificar la Información de los sujetos procesales pero no agregar nuevos sujetos ni cambiar su tipo de vinculación al proceso.

| Código Proceso 7<br>Tipo Proceso .<br>Fecha Ingreso Inicial | 70001318400120150039800<br>Seleccione | Està Vigente      Fecha Ingreso Final                              |                          | <br>         |  |
|-------------------------------------------------------------|---------------------------------------|--------------------------------------------------------------------|--------------------------|--------------|--|
| Partes Procesales                                           |                                       |                                                                    |                          |              |  |
|                                                             | Código Proceso                        | Nombre Despacho                                                    | Fecha Creación           | Está Vigente |  |
| SUE                                                         | 70001318400120150039800               | Juzgado 001 Promiscuo De Familia Del Circuito De Sincelejo - Sucre | 08/09/2015 3:43:25 P. M. | NO           |  |
| ଞିତ ହେନ                                                     |                                       |                                                                    |                          |              |  |
|                                                             |                                       | Total Registros : 1 Páginas : 1 De 1                               |                          |              |  |

Desmarcar la casilla Está Vigente.

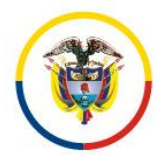

Fecha de Actualización: 25 de Noviembre de 2016

### Procedimiento 5. Actualización De Sujetos Procesales

- 1. Ingrese al sistema con su usuario y clave asignado (Procedimiento No 1)
- 2. Ingrese al proceso judicial con el icono editar (Procedimiento No 3 6b)
- 3. Ingrese a la sección: "Información del sujeto"

|         |                                        | Barra               | para nuevos     | sujetos     |                        |                            |                               |              | List            | as                   |   |
|---------|----------------------------------------|---------------------|-----------------|-------------|------------------------|----------------------------|-------------------------------|--------------|-----------------|----------------------|---|
|         | 🔊 Buscar Sujelo                        |                     |                 | INFC        | JRMACION DEL           | SUJETO                     |                               |              |                 |                      | Ĺ |
|         | Tipo Sujeto                            | Emplazado           | Departamento    | Cludad      | Tipo De Identificación | Número<br>Identificación 🗇 | Nombre Sujeto                 | Entidad      | Apode           | rado                 |   |
| Iconos  | Q () (a) Demandante                    | NO                  | VALLE DEL CAUCA | CALI        | CÉDULA DE CIUDADANIA   | 29124921 Pao               | ola Prueba Die Prueba Pruueba |              | Apoderado Prueb | · · ·                | Ĺ |
| de      | Q D a Apoderado                        | NO                  |                 |             | CÉDULA DE CIUDADANIA   | 11111 Apo                  | oderado Prueba                |              |                 | • •                  | Ĺ |
| suistos | Q D a Demandado                        | NO                  | AMAZONAS        | EL ENCANTO  | CÉDULA DE CIUDADANIA   | 12345701ER/                | ASMO Perez                    |              | Seleccione      | • 🔳                  | Ĺ |
| Sujetos |                                        |                     |                 | INF         | ORMACIÓN DEL           | PREDIO                     |                               |              |                 |                      | Ĺ |
|         | 🕏 Buscar Predio                        |                     |                 |             |                        |                            |                               |              |                 |                      | Ĺ |
|         |                                        |                     |                 | AR          | CHIVO(S) ADJU          | NTO(S)                     |                               |              |                 |                      | Ĺ |
|         | ⊘ Adjuntar/Descargar Archivos          |                     |                 |             |                        |                            |                               |              |                 |                      |   |
|         | 1 (a) 88001310300120150000600_ActaRepa | rto_21-05-2015 11.4 | 2.59 A. M. Pdf  | Del Archivo |                        |                            | ActaReparto                   | TIPO Archivo |                 | Tamato (KB)<br>16708 | L |
|         | 1 1 100000000 Archiva2                 | 21-05-2015 11.42.5  | 4 A. M. Pdf     |             |                        |                            | Archivo2                      |              |                 | 257097               | L |
|         | 10 1310300120150000500_Archivo1        | 21-05-2015 11.42.5  | 2 A. M. Pdf     |             |                        |                            | Archivo1                      |              |                 | 401214               | Ĺ |
|         | Campos Obligatorios                    |                     |                 |             |                        |                            |                               |              | Guardar         | <b>₿</b> ×           | ĺ |

El sistema desplegará los iconos que le permitirán realizar operaciones con los sujetos (ver, editar y eliminar (solo cuando este de color azul)), las listas desplegables para cambiar el tipo de sujeto y la relación del apoderado, la barra de buscar sujeto para agregar nuevos sujetos procesales y el icono guardar, para que se guarden los cambios hechos a todos los sujetos procesales de lo contrario quedaran descartados los ajustes.

Cuando hay más de 5 sujetos procesales asociados, el sistema mostrará una barra de navegación que permitirá ver los demás sujetos asociados.

4. Para modificar la información de un sujeto presione clic en el icono editar (lápiz), se desplegará la siguiente ventana:

|                                     | MODIFIC                   | CAR SUJETO                  |                                         |
|-------------------------------------|---------------------------|-----------------------------|-----------------------------------------|
| Departamento                        | VALLE DEL CAUCA           | Ciudad                      | CALI 76001                              |
| Tipo De Identificación              | CÉDULA DE CIUDADANIA 🔹    | Número De<br>Identificación | 29124921                                |
| Primer Nombre                       | Paola                     | Segundo Nombre              | Prueba                                  |
| Primer Apellido                     | Dte Prueba                | Segundo Apellido            | Pruueba                                 |
| Entidad                             |                           | Dirección                   | CII 125 456-99                          |
| Celular                             | 333345444                 | Teléfono                    | 33338999                                |
| Correo Electrónico                  | Palzatel@Hotmail.Com      | Género                      | Femenino                                |
| Fecha Nacimiento                    | 05/05/2015 12:00:00 A. M. | Nivel De Estudios           | Doctorado v                             |
| Estado Civil                        | Soltero V                 | Fecha Defunción             |                                         |
| Etnia                               | Seleccione                | Detalle Etnia               |                                         |
| Tipo Persona                        | Natural                   |                             |                                         |
| Es Funcionario<br>Jurídico          |                           |                             |                                         |
| Es Abogado                          |                           |                             |                                         |
| Sufre Algún Tipo De<br>Discapacidad |                           | Es Cabeza De<br>Hogar       |                                         |
|                                     |                           |                             | • · · · · · · · · · · · · · · · · · · · |

El sistema no le permitirá modificar los nombres del sujeto, ni su documento: nombres del sujeto / nombre de la entidad, si esta es su necesidad porque la cedula de la persona esta acertada,

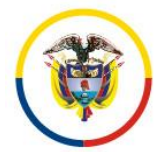

Fecha de Actualización: 25 de Noviembre de 2016

envié un correo al administrador del aplicativo que se encuentra en la parte inferior de la página web: soporte\_ri\_tyba.deaj.ramajudicial.gov.co.

### Procedimiento 6. Registro de actuaciones

Las actuaciones procesales son visibles de acuerdo al tipo de usuario que ingresa al sistema, los datos que sé que solicitan para su ingreso varía dependiendo de la actuación requerida. Las actuaciones del nuevo sistema de gestión judicial generan procedimientos automáticos internos, tales como finalización de procesos, repartos internos, novedades del reparto, notificaciones electrónicas, entre otros.

Las actuaciones tienen cuatro (4) estados: registrada, modificada, anulada y notificada y a todas las actuaciones se les pueden incorporar documentos anexos.

#### Ingreso

- 1. Ingrese al sistema con su usuario y clave asignado (Procedimiento No 1)
- 2. Ingrese al proceso judicial con el icono editar (Procedimiento No 3 6a)
- 3. Ingrese a la sección "Información de Actuaciones"
- 4. Se desplegarán las actuaciones asociadas al proceso de la más reciente a la más antigua, ordenadas en pantallas que permite desplazarse a través de ellas, por una barra de navegación.

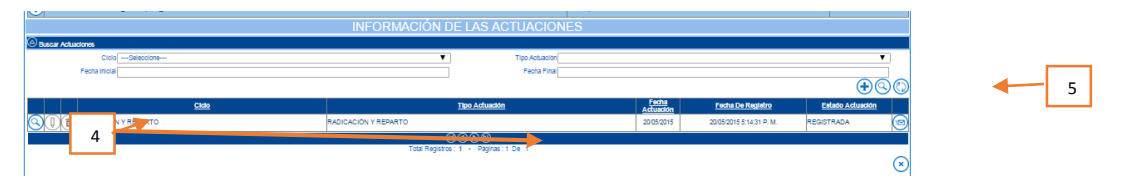

5. Para añadir actuación presione clic en el icono (+) para añadir una nueva actuación. El sistema le pedirá confirmación de la Información y publicará la actuación en el listado de actuaciones con el estado REGISTRADA.

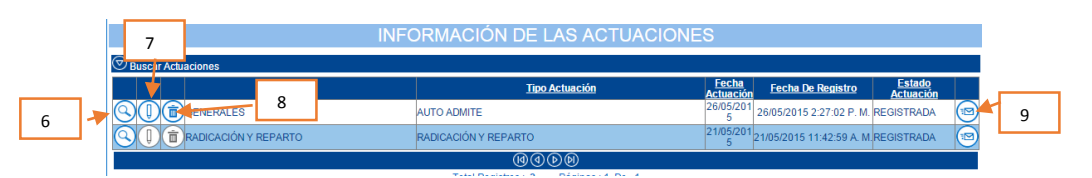

- 6. Si quiere observar el registro, ver sus soportes y notificaciones realizadas a la misma, presione clic en el tipo botón ver (lupita)
- 7. Si desea modificar algún dato de la actuación presione el botón editar (lápiz), en este caso la actuación cambia a estado :MODIFICADA
- 8. Si desea anular la actuación presione clic en el icono eliminar (valde), en este caso la actuación cambia a estado :ANULADA
- 9. Si desea notificar la actuación, en este caso la actuación cambia a estado: NOTIFICADA

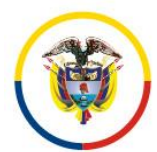

Rama Judicial Consejo Superior de la Judicatura

República de Colombia

#### Consejo Superior de la Judicatura Presidencia

Fecha de Actualización: 25 de Noviembre de 2016

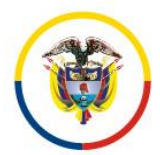

Fecha de Actualización: 25 de Noviembre de 2016

#### Actuaciones con providencias

Las actuaciones de despacho generalmente solicitan datos adicionales como: tipo de providencia, tipo de decisión y aplicación de características de enfoque diferencial.

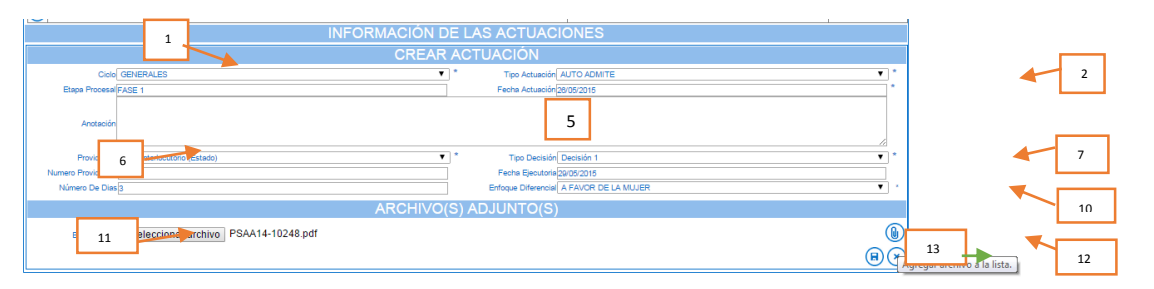

15

- 10. Seleccione el ciclo o tema donde se encuentra la actuación
- 11. Seleccione el tipo de actuación o nombre de la actuación procesal
- 12. Seleccione la etapa procesal (admisión, pruebas, para fallo, fallo, postfallo)
- 13. Seleccione la fecha de la actuación (fecha del auto)
- 14. En caso de ser necesario ingrese una anotación relativa a la actuación procesal que se está seleccionando.
- 15. Seleccione el tipo de providencia. Ej. Auto interlocutorio, auto de sustanciación, fallo
- 16. Seleccione el tipo de decisión que se tomó en el auto. Ej. Admite, inadmite, rechaza
- 17. En caso de tener número de providencia digítelo de lo contrario deje el campo vacío.
- 18. El sistema mostrará automáticamente el campo número de días cuando la providencia seleccionada tiene términos asociados, en este caso el sistema actualizará la fecha de la ejecutoria.
- 19. Seleccione si el funcionario judicial aplicó uno o varias medidas de enfoque diferencial en el contenido de su decisión.
- 20. Seleccione el archivo digital o electrónico que va asociado a la actuación.
- 21. Presione clic en el icono (adjuntar)

El sistema le permitirá adjuntar (n) archivos

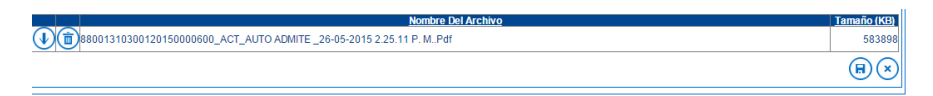

Presione clic en el icono (guardar)
 El sistema le solicitará confirmar la actuaciones.

(H)

actuación y la desplegará en la grilla de

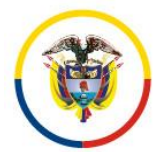

Fecha de Actualización: 25 de Noviembre de 2016

#### Actuaciones sin providencias

Son ejemplos de este tipo de actuaciones: las constancias secretariales, agregar memorial, pasos al despacho, entre otros.

Estas actuaciones solicitan el tipo de actuación, la fase o etapa procesal en la que se encuentra el proceso, la fecha de la actuación, la anotación y da la posibilidad de incorporar documentos anexos.

- 1. Seleccione el ciclo o tema donde se encuentra la actuación
- 2. Seleccione el tipo de actuación o nombre de la actuación procesal
- 3. Seleccione la etapa procesal (admisión, pruebas, para fallo, fallo, postfallo)
- 4. Seleccione la fecha de la actuación (fecha del auto)
- 5. En caso de ser necesario ingrese una anotación relativa a la actuación procesal que se está seleccionando
- 6. Seleccione el archivo digital o electrónico que va asociado a la actuación.
- 7. Presione clic en el icono (adjuntar)

#### El sistema le permitirá adjuntar (n) archivos

|                         | INFORMACIÓN DE LAS ACTUACIONES                                                                                    |                        |  |  |  |
|-------------------------|----------------------------------------------------------------------------------------------------|------------------------|--|--|--|
| CREAR ACTUACIÓN         |                                                                                                    |                        |  |  |  |
| Ciclo<br>Etapa Procesal | GENERALES           Tipo Actuación [Constancia Secretarial             FASE 1         Fecha Actuación [26:05/2015 | *                      |  |  |  |
| Anotación               | Se Presento Personalmente El Demandado.                                                                           |                        |  |  |  |
|                         | ARCHIVO(S) ADJUNTO(S)                                                                                             |                        |  |  |  |
| Buscar Archiv           | o Seleccionar archivo Ningún archivo seleccionado                                                                 |                        |  |  |  |
| 8800131                 | Nombre Del Archivo<br>10300220150001700_ACT_constancia Secretarial_26-05-2015 3.39.37 P. M.Pdf                    | Tamaño (KB)<br>3076033 |  |  |  |
|                         |                                                                                                    |                        |  |  |  |

- 8. Seleccione el archivo digital o electrónico que va asociado a la actuación.
- 9. Presione clic en el icono (adjuntar)

El sistema le permitirá adjuntar (n) archivos

Es de anotar que el tamaño actual del archivo es de 10MB y su formato valido es PDF para documentos expedidos por los despachos judiciales.

| Nombre Del Archivo                                                         | Tamaño (KB) |
|----------------------------------------------------------------------------|-------------|
| 10 10 88001310300120150000600_ACT_AUTO ADMITE_26-05-2015 2.25.11 P. M. Pdf | 583898      |
|                                                                            | <b>₩</b> ×  |
|                                                                            |             |

10. Presione clic en el icono (guardar) El sistema le solicitará confirmar la actuaci actuaciones.

actuación y la desplegará en la grilla de

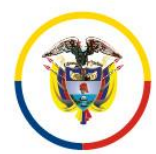

Rama Judicial Consejo Superior de la Judicatura República de Colombia

#### Consejo Superior de la Judicatura Presidencia

Fecha de Actualización: 25 de Noviembre de 2016

| INFORMACIÓN DE LAS ACTUACIÓNES      |                        |                    |                         |                     |   |  |
|-------------------------------------|------------------------|--------------------|-------------------------|---------------------|---|--|
| Duscar Actuaciones                  |                        |                    |                         |                     |   |  |
| <u>Ciclo</u>                        | Tipo Actuación         | Fecha<br>Actuaciór | Fecha De Registro       | Estado<br>Actuación |   |  |
|                                     | Constancia Secretarial | 26/05/201<br>5     | 26/05/2015 3:43:46 P. M | REGISTRADA          | 6 |  |
| C T T RADICACIÓN Y REPARTO          | RADICACIÓN Y REPARTO   | 20/05/201<br>5     | 20/05/2015 5:14:31 P. M | REGISTRADA          | ( |  |
|                                     | 0000                   |                    |                         |                     |   |  |
| Total Registros: 2 - Páginas∶1 De 1 |                        |                    |                         |                     |   |  |
|                                     |                        |                    |                         |                     |   |  |
|                                     |                        |                    |                         |                     |   |  |

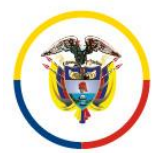

Fecha de Actualización: 25 de Noviembre de 2016

#### Actuaciones que modifican el reparto

Estas actuaciones se encuentran en el ciclo: Radicación y reparto, el sistema generara automáticamente los siguientes comportamientos:

| Tipo de novedad                      | Finaliza | Anula   | Modifica |  |  |  |
|--------------------------------------|----------|---------|----------|--|--|--|
|                                      | proceso  | reparto | reparto  |  |  |  |
| Novedad por cambio de clase          |          |         | Х        |  |  |  |
| Novedad por impedimento              | Х        | Х       |          |  |  |  |
| Novedad por competencia              | Х        | Х       |          |  |  |  |
| Novedad por rechazo demanda inlimine | Х        |         |          |  |  |  |
| Novedad por acumulación              | Х        |         |          |  |  |  |
| Novedad por retiro demanda o por no  |          |         |          |  |  |  |
| subsanar                             |          |         |          |  |  |  |
|                                      |          |         |          |  |  |  |

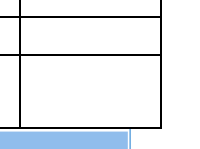

|                                          | INFORMACIÓN DE LAS ACTUACIONES                                                                                                    |                                  |  |  |
|------------------------------------------|----------------------------------------------------------------------------------------------------|----------------------------------|--|--|
|                                          | CREAR ACTUACIÓN                                                                                                    |                                  |  |  |
| Ciclo [<br>Etapa Procesal [<br>Anotación | RADICACIÓN Y REPARTO     * Tipo Actuación [NOVEDAD POR IMPEDIMENTO]       FASE 1     Fecha Actuación [26/05/2015]       Se Declara Impedimento Por Causal X | *                                |  |  |
|                                          | ARCHIVO(S) ADJUNTO(S)                                                                                                    |                                  |  |  |
| Buscar Archive                           | Seleccionar archivo Ningún archivo seleccionado                                                                                                    |                                  |  |  |
|                                          | Nombre Del Archivo                                                                                                    | Tamaño (KB)                      |  |  |
| 8800131                                  | 0300120150000600_ACT_NOVEDAD POR IMPEDIMENTO_26-05-2015 4.30.58 P. M. Pdf                                                                                   | 3076033                          |  |  |
|                                          |                                                                                                    | $\textcircled{\textbf{B}}\times$ |  |  |

- 1. Seleccione el ciclo: Radicación y reparto
- 2. Seleccione el tipo de actuación o nombre de la actuación procesal según el tipo de novedad
- 3. Seleccione la etapa procesal (admisión)
- 4. Seleccione la fecha de la actuación (fecha del auto)
- 5. En caso de ser necesario ingrese una anotación relativa a la actuación procesal que se está seleccionando
- 6. Seleccione el archivo digital o electrónico que va asociado a la actuación.
- 7. Presione clic en el icono (adjuntar)  $(\mathbf{I})$

El sistema le permitirá adjuntar (n) archivos

8. El sistema le solicitará confirmar la actuación y la desplegará en la grilla de actuaciones

| INFORMACIÓN DE LAS ACTUACIONES                                                                                                    |                      |                                        |                    |                          |                     |  |
|----------------------------------------------------------------------------------------------------|----------------------|----------------------------------------|--------------------|--------------------------|---------------------|--|
| 🕏 Buscar Actuaciones                                                                                                    |                      |                                        |                    |                          |                     |  |
|                                                                                                    | <u>Ciclo</u>         | Tipo Actuación                         | Fecha<br>Actuación | Fecha De Registro        | Estado<br>Actuación |  |
|                                                                                                    | RADICACIÓN Y REPARTO | NOVEDAD POR IMPEDIMENTO                | 26/05/201<br>5     | 26/05/2015 4:40:49 P. M. | REGISTRADA          |  |
|                                                                                                    | GENERALES            | Constancia Secretarial                 | 26/05/201<br>5     | 26/05/2015 3:43:46 P. M. | REGISTRADA          |  |
|                                                                                                    | RADICACIÓN Y REPARTO | RADICACIÓN Y REPARTO                   | 20/05/201<br>5     | 20/05/2015 5:14:31 P. M. | REGISTRADA          |  |
| @@D®                                                                                                    |                      |                                        |                    |                          |                     |  |
|                                                                                                    |                      | Total Registros : 3 - Páginas : 1 De 1 |                    |                          |                     |  |
| $(\mathbf{x})$                                                                                                    |                      |                                        |                    |                          |                     |  |
|                                                                                                    |                      |                                        |                    |                          |                     |  |
| Cádina Dracaen Nambra Daenacha Eacha Craacián Está Vinanta                                                                                                    |                      |                                        |                    |                          |                     |  |
| Comport Cospectio     Comport Cospectio     Cospectio     Cospectio     Cospectio |                      |                                        |                    |                          |                     |  |
| ()<br>()<br>()<br>()<br>()<br>()<br>()<br>()<br>()<br>()<br>()<br>()<br>()<br>(                                                                                                    |                      |                                        |                    |                          |                     |  |
| Total Registros: 1 - Páginas: 1 De 1                                                                                                    |                      |                                        |                    |                          |                     |  |

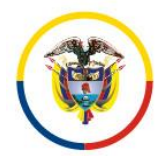

Fecha de Actualización: 25 de Noviembre de 2016

### Ejemplo registro de novedad cambio de clase:

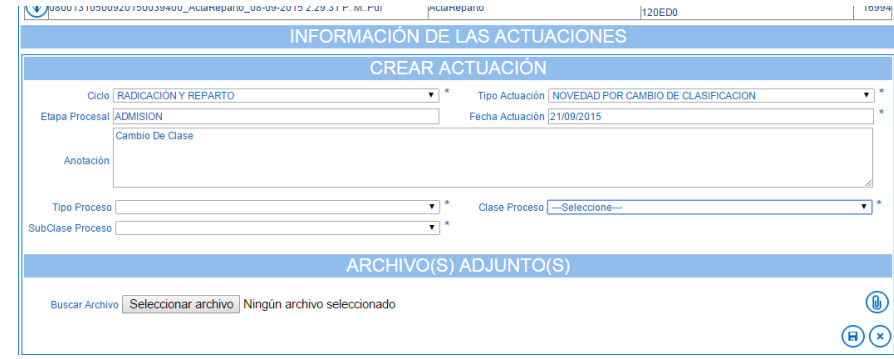

19

Seleccionar el nuevo tipo de proceso, la nueva clase de proceso y la nueva subclase de proceso.

Anexar el auto o constancia en pdf ordenando el cambio de grupo.

Clic en el icono guardar

El sistema realizará la compensación y ajustes.

### Ejemplo registro de novedad por acumulación

|                                                                |                               | a La FICVISUI a                              |                |  |  |  |  |
|----------------------------------------------------------------|-------------------------------|----------------------------------------------|----------------|--|--|--|--|
| ARCHIVO(S) ADJUNTO(S)                                          |                               |                                              |                |  |  |  |  |
| Nombre Del Archivo                                             | Tipo Archivo                  | Certificado De Integridad                    | Tamaño<br>(KB) |  |  |  |  |
| 08001310500920150041000_ActaReparto_18-09-2015 5.19.21 P. MPdf | ActaReparto                   | 2E808042603B0DC25A1C8B60F090DED3C67F3<br>33C | 17053          |  |  |  |  |
| 08001310500920150041000_DEMANDA_18-09-2015 5.19.08 P. MPdf     | DEMANDA                       | 2D7E6D17DE084C5C3DFCFFFCC97AD9974D5<br>78208 | 1304744        |  |  |  |  |
| INFORMACIÓN I                                                  | DE LAS ACTUACIONES            |                                              |                |  |  |  |  |
| CREAF                                                          | R ACTUACIÓN                   |                                              |                |  |  |  |  |
| Cido RADICACIÓN Y REPARTO                                      | Tipo Actuación NOVEDAD POR AC | UMULACION                                    | *              |  |  |  |  |
| Etapa Procesal ADMISION                                        | Fecha Actuación 21/09/2015    |                                              | *              |  |  |  |  |
| Anotación                                                      |                               |                                              |                |  |  |  |  |
| Número Donde<br>Queda Acumulado                                |                               |                                              |                |  |  |  |  |
| ARCHIVO(S) ADJUNTO(S)                                          |                               |                                              |                |  |  |  |  |
| Buscar Archivo Seleccionar archivo Ningún archivo seleccionado |                               |                                              |                |  |  |  |  |
|                                                                |                               | (F                                           |                |  |  |  |  |

El sistema creará un link en el nuevo proceso donde se acumuló el caso y se finalizará el radicado que se acumuló dejando activo solo el proceso donde queda acumulado.

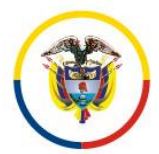

Fecha de Actualización: 25 de Noviembre de 2016

20

#### Actuaciones que generan segunda instancia

Las actuaciones que tienen habilitado el reparto de segunda instancia generan una alerta informando que se generará un reparto automático al superior.

Dependiendo del tipo de recurso el sistema dejara el proceso en un efecto.

|                |                     | CREAR A                                  | ACTUAC        | ON       |                                    |   |
|----------------|---------------------|------------------------------------------|---------------|----------|------------------------------------|---|
|                |                     | El Tipo De Actuación Seleccionado Genera | ara Un Repart | o Autor  | mático En La Instancia Superior.   |   |
| Ciclo          | SALIDAS             | · · · · · · · · · · · · · · · · · · ·    | * Tipo A      | ctuación | ENVIO AL SUPERIOR POR INTERPUESTOS |   |
| Etapa Procesal | FASE 1              |                                          | Fecha A       | ctuación | 20/05/2015                         |   |
| Tipo Recurso   | RECURSO DE APELACIO | N T                                      | *             |          |                                    |   |
|                |                     |                                          |               |          |                                    |   |
| Anotación      |                     |                                          |               |          |                                    |   |
|                |                     |                                          |               |          |                                    |   |
|                |                     |                                          |               | TO       | C)                                 | _ |
|                |                     | ARCHIVO(S                                | ) ADJUN       | 10(      | 5)                                 |   |
| Russar Arabi   | Seleccionar archive | Ningún archivo seleccionado              |               |          |                                    |   |
| Duscal Archi   | Seleccional archivo | Ningun alchivo seleccionado              |               |          |                                    |   |
|                |                     |                                          |               |          |                                    |   |
|                |                     |                                          |               |          |                                    |   |

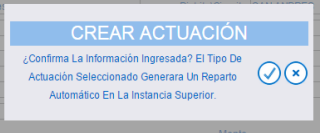

Se generará una actuación y se radicará automáticamente el proceso en segunda instancia.

#### Envió de procesos al superior

Para remitirlo al superior un recurso de apelación en efecto devolutivo se debe realizar con la actuación: ENVIO AL SUPERIOR POR INTERPUESTOS SIN FINALIZACION.

#### Reparto de procesos a despachos escriturales

Se selecciona la actuación igual que cualquier apelación, la diferencia es que el sistema solicitara el tipo de acción que es "APELACION ESCRITURAL"

Se debe seleccionar el tipo de acción: APELACION ESCRITURAL

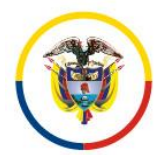

Fecha de Actualización: 25 de Noviembre de 2016

| CREAR A                                                 | CTUACIÓN                                           |
|---------------------------------------------------------|----------------------------------------------------|
| El Tipo De Actuación Seleccionado Generar               | a Un Reparto Automático En La Instancia Superior.  |
| Ciclo SALIDAS • *                                       | Tipo ENVIO A SUPERIOR POR INTERPUESTOS SIN [ • ] * |
| Etapa<br>Procesal                                       | Fecha 18/09/2015 *                                 |
| Anotación                                               |                                                    |
| Tipo De<br>Acción                                       | Especialidad JUZGADO DE CIRCUITO - PENAL 04 •      |
| Especialidad                                            | * Despacho 🔹 🔹                                     |
| Juez/Magistrado                                         | * Tipo De                                          |
| ARCHIVO(S)                                              | ADJUNTO(S)                                         |
| Buscar Archivo Seleccionar archivo Ningún archivo selec | cionado                                            |

#### Anulación de actuaciones

Las actuaciones pueden ser anuladas únicamente por el mismo usuario que las registra, a excepción de la sentencia que únicamente la puede anular el Juez y las novedades de reparto que no se pueden anular.

Es de anotar que solo es viable anular la última actuación.

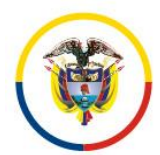

Fecha de Actualización: 25 de Noviembre de 2016

### Anular sujetos procesales

- 1) Buscar el proceso
- 2) Editar el proceso con el icono del lápiz
- 3) Ir a la sección sujetos del proceso y ubicar el sujeto a eliminar
- 4) Clic en el icono caneca, el sistema anula el sujeto
- 5) Ingresar el sujeto nuevamente y asociarlo correctamente.
- 6) Clic en el icono guardar sujeto (chulito)
- 7) Clic en el icono guardar el proceso (parte inferior)

### Procedimiento 7. Notificación de actuaciones

El sistema le permite realizar notificaciones electrónicas de las actuaciones procesales y llevar el control de notificación y confirmación de envió, al interior de las mismas.

Este procedimiento realiza notificación usando el correo institucional del despacho judicial configurado previamente por el secretario del despacho (procedimiento No 8) y genera:

- 1. Correos electrónicos automáticos a los sujetos procesales que tengan el email registrado
- 2. (2) archivos de la notificación en pdf, uno con los sujetos que fueron notificados por email y otro con los sujetos que no tienen email.
- 3. Una actuación automática y asociada a la actuación que se notificó, que refleja el estado de las notificaciones generadas:

3.1 Notificación a Destinatario con entrega por email=cuando salió el correo y se entregó al buzón reportado.

3.2 Notificación a Destinatario con entrega sin email=cuando no se aportó correo3.3 Notificación a Destinatario con fallo=cuando no se aportó correo

Antes de correr este procedimiento se debe tener actualizados los sujetos procesales y actualizados los email de notificación cuando se cuenten con ellos. (<u>Procedimiento No 5</u>)

### Pasos:

- 1. Ingrese al sistema con su usuario y clave asignado (Procedimiento No 1)
- 2. Ingrese al proceso judicial con el icono editar (Procedimiento No 3 6a)
- 3. Ingrese a la sección "Información de Actuaciones"
- Se desplegarán las actuaciones asociadas al proceso de la más reciente a la más antigua, ordenadas en pantallas que permite desplazarse a través de ellas, por una barra de navegación.

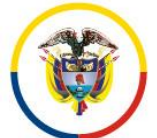

Rama Judicial Consejo Superior de la Judicatura República de Colombia

#### Consejo Superior de la Judicatura Presidencia

Fecha de Actualización: 25 de Noviembre de 2016

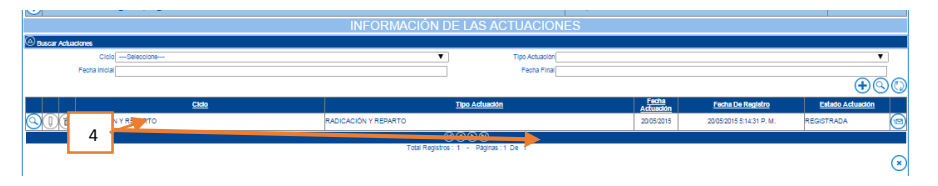

- 5. Ubique la actuación a notificar y que ya se encuentra previamente registrada.
- 6. Clic en el icono notificar (sobre)

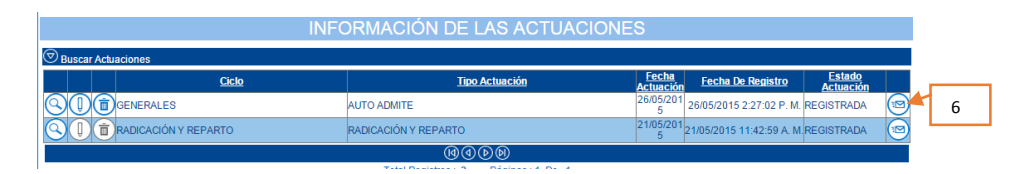

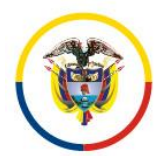

Fecha de Actualización: 25 de Noviembre de 2016

|          | ENVÍO NOTIFICACIÓN                                                                                  |                         |                                  |                                 |                             |         |                     |                |
|----------|----------------------------------------------------------------------------------------------------|-------------------------|----------------------------------|---------------------------------|-----------------------------|---------|---------------------|----------------|
| Observ   | OBSERVACIONES ADICIONALES PARA ALGUNAS NOTIFICACIONES, EL PRESENTAR APODERADO Observación A Incluir |                         |                                  |                                 |                             |         |                     |                |
| Notifica | Envía                                                                                               | ión <u>Tipo Sujeto</u>  | <u>Tipo De</u><br>Identificación | <u>Número</u><br>Identificación | <u>Nombre Sujeto</u>        | Entidad | <u>Correo Perso</u> | nal            |
|          |                                                                                                    | Demandante              | CÉDULA DE CIUD<br>ADANIA         | 29124921                        | Paola liiii Dte Prueba Oooo |         | Wenpaho@Hotmail.Co  | m              |
|          |                                                                                                    | Apoderado               | CÉDULA DE CIUD<br>ADANIA         | 11111                           | Apoderado Prueba            |         | Leysoft@Yahoo.Com   |                |
|          | 1                                                                                                   | Demandado/Indi<br>ciado | CÉDULA DE CIUD<br>ADANIA         | 12347067                        | Mario Pinares               |         | Correo@Correo.Com   |                |
| Archivo  | s Del Proce                                                                                         | 150                     |                                  |                                 |                             |         |                     |                |
| Incluir  |                                                                                                    |                         | Norr                             | ibre Del Archivo                |                             | Tip     | <u>o Archivo</u>    | Tamaño<br>(KB) |
|          | 88001310                                                                                            | 0300120150042300        | _ActaReparto_03-07               | 7-2015 2.33.26 P.               | MPdf                        |         |                     | 17168          |
|          | 88001310                                                                                            | J300120150042300        | _demanda_03-07-2                 | 015 2.31.34 P. M.               | Pat                         |         |                     | 401214         |
| Archivos | s De La Ac                                                                                          | tuación                 |                                  |                                 | Nombre Del Archivo          |         | Tan                 | naño (KB)      |
|          | 8800131                                                                                             | 0300120150042300        | _ACT_AUTO ADMIT                  | E _27-07-2015 2.4               | 44.21 P. MPdf               |         |                     | 221713         |
|          | 88001310                                                                                            | 0300120150042300        | _ACT_AUTO ADMIT                  | E _27-07-2015 2.4               | 44.41 P. MPdf               |         |                     | 3076033        |
|          |                                                                                                    |                         |                                  | ARCI                            | HIVOS NOTIFICACIÓN          |         |                     |                |
| Busca    | ar Archivo (                                                                                        | Seleccionar arch        | nivo Ningún arch                 | nivo seleccionad                | to                          |         |                     |                |
|          |                                                                                                    |                         |                                  |                                 |                             |         |                     |                |

7. Se desplegará la siguiente ventana:

- 7.1 Digite observaciones adicionales que deben incluir la notificación. (Opcional)
- 7.2 Seleccione las personas a notificar y seleccione si desea incluir la observación.
- 7.3 Seleccione los archivos del proceso a incluir (opcional)
- 7.4 Seleccione el auto que desee incluir para notificar (obligatorio)
- 7.5 Seleccione archivos adicionales si desea incluir (ej. Oficio) y presione el clic
- 7.6 Clic en el botón guardar.

8.El sistema cambia el estado de la actuación de Registrada a Notificada. Para consultar las

| Ciclo                | Tipo Actuación                         | <u>Fecha</u><br>Actuación | Fecha De Registro        | Estado<br>Actuación |    |  |  |  |
|----------------------|----------------------------------------|---------------------------|--------------------------|---------------------|----|--|--|--|
| GOD GENERALES        | AUTO ADMITE                            | 27/07/201<br>5            | 27/07/2015 2:46:06 P.    | NOTIFICADA          | Þ  |  |  |  |
|                      | FIJACION ESTADO                        | 29/07/201<br>5            | 27/07/2015 2:46:06 P. M. | REGISTRADA          |    |  |  |  |
| RADICACIÓN Y REPARTO | RADICACIÓN Y REPARTO                   | 03/07/201<br>5            | 03/07/2015 2:33:15 P. M. | REGISTRADA          | 12 |  |  |  |
| @@®®                 |                                        |                           |                          |                     |    |  |  |  |
|                      | Total Registros : 3 - Páginas : 1 De 1 |                           |                          |                     |    |  |  |  |

notificaciones realizadas y el estado de la entrega, se selecciona la actuación y en su interior se pueden observar las notificaciones que se surtieron y se envía confirmación al Outlook del despacho.

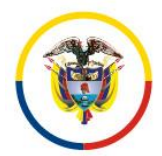

Fecha de Actualización: 25 de Noviembre de 2016

### 9. Seleccione la notificación a consultar

|                                                  | CONSULTA                                                       | ACTUACIĆ         | DN          |            |
|--------------------------------------------------|----------------------------------------------------------------|------------------|-------------|------------|
| Fecha De Registro                                | 27/07/2015 2:46:06 P. M.                                       | Estado Actuación | NOTIFICADA  |            |
| Ciclo                                            | GENERALES                                                      | Tipo Actuación   | AUTO ADMITE | *          |
| Etapa Procesal                                   | FASE 1                                                         | Fecha Actuación  | 27/07/2015  | *          |
| Anotación                                        |                                                                |                  |             |            |
| Responsable<br>Registro                          | Paola DespJ1ccsan                                              |                  |             |            |
| Providencia                                      | Auto Interlocutorio (Estado)                                   | * Tipo Decisión  | Admite      | •          |
| Numero<br>Providencia                            |                                                                | Fecha Ejecutoria | 31/07/2015  |            |
| Número De Dias                                   | 4                                                              |                  |             |            |
|                                                  | NOTIFIC                                                        |                  |             |            |
|                                                  | Fecha                                                          | Notificación     |             |            |
| 29/07/2015 1                                     | 2:08:37 P_M                                                    |                  |             |            |
| 27/07/2015 2                                     | :47: <mark>(</mark> 9 P. M.                                    |                  |             |            |
|                                                  | ARCHIVO(S                                                      | ) ADJUNTO        | (S)         |            |
| Buscar Archiv                                    | Seleccionar archivo Ningún archivo seleccionado                |                  |             |            |
|                                                  | Nombre D                                                       | el Archivo       |             | Tamaño (KB |
| <b>1</b> (1) (1) (1) (1) (1) (1) (1) (1) (1) (1) | 0300120150042300_ACT_AUTO ADMITE _27-07-2015 2.44.21 P. MPdf   |                  |             | 22171      |
| <b>1</b> (1) (1) (1) (1) (1) (1) (1) (1) (1) (1) | 0300120150042300_ACT_AUTO ADMITE _27-07-2015 2.44.41 P. M. Pdf |                  |             | 307603     |

9. En la sección de archivos de notificación se ubican las notificaciones elaboradas y las notificaciones que se enviaron por email. De ser necesario, `puede descargar el archivo e imprimirlo para el envió por otros medios.

clic en cerrar, una vez se haya visualizado el proceso.

|                                               |                                        |                                      | 0010111                         |                                                                             |             |                   |
|-----------------------------------------------|----------------------------------------|--------------------------------------|---------------------------------|-----------------------------------------------------------------------------|-------------|-------------------|
|                                               |                                        |                                      | CONSUL                          | TA ENVIO NOTIFIC                                                            | ACION       |                   |
| cha Notificación 27                           | /07/2015 2:47:39 P. M                  | 1.                                   |                                 |                                                                             |             |                   |
| Observación Se                                | Envió A:APODERAD<br>Envió A:MARIO PINA | O PRUEBA Notifi<br>ARES Notificación | cación (Email)<br>I (Email)     |                                                                             |             |                   |
| Notificación                                  |                                        |                                      |                                 |                                                                             |             |                   |
|                                               |                                        |                                      |                                 |                                                                             |             |                   |
| Observación A                                 |                                        |                                      |                                 |                                                                             |             |                   |
| Incluir                                       |                                        |                                      |                                 |                                                                             |             |                   |
| Sujetos Del Proceso                           |                                        |                                      |                                 |                                                                             |             |                   |
| lotificar Envía<br>Observació                 | on <u>Tipo Sujeto</u>                  | <u>Tipo De</u><br>Identificación     | <u>Número</u><br>Identificación | Nombre Sujeto                                                               | Entidad     | Correo Personal   |
| Ø                                             | Apoderado CE                           | ÉDULA DE CIUD<br>DANIA               | 11111                           | Apoderado Prueba                                                            |             | Leysoft@Yahoo.Com |
|                                               | Demandado/indi Ca<br>ciado Al          | ÉDULA DE CIUD<br>DANIA               | 123470671                       | Mario Pinares                                                               |             | Correo@Correo.Com |
| Archivos Del Proces                           | 0                                      |                                      |                                 |                                                                             |             |                   |
| Incluir                                       |                                        | Nom                                  | bre Del Archivo                 |                                                                             | Lic         | o Archivo         |
| 880013103                                     | 00120150042300_A                       | ctaReparto_03-07                     | -2015 2.33.26 P. I              | MPdf                                                                        | ActaReparto | 1                 |
|                                               | ación                                  |                                      |                                 |                                                                             |             |                   |
| Archivos De La Actu                           |                                        |                                      |                                 | Nombre Del Archivo                                                          |             | lamano (P         |
| Archivos De La Actu<br>Incluir<br>Ø 880013103 | 00120150042300_A                       | CT_AUTO ADMITE                       | 27-07-2015 2.4                  | 4.21 P. M. Pdf                                                              |             | 22                |
| Archivos De La Actu<br>Incluir<br>Ø 880013103 | 100120150042300_A                      | CT_AUTO ADMITE                       | _27-07-2015 2.4                 | 4.21 P. M. Pdf                                                              | ÁN          | 22                |
| Archivos De La Actu<br>Incluir<br>880013103   | 300120150042300_A                      | CT_AUTO ADMITE                       | 27-07-2015 2.4                  | 4.21 P. M. Pdf                                                              | ÓN          | 22                |
| Archivos De La Actu<br>Incluir<br>880013103   | 000120150042300_A                      | CT_AUTO ADMITE                       | 27-07-2015 2.4                  | 4.21 P. M. Pdf<br>HIVOS NOTIFICACI<br>Nombre Del Archivo<br>47.38 P. M. Pdf | ÓN 🔿        | Iama              |

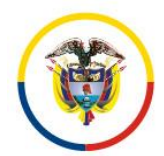

Datos de la notificación electrónica

#### Consejo Superior de la Judicatura Presidencia

Fecha de Actualización: 25 de Noviembre de 2016

#### 😳 🗄 🗲 ÷ ? 🗷 – 🗗 Bandeja de entrada - palzatel@deaj.ramajudicial.gov.co - Outlook ARCHIVO INICIO ENVIAR Y RECIBIR CARPETA VISTA INICIO ENVERSA ... X Q Q Q Q Image: Constant of the state of the state Image: Second second second Buscar en Buzón ... 🔎 🛛 👻 😔 Responder 🕞 Responder a todos 🛛 Reenviar a palzatel@deaj.ramajudicial.gov.co mié 29/07/2015 12:09 Paola Andrea Alzate Lozano Todo No I.... ↓ ▲ ▲ Hoy ▲ Bandeja de entrada 109 ⊿ Hoy barranquilla acuerdos cierres permanentes 1 Notifica Actuación Judicial Rad. 88001310300120150042300 0 @T 12:09 N Para correo@correo.com correciones jxxi-tierras CREAR USUARIOS ADMINISTRADORES CC Paola Andrea Alzate Lozano formatos viaje comite tecnologia N E. ⊕≣ 12:09 Dirección: Ciudad: EL ENCANTO, AMAZONAS japon 2015 JXXIWEB ASUNTO: NOTIFICA ACTUACIÓN PROCESAL EN PROCESO: VERBAL - TITULAR: PAOLA IIII DTE PRUEBA 0000 - DEMANDADO: MARIO PINARES vedades de reparto san andres P. N RJ 12:09 PENDIENTE pendiente permisos De manera atenta, me permito informarle que dentro del proceso con número de radicación No 88001310300120150042300, se emitió AUTO ADMITE con fecha 27/07/2015 en el asunto de la referencia. Esta notificación linen documento(s) para descargar de la página <u>http://192.168.213.133/DescargasTYBA/</u> ingresando el siguiente número de cettificación bed 7055c-d429 y el número de radicación del proceso. Por favor descargue el archivo de manera inmediata de lo contratio se desactivará automáticamente el mine, en (6 días calendario, contados sa partir de hoy). N R. Di ⊕: 12:09 team foundation usuarios creados 1 N E. Yc Borradores [1] 12:09 El (los) certificado(s) de integridad de (los) documento(s) remitido(s): Elementos enviados Elementos eliminados 17 P. N RJ Nro. Código Bandeja de salida 12:09 18971C6186309922E291E92BB53890D1AD5030E8 Correo no deseado Fuentes RSS 0C2E53878A19D367DF11460F147509985F897E01 С с. Historial de co 12:05 los cuales puede validar en el link: <u>http://192.168.213.133IValidacionTYBA/</u> con la fecha OBSERVACIONES ADICIONALES PARA ALGUNAS NOTIFICACIONES. EJ PRESENTAR APODERADO Carpetas de búsqueda 4 💽 12:05 ☑ ﷺ ☑ ····

Procedimiento No. 8. Configuración del sistema web para el despacho judicial

- Iniciar el sistema con el Rol de Secretaria (Opción habilitada únicamente para los secretari@ de los despachos)
- 2. Ingresar por el menú Configuración, opción Despacho
- 3. Configurar los datos del despacho judicial (dirección, teléfono, datos del correo electrónico del despacho institucional (correo interno))
- 4. El correo del despacho que se usa para notificaciones judiciales, se digitara en el campo: "correo electrónico externo": @notificacionesrj.gov.co o @cendoj.ramajudicial.gov.co, digite la clave actual del correo de notificaciones externo y presione clic en botón "guardar configuración".

<u>Se requiere ingresar a esta opción cada vez que se cambie la clave</u> <u>del correo electrónico, o se presente un cambio en el secretario del</u> <u>despacho o en la dirección del despacho judicial.</u>

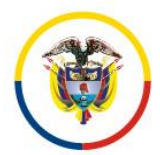

Rama Judicial Consejo Superior de la Judicatura República de Colombia

#### Consejo Superior de la Judicatura Presidencia

Fecha de Actualización: 25 de Noviembre de 2016

| Administración de Despachos |                            | El Correo Interno Del Despa                  | cho Y/O La C | ontraseña No Es Válido(A). |                                            |                 |
|-----------------------------|----------------------------|----------------------------------------------|--------------|----------------------------|--------------------------------------------|-----------------|
|                             |                            | MODIFICA                                     | R DESP       | ACHO                       |                                            |                 |
|                             | Tipo Distrito/Ciruito      | Distritos Judiciales                         | *            | Distrito/Circuito          | ARCH SAN ANDRES                            | $\vee$          |
|                             | Departamento               | SAN ANDRES                                   | *            | Ciudad                     | SAN ANDRES 88001                           | $\mathbf{\vee}$ |
|                             | Corporación                | JUZGADO MUNICIPAL 40                         | *            | Especialidad               | JUZGADO MUNICIPAL - PROMISCUO 89           | $\mathbf{\vee}$ |
|                             | Tipo Despacho              | Permanente                                   | *            | Número Despacho            | 001                                        |                 |
|                             | Nombre Despacho            | Juzgado Municipal - Promiscuo 001 San Andres | *            | Dirección                  | Av Los Libertadores                        |                 |
|                             | Teléfono                   | 5121640                                      |              | Celular                    |                                            |                 |
|                             | Correo Electrónico Interno | J01prmpalsaislas@Cendoj.ramajudicial.gov.co  |              | Correo Electrónico Externo | J01prmpalsaislas@Cendoj.ramajudicial.gov.o | 0               |
|                             | Contraseña Correo Interno  | •••••                                        |              | Confirmar Contraseña       | •••••                                      | ٠               |
|                             | Activo                     | ~                                            |              |                            |                                            |                 |

5. Cuando guarde la configuración, el sistema confirmará los datos de la cuenta de correo, remitiendo un correo de prueba a la cuenta de notificaciones reportada por el despacho, si los datos son correctos, los guardará quedando el sistema habilitado para el envío posterior de notificaciones electrónicas y como buzón para intercambio de datos.

| Your message has been delivered to the following recipien | ts:                                      |            |               |
|-----------------------------------------------------------|------------------------------------------|------------|---------------|
| ri tyba@deaj.ramajudicial.gov.co                          |                                          |            |               |
| Subject: Validación de Correo                             |                                          |            |               |
|                                                           |                                          |            |               |
|                                                           |                                          |            |               |
|                                                           |                                          |            |               |
|                                                           | Actualización Satisfactoria              |            |               |
| + DESPACHOS                                               |                                          |            |               |
| ∕ Buscar                                                  |                                          |            |               |
| Número Nombre Despacho                                    | <u>Especialidad</u>                      | Ciudad     | Tipo Despacho |
| O01 Juzgado Municipal - Promiscuo 001 San Andres          | JUZGADO MUNICIPAL - PROMISCUO            | SAN ANDRES | Permanente    |
|                                                           | (d (d (d (d (d (d (d (d (d (d (d (d (d ( |            |               |
| Total                                                     | Registros: 1 - Páginas: 1 De 1           |            |               |

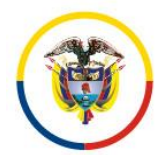

Fecha de Actualización: 25 de Noviembre de 2016

# Procedimiento No 9. Reparto de procesos

### PROCESOS SIN INSTANCIA E ÚNICA INSTANCIA

- 1. Ingresar al sistema con el rol de oficina judicial
- 2. Ingresar por el menú Administración, opción Procesos

### Se desplegará la siguiente ventana:

| and a solar related on topar |                                  |                                     |                                         |   |                              |                  |
|------------------------------|----------------------------------|-------------------------------------|-----------------------------------------|---|------------------------------|------------------|
| Administración               |                                  |                                     |                                         |   |                              |                  |
| Procesos                     |                                  |                                     |                                         |   |                              |                  |
| Notificaciones               | in de Procesos                   |                                     |                                         |   |                              |                  |
| Auministracio                | in de Procesos iros              |                                     |                                         |   |                              |                  |
|                              |                                  | Código Proceso                      | Fecha Ingreso Inicial                   |   | Fecha Ingreso Final          |                  |
|                              |                                  | Tipo ProcesoSeleccione              | Clase Proceso                           | • | Esta Vigente 🗹               | 00               |
|                              |                                  |                                     |                                         |   |                              | $\mathbb{Q}$     |
|                              |                                  | <u>Código Proceso</u>               | Nombre Despacho                         |   | Fecha Creación Está          | <u>a Vigente</u> |
|                              | SUE                              | 88001408900120150000100Juzgado Muni | nicipal - Promiscuo 001 San Andres      |   | 21/04/2015 12:28:28 P. M. SI |                  |
|                              | $\bigcirc \bigcirc \blacksquare$ | 88001408900320150000100Juzgado Muni | nicipal - Promiscuo 003 San Andres      |   | 21/04/2015 1:58:45 P. M. SI  |                  |
|                              |                                  | 88001310300120150000100Juzgado De C | Circuito - Civil 001 San Andres         |   | 21/04/2015 2:02:50 P. M.SI   |                  |
|                              |                                  | 88001310300120150000200Juzgado De C | Circuito - Civil 001 San Andres         |   | 21/04/2015 4:37:38 P. M. SI  |                  |
|                              | $Q \square \blacksquare$         | 88001310300220150000100Juzgado De C | Circuito - Civil 002 San Andres         |   | 21/04/2015 4:40:05 P. M. SI  |                  |
|                              |                                  | 88001310300220150000200Juzgado De C | Circuito - Civil 002 San Andres         |   | 24/04/2015 11:40:14 A. M. SI |                  |
|                              | $Q \square \blacksquare$         | 88001408900320150000200Juzgado Muni | nicipal - Promiscuo 003 San Andres      |   | 24/04/2015 2:45:39 P. M. SI  |                  |
|                              |                                  | 88001408900120150000200Juzgado Muni | nicipal - Promiscuo 001 San Andres      |   | 28/04/2015 3:25:55 P. M. SI  |                  |
|                              | 900                              | 88001408900220150000100Juzgado Muni | nicipal - Promiscuo 002 San Andres      |   | 30/04/2015 3: 19:30 P. M. SI |                  |
|                              | <b>Q () Ø</b>                    | 88001310300220150000300Juzgado De C | Circuito - Civil 002 San Andres         |   | 02/05/2015 9:15:55 P. M. SI  |                  |
|                              |                                  |                                     | (00)<br>(00)                            |   |                              |                  |
|                              |                                  |                                     | Total Registros : 11 - Páginas : 1 De 2 | 2 |                              |                  |

#### 3. Clic en el icono agregar (+)

| 9                                | RED INTEGRADA PARA LA GESTIÓI | N DE PROCESOS JUDICIALES EN LÍNEA                 |
|----------------------------------|-------------------------------|---------------------------------------------------|
| 4 04 <sup>-</sup>                |                               | nywede at societa                                 |
|                                  | NUEVO                         | PROCESO                                           |
| Instancia PRIMERA                |                               | Año[2015                                          |
| Departamento SAN ANDRES          |                               | Ciudad SAN ANDRES                                 |
| Corporación JUZGADO MUNICIPAL 40 | T                             | * Especialidad JUZGADO MUNICIPAL - PROMISCUO 89 * |
| Tipo Proceso                     | T                             | * Clase ProcessSeleccione *                       |
| SubClase Proceso                 | T                             | * JUZGADOS MUNICIPALES - TUTELAS 10               |
| Es Privado 🗹                     |                               | Está Bioqueado                                    |
| Cuantía                          |                               | Monto Compensación                                |
|                                  | INFORMACI                     | ÓN DEL SUJETO                                     |
| 🕏 Buscar Sujeto                  |                               |                                                   |
|                                  | INFORMACI                     | ÓN DEL PREDIO                                     |
| 🕏 Buscar Predio                  |                               |                                                   |
|                                  | ARCHIVO(S                     | S) ADJUNTO(S)                                     |
| 🕏 Adjuntar/Descargar Archivos    |                               |                                                   |
| * Campos Obligatorios            |                               | $\mathbb{R}^{\times}$                             |

#### Notas:

El sistema le ayudará a construir el número único de radicación, para ello deberá tener en cuenta que:

1- El número de radicación es único por la vida de un proceso judicial, si el proceso judicial viene de otro despacho para resolver un asunto, este debe conservar su número de radicación. En este caso se debe seleccionar el despacho de origen.

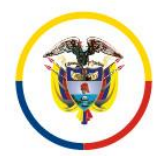

Fecha de Actualización: 25 de Noviembre de 2016

2- Si se va a radicar un proceso judicial de única instancia o de primera instancia, el sistema le asignará el consecutivo del despacho al momento de grabar la solicitud.
 a. Seleccione el tipo de proceso, la clase, la subclase

|                       |                     |             |                     | N           | NUEVC           | PROC          | ESO              |                            |              |                  |            |
|-----------------------|---------------------|-------------|---------------------|-------------|-----------------|---------------|------------------|----------------------------|--------------|------------------|------------|
| Instanc               | ia PRIMERA          |             |                     |             |                 |               | Año 20           | 015                        |              |                  |            |
| Departament           | SAN ANDRES          |             |                     |             |                 |               | Ciudad S/        | AN ANDRES                  |              |                  |            |
| Corporació            | JUZGADO DE O        | CIRCUITO 31 |                     |             | ۲               | *             | Especialidad J   | IUZGADO DE CIRCUITO - CIVI | . 03         |                  | •          |
| Tipo Proces           | DECLARATIVO         | S - Civil   |                     |             | ۲               | *             | Clase Proceso E  | ESPECIALES                 |              |                  | ▼ *        |
| SubClase Proces       | EXPROPIACIÓN        | 4           |                     |             | ۲               | *             |                  |                            |              |                  |            |
| Es Privad             | io 💌                |             |                     |             |                 | F             | Está Bloqueado 🗌 |                            |              |                  |            |
| Cuantia Del Proces    | 10                  |             |                     |             |                 | Monto         | Compensación     |                            |              |                  |            |
| Valor Pretencione     | 25                  |             |                     |             |                 | Valor Con     | dena En Pesos    |                            |              |                  |            |
|                       |                     |             |                     | INFOF       | RMACI           | ÓN DEL        | SUJETC           | )                          |              |                  |            |
| and a state           |                     |             |                     |             |                 |               |                  |                            |              |                  |            |
| Departamen            | toSeleccione        |             |                     |             | •               |               | Cluded           |                            |              |                  | •          |
| Tipo De Identificacio | ónSeleccione        |             |                     |             | •               | Númer         | o Identificación |                            |              |                  |            |
| Primer Nomb           | re                  |             |                     |             |                 | Se            | aundo Nombre     |                            |              |                  |            |
| Primer Apellic        | do                  |             |                     |             |                 | s             | aundo Apellido   |                            |              |                  |            |
| Entide                | **                  |             |                     |             |                 |               |                  |                            |              | $\mathbf{+}$     | 000        |
| Child                 | ~                   |             |                     |             | 0               |               |                  |                            |              | 00               |            |
|                       |                     |             |                     | Tota        | Registros :     | 0 - Página    | s:0 De 0         |                            |              |                  |            |
|                       | Tipo Sujeto         | Emplazado   | Departamento        | Ciudad      | Tipo De l       | dentificación | Número           | Nombre Sujeto              | Entidad      | Apoderado        |            |
|                       |                     | 10          |                     |             | CÉDULA          | E CIUDADAN    | 109mmicesion     | Paula Dela Devela          |              | Annalasia Davaha | - 0        |
|                       | a wa ne             |             |                     |             | IA<br>OCOLULA I |               | 20127023         | radia boo rideba           |              | Aboverano Linena |            |
|                       | lerado              | NO          |                     |             | IA              | E CIUDADAN    | 11111            | Apoderado Prueba           |              |                  | <b>•</b> 🗉 |
|                       | andado              | NO          | ANTIOQUIA           | ABEJORRAL   | CÉDULA          | E CIUDADAN    | 29124930         | Ana Maria Yepes Gomez      |              | Seleccione       | • 📵        |
|                       |                     |             | 1                   | INFO        | BMACI           |               | DREDIC           |                            |              |                  |            |
|                       |                     |             |                     | INFOR       |                 | ON DEL        | . FREDIC         | ,                          |              |                  |            |
| Duscar Predio         |                     |             |                     |             |                 |               |                  |                            |              |                  |            |
|                       |                     |             |                     | ARC         | HIVO(           | 6) ADJU       | NTO(S)           |                            |              |                  |            |
| Adjuntar/Descargar    | Archivos            |             |                     |             |                 |               |                  |                            |              |                  |            |
| Tipo Arcl             | hivoSeleccione      |             |                     | ¥           |                 |               |                  |                            |              |                  |            |
| Buscar Arch           | hivo Selecciona     | ar archivo  | Ningún archivo sele | ccionado    |                 |               |                  |                            |              |                  |            |
|                       |                     |             | Nombre              | Del Archivo |                 |               |                  |                            | Tipo Archivo | Tan              | naño (KB)  |
| Archivo1_01           | -08-2015 4.58.28 P. | M. Pdf      |                     |             |                 |               |                  | Archivo1                   |              |                  | 1438721    |
| Archivo2_01           | -08-2015 4.59.04 P. | M. Pdf      |                     |             |                 |               |                  | Archivo2                   |              |                  | 350216     |
|                       |                     |             |                     |             |                 |               |                  |                            |              |                  |            |

|                                 | anninisciae  | ion/Procesos/in    | mprocesoDeta  | ille.aspx          |                       |                       |              |                  |           |
|---------------------------------|--------------|--------------------|---------------|--------------------|-----------------------|-----------------------|--------------|------------------|-----------|
| Cuantia Del Proceso             |              |                    |               |                    | Vonto Compensación    |                       |              |                  |           |
| Valor Pretenciones              |              |                    |               | Val                | or Condena En Pesos   |                       |              |                  |           |
|                                 |              |                    | INFO          | DRMACIÓN E         | DEL SUJETO            |                       |              |                  |           |
| Buscar Sujeto                   |              |                    |               |                    |                       |                       |              |                  |           |
| DepartamentoSeleccion           | e            |                    |               | *                  | Ciudad                |                       |              |                  | ۲         |
| Tipo De IdentificaciónSeleccion | e            |                    |               | •                  | Número Identificación |                       |              |                  |           |
| Primer Nombre                   |              |                    |               |                    | Segundo Nombre        |                       |              |                  |           |
| Primer Apellido                 |              |                    |               |                    | Segundo Apellido      |                       |              | 00               | 6         |
| Entidad                         |              |                    |               |                    |                       |                       |              | $+ \bigcirc$     | $\Theta$  |
|                                 |              |                    | 7             | (d (d (b)          |                       |                       |              |                  |           |
| Tino Sujeto                     | Emplazar     | to Departamento    | Ciudad        | Tipo De Identifica | ción <u>Número</u>    | Nombre Suieto         | Entidad      | Anoderado        |           |
|                                 | NO           |                    |               | CÉDULA DE CIUD     | ADAN 29124925F        | Paola Ddo Prueba      |              | Apoderado Prueba | - G       |
|                                 | NO           |                    |               | CÉDULA DE CIUD     | ADAN 111114           | Anoderado Prueba      |              |                  | -         |
| Demandado                       | NO           | ANTIQUIA           | ABEJORRAL     | CÉDULA DE CIUD     | ADAN 291249304        | Ana Maria Yepes Gomez |              | Seleccione       |           |
|                                 |              |                    |               |                    |                       |                       |              |                  |           |
|                                 |              |                    | INFO          | JRMACION L         | DEL PREDIO            |                       |              |                  |           |
| Buscar Predio                   |              |                    |               |                    |                       |                       |              |                  |           |
|                                 |              |                    | AR            | CHIVO(S) AD        | DJUNTO(S)             |                       |              |                  |           |
| Adjuntar/Descargar Archivos     |              |                    |               |                    |                       |                       |              |                  |           |
| Tipo ArchivoSeleccio            | me           |                    | •             |                    |                       |                       |              |                  |           |
| Buscar Archivo Seleccio         | onar archivo | Ningún archivo sel | leccionado    |                    |                       |                       |              |                  | . (       |
|                                 |              | Nombre             | e Del Archivo |                    |                       |                       | Tipo Archivo | Tam              | año (KB)  |
| Archivo1_01-06-2015 4.58.2      | 8 P. M. Pdf  |                    |               |                    |                       | Archivo1              |              |                  | 14387     |
| Archivo2_01-08-2015 4.59.0      | 14 P. M. Pdf |                    |               |                    |                       | Archivo2              |              |                  | 3502      |
| mpos Obligatorios               |              |                    |               |                    |                       |                       |              |                  | <b>()</b> |
|                                 |              |                    |               |                    |                       |                       |              |                  | $\sim$    |

#### El sistema generará la siguiente acta de reparto:

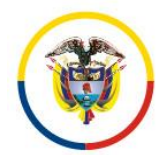

Rama Judicial Consejo Superior de la Judicatura República de Colombia

#### Consejo Superior de la Judicatura Presidencia

#### Fecha de Actualización: 25 de Noviembre de 2016

|                                                                     |                | REPU           | ÚBLICA DE COLOMBI<br>RAMA JUDICIAL<br>DIVIDUAL DE REF | IA<br>PARTO     | Página 1<br>Fecha: 6/1/2015 3:15:57 PM |
|---------------------------------------------------------------------|----------------|----------------|-------------------------------------------------------|-----------------|----------------------------------------|
| NÚMERO RADICACIÓN                                                   | 8800140890032  | 20150000300    |                                                       |                 |                                        |
| CLASE PROCESO:                                                      | VERBAL         |                |                                                       |                 |                                        |
| NÚMERO DESPACHO:                                                    | 003            | SECUENCIA:     | 20073                                                 | FECHA REPARTO:  | 6/1/2015 3:15:50 PM                    |
| TIPO REPARTO:                                                       | EN LÍNEA       |                |                                                       |                 |                                        |
| REPARTIDO AL DESPACHO: JUZGADO MUNICIPAL - PROMISCUO 003 SAN ANDRES |                |                |                                                       |                 |                                        |
| JUEZ / MAGISTRADO:                                                  | PAOLA JUEZ3    | PMSAN          |                                                       |                 |                                        |
| TIPO ID                                                             | IDENTIFICACIÓN | h              | IOMBRE                                                | APELLIDO        | PARTE                                  |
| CÉDULA DE CIUDADANIA                                                | 29124925       | PADLA          |                                                       | DDO PRUEBA      | DEMANDANTE                             |
| CÉDULA DE CIUDADANIA                                                | 11111          | APODERADO      |                                                       | PRUEBA          | APODERADO                              |
|                                                                     |                | CARLOS ALBERTO |                                                       | LOZANO          | DEMANDADO                              |
| Archivos Adjuntos                                                   |                |                |                                                       |                 |                                        |
|                                                                     | ARCHIVO        |                |                                                       | CÓDIGO          |                                        |
| 1 Archivo1_01-06-2015 3                                             | 15.35 p. mpdf  |                | 544A17FCAE61850B14CD0AA0E0                            | C4BD34E42E97742 |                                        |
| 2 Archive2_01-06-2015 3                                             | 15.43 p. mpdf  |                | 97EB1D853B4FF3389F4EEC5401                            | 2CAF2ACE77FB41  |                                        |
|                                                                     |                |                |                                                       |                 | 26f1aeed-66f8-40c4-bf7b-cbcb754772ea   |

PAOLA ANDREA OFREPARTO

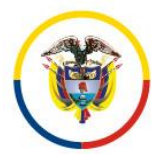

Fecha de Actualización: 25 de Noviembre de 2016

Procedimiento No 10. Consulta de procesos

Permite a los ciudadanos consultar sus procesos judiciales y los soportes anexos.

http://procesojudicial.ramajudicial.gov.co/Justicia21/Administracion/Ciudadanos/frmConsulta

| Inicio                                            | Inicio Rama Judicial         | Aula Virtual                                                      | Guia Rapi                                  |
|---------------------------------------------------|------------------------------|-------------------------------------------------------------------|--------------------------------------------|
|                                                   | RAMA JUDICI                  | IAL DEL PODER PÚBLICO                                             |                                            |
|                                                   | RED INTEGRADA PARA LA GES    | STIÓN DE PROCESOS JUDICIALES EN                                   | N LÍNEA                                    |
| CONSULTA DE PROCESOS                              |                              |                                                                   | dffe3d Øffe3d                              |
| Buscar Proceso                                    |                              |                                                                   |                                            |
| DepartamentoSeleccione<br>Corporación<br>Despacho | र<br>र<br>र                  | Ciudad<br>Especialidad<br>Código Proceso (88001310300220150001400 | • •                                        |
| Buscar Ciudadano                                  |                              |                                                                   |                                            |
| DepartamentoSeleccione                            | •                            | Ciudad                                                            | ٣                                          |
| Tipo Documento CÉDULA DE CIUDAD                   | ANIA 🔻                       | Número De<br>29124921<br>Identificación                           |                                            |
| Primer Nombre                                     |                              | Segundo Nombre                                                    |                                            |
| Primer Apellido<br>Razón Social                   |                              | Segundo Apellido                                                  |                                            |
| 🗇 Buscar Predio                                   |                              |                                                                   |                                            |
| CÓDIGO PROCES                                     | <u>DEPARTAMENTO</u>          | CIUDAD                                                            | DESPACHO                                   |
| 88001                                             | 310300220150001400SAN ANDRES | SAN ANDRES                                                        | Juzgado De Circuito - Civil 002 San Andres |
|                                                   | Total Back                   | <u>0000</u>                                                       |                                            |

|                                                                                                    |                                                                                                    |                                                                                                |                                             | CONS                                                                                                    | LI TA DE PROCESO                                                               | 3                                                                                               |                     |                                                   |
|----------------------------------------------------------------------------------------------------|----------------------------------------------------------------------------------------------------|------------------------------------------------------------------------------------------------|---------------------------------------------|----------------------------------------------------------------------------------------------------|--------------------------------------------------------------------------------|-------------------------------------------------------------------------------------------------|---------------------|---------------------------------------------------|
| Código Proceso                                                                                                    | 88001310300220150001                                                                                      | 400                                                                                            |                                             |                                                                                                    | т                                                                              | po Proceso DECLARATIVOS                                                                         |                     |                                                   |
| Clase Proceso (FRRA)                                                                                                    |                                                                                                    |                                                                                                |                                             |                                                                                                    | Subcla                                                                         | ise Proceso N/A                                                                                 |                     |                                                   |
| acho                                                                                                    |                                                                                                    |                                                                                                |                                             |                                                                                                    |                                                                                |                                                                                                 |                     |                                                   |
| Departamento                                                                                                    | SAN ANDRES                                                                                                |                                                                                                |                                             |                                                                                                    |                                                                                | Ciuded SAN ANDRES 88001                                                                         |                     |                                                   |
| Corporación JUZGADO DE CIRCUITO                                                                                                    |                                                                                                    |                                                                                                |                                             |                                                                                                    |                                                                                | Especialidad JUZGADO DE CIRCUITO - CIVIL                                                        |                     |                                                   |
| Distrito/Circuito                                                                                                    | SAN ANDRES                                                                                                |                                                                                                |                                             |                                                                                                    | Númen                                                                          | o Despacho 002                                                                                  |                     |                                                   |
| Despacho                                                                                                    | Juzgado De Circuito - C                                                                                   | Civil 002 San Andres                                                                           |                                             |                                                                                                    |                                                                                | Dirección                                                                                       |                     |                                                   |
| Teléfono                                                                                                    |                                                                                                    |                                                                                                |                                             |                                                                                                    |                                                                                | Celular                                                                                         |                     |                                                   |
| Correo Electrónico                                                                                                    | Palzatel3@Deai.Ramai                                                                                      | udicial.Gov.Co                                                                                 |                                             |                                                                                                    | Fecha                                                                          | Publicación 20/05/2015 11:18:35 A. M.                                                           |                     |                                                   |
| Externo                                                                                                    |                                                                                                    |                                                                                                |                                             |                                                                                                    |                                                                                |                                                                                                 |                     |                                                   |
| Fecha Providencia                                                                                                    |                                                                                                    |                                                                                                |                                             |                                                                                                    | Fecha                                                                          | Finalización 20/05/2015 12:00:00 A. M.                                                          |                     |                                                   |
|                                                                                                    |                                                                                                    |                                                                                                |                                             |                                                                                                    |                                                                                |                                                                                                 |                     |                                                   |
| Observaciones                                                                                                    |                                                                                                    |                                                                                                |                                             |                                                                                                    |                                                                                |                                                                                                 |                     |                                                   |
| Observaciones<br>Finalización                                                                                                    |                                                                                                    |                                                                                                |                                             |                                                                                                    |                                                                                |                                                                                                 |                     |                                                   |
| Observaciones<br>Finalización<br>deno(S)                                                                                                    |                                                                                                    |                                                                                                |                                             |                                                                                                    |                                                                                |                                                                                                 |                     |                                                   |
| Observaciones<br>Finalización<br>deno(S)<br>TIPO SILIETO                                                                                               | ES EMPLAZADO                                                                                              | DEPARTAMENTO                                                                                   | CIUDAD                                      | TIPO DOCUMENTO                                                                                                  | NÚMERO DE<br>IDENTIFICACIÓN                                                    |                                                                                                 | RAZÓN SOCIAL        | E                                                 |
| Observaciones<br>Finalización<br>xiano(S)<br><u>TIPO SUJETO</u>                                                                                        | ES EMPLAZADO                                                                                              | DEPARTAMENTO                                                                                   | CIUDAD                                      | TIPO DOCUMENTO                                                                                                  | NÚMERO DE<br>IDENTIFICACIÓN<br>(2011)                                          | NOMBRE(S) Y APELLIDO(S)                                                                         | RAZÓN SOCIAL        | FE                                                |
| Observaciones<br>Finalización<br>deno(S)<br><u>TIPO SUJETO</u><br>Demandante                                                                           |                                                                                                    | DEPARTAMENTO                                                                                   | <u>CIUDAD</u>                               | TIPO DOCUMENTO<br>CÉDULA DE CIUDA<br>DANIA                                                                      | NÚMERO DE<br>IDENTIFICACIÓN<br>©<br>2912492                                    | NOMBRE(S) Y APELLIDO(S)<br>Paola Prueba Dte Prueba                                              | RAZÓN SOCIAL        | 20-5                                              |
| Observaciones<br>Finalización<br>deno(S)<br>TIPO SUJETO<br>Demandante                                                                                  | ES EMPLAZADO<br>NO                                                                                        | DEPARTAMENTO<br>VALLE DEL CAUCA                                                                | <u>ciudad</u><br>Cali                       | TIPO DOCUMENTO<br>CÉDULA DE CIUDA<br>DANIA<br>CEDULA DE CIUDA                                                   | NÚMERO DE<br>IDENTIFICACIÓN<br>©<br>2912492                                    | NOMBRE(S) Y APELLIDO(S)<br>Paola Prueba Prueba Prueba                                           | RAZÓN SOCIAL        | 195<br>REG<br>20-5                                |
| Observaciones<br>Finalización<br>deno(S)<br>TIPO SUJETO<br>Demandante<br>Apoderado                                                                     | ES EMPLAZADO<br>NO<br>NO                                                                                  | DEPARTAMENTO                                                                                   | <u>CIUDAD</u><br>CALI                       | TIPO DOCUMENTO<br>CÉDULA DE CIUDA<br>DANA<br>CÉDULA DE CIUDA<br>DANIA<br>CÉDULA DE CIUDA                        | NÚMERO DE<br>IDENTIFICACIÓN<br>©<br>2912492<br>11111                           | NOMBREEN ARELLIDOUS<br>Pada Pueba Die Pueba<br>Apoderado Pueba                                  | RAZÓN SOCIAL        | 20-5                                              |
| Observaciones<br>Finalización<br>teno(S)<br>TIPO SUJETO<br>Demandante<br>Apoderado<br>Demandado                                                        | ES EMPLAZADO<br>NO<br>NO<br>NO                                                                            | DEPARTAMENTO<br>VALLE DEL CAUCA<br>AMAZONAS                                                    | CIUDAD<br>CALI<br>EL ENCANTO                | TIPO DOCUMENTO<br>CÉDULA DE CIUDA<br>DANIA<br>CEDULA DE CIUDA<br>DANIA<br>CÉDULA DE CIUDA<br>DANIA              | NÚMERO DE<br>IDENTIFICACIÓN<br>2012402<br>11111<br>1234589                     | NOMBER (NY AREILLINOKS)<br>Paola Prusta Die Prusta Prusta<br>Apademato Pretata<br>Elilu O Pretz | <u>RAZÓN SOCIAL</u> | 20-5<br>20-5                                      |
| Cbservaciones<br>Finalización<br>deno(S)<br>TIPO SUJETO<br>Demandante<br>Apoderado<br>Demandado                                                        | ES EMPLAZADO<br>NO<br>NO<br>NO                                                                            | DEPARTAMENTO<br>VALLE DEL CAUCA<br>AMAZONAS                                                    | CIUDAD<br>CALI<br>EL ENCANTO                | TIPO DOQUMENTO<br>CÉDULA DE CIUDA<br>DANIA<br>CÉDULA DE CIUDA<br>DANIA<br>CÉDULA DE CIUDA<br>DANIA              | NÚMERO DE<br>IDENTIFICACIÓN<br>©<br>2912402<br>11111<br>1234589                | NOMBRES Y ATELLIDOLS<br>Pada Prueba Dre Prueba Prueba<br>Acciencio Prueba<br>EXILLO Perez       | RAZÓN SOCIAL        | 20-5<br>20-5                                      |
| Observaciones<br>Finalización<br>deno(S)<br>TIPO SUJIETO<br>Demandante<br>Apoderado<br>Demandado<br>20)<br>ros Adjuntos                                | ES EMPLAZADO<br>NO<br>NO<br>NO                                                                            | DEPARTAMENTO<br>VALLE DEL CAUCA<br>AMAZONAS                                                    | CIUDAD<br>CALI<br>EL ENCANTO                | TIPO DOCUMENTO<br>CÉDULA DE CIUDA<br>DANIA<br>CÉDULA DE CIUDA<br>DANIA<br>CÉDULA DE CIUDA<br>DANIA              | NÚMERO DE<br>IDENTIFICACIÓN<br>©<br>2912492<br>11111<br>1234680                | NOMBRIEN Y AFELLIDOUS)<br>Pada Puwba Ote Puwba Puwba<br>Apoderado Puwba<br>EMILIO Perez         | RAZÓN SOCIAL        | 20-5<br>20-5                                      |
| Observaciones<br>Finalización<br>deno(S)<br>Demandante<br>Apoderado<br>Demandado<br>2(S)<br>ros Aduntos                                                | ESEMPLAZADO<br>NO<br>NO<br>NO                                                                             | DEPARTAMENTO<br>VALLE DEL CAUCA<br>AMAZONAS                                                    | CIUDAD<br>CALI<br>EL ENCANTO                | TIPO DOCUMENTO<br>CÉDULA DE CIUDA<br>DANIA<br>CÉDULA DE CIUDA<br>DANIA<br>CÉDULA DE CIUDA<br>DANIA              | NÚMERO DE<br>IDENTIFICACIÓN<br>©<br>2912482<br>11111<br>1234580-<br>EL ARCHIVO | NOABBELS Y ALSELLOOLS<br>Pails Protes Die Pruete Pruete<br>Apodeside Praete<br>ENILIO Perez     | HAZÓM SOCIAL        | EB<br>REC<br>20-5<br>20-5<br>20-5<br>20-5<br>20-5 |
| Observaciones<br>Finalización<br>deno(S)<br>TIPO SUJETO<br>Demandante<br>Apoderado<br>Demandado<br>s(S)<br>ros Adjuntos                                | ESEMPLAZADO<br>NO<br>NO<br>NO                                                                             | DEPARTAMENTO<br>VALLE DEL CAUCA<br>AMAZONAS<br>20-05-2015 11. 18.35 A.                         | CIUDAD<br>CALI<br>EL ENCANTO<br>MPdf        | TIPO DOCUMENTO<br>CÉDULA DE CIUDA<br>DANIA<br>CEDULA DE CIUDA<br>DANIA<br>CEDULA DE CIUDA<br>DANIA<br>NOMBRE DI | NÚMERO DE<br>IDENTIFICACIÓN<br>2012402<br>11111<br>1234580<br>EL ARCHIVO       | NOMBERER Y ARELLIDO(S)<br>Pada Prueba Die Prueba Prueba<br>Apoderado Prueba<br>DILLIO Perec     | RAZÓN SOCIAL        | 20-5<br>20-5<br>20-5<br>20-5                      |
| Observaciones<br>Finalización<br>deno (S)<br>TIPO SUJETO<br>Demandante<br>Apoderado<br>C(S)<br>cos Aduntos<br>2001 13 10300220 1<br>2001 13 10300220 1 | ES EMPLAZADO<br>NO<br>NO<br>NO<br>20001400_ActaReperto_<br>20001400_ActaReperto_<br>20001400_ActaReperto_ | DEPARTAMENTO<br>VALLE DEL CAUCA<br>AMAZONAS<br>20-05-2015 11.18.39 A.<br>5-2015 11.18.29 A. M. | CIUDAD<br>CALI<br>EL ENCANTO<br>MPdf<br>Pdf | TIPO DOCUMENTO<br>CÉDULA DE CUDA<br>DANIA<br>CEDULA DE CUDA<br>DANIA<br>CEDULA DE CUDA<br>DANIA<br>NOMERE DI    | NÚMERO DE<br>IDENTIFICACIÓN<br>2912492<br>11111<br>1234599<br>EL ARCHIVO       | NOMBERIA Y ARELLIDO(S)<br>Paola Prueba Die Prueba Prueba<br>Apodesado Praeba<br>EMILIO Perez    | RAZÓM SOCIAL        | 20-5<br>20-5<br>20-5<br>20-5<br>20-5<br>20-5      |

Consulta de estados

Permite a los ciudadanos consultar los estados electronicos.

http://procesojudicial.ramajudicial.gov.co/Justicia21/Administracion/Descargas/frmArchivosEs tados

| and duorout                                                                                                    |                                                                |                  |                                                                                                    |          |                                      |
|----------------------------------------------------------------------------------------------------|----------------------------------------------------------------|------------------|----------------------------------------------------------------------------------------------------|----------|--------------------------------------|
|                                                                                                    | RAM                                                            | A JUDICIAL L     | EL PODER PUBLICO                                                                                               |          | Ċ                                    |
| A DE DOLLA                                                                                                    | RED INTEGRADA PA                                               | RA LA GESTIÓN    | DE PROCESOS JUDICIALES EN L                                                                                    | INEA     | Libertad y Orde<br>Republica de Colo |
|                                                                                                    |                                                                | No Se En         | contraron Registros.                                                                                           |          |                                      |
| INFORME DE ELIACIÓN                                                                                                    | JES POR ESTADO                                                 |                  |                                                                                                    |          | 39d31                                |
|                                                                                                    |                                                                |                  |                                                                                                    |          |                                      |
| Buscar                                                                                                    |                                                                |                  |                                                                                                    |          |                                      |
|                                                                                                    |                                                                |                  |                                                                                                    |          |                                      |
| Departamento ATLANTICO                                                                                                    | )                                                              | *                | Ciudad BARRANQUILLA 08001                                                                                      |          | • *                                  |
| Departamento ATLANTICO<br>Corporación JUZGADO D                                                                           | )<br>DE CIRCUITO 31                                            | × *              | Ciudad BARRANQUILLA 08001<br>Especialidad JUZGADO DE CIRCUITO - FAI                                            | ILIA 10  | • *                                  |
| Departamento ATLANTICO<br>Corporación JUZGADO D<br>Despacho Juzgado De                                                    | )<br>DE CIRCUITO 31<br>Circuito - Família 006 Barranquilla 006 | ×<br>*<br>*      | Ciudad BARRANQUILLA 08001<br>Especialidad JUZGADO DE CIRCUITO - FAI<br>Código Proceso                          | ILIA 10  | *<br>*                               |
| Departamento ATLANTICO<br>Corporación JUZGADO D<br>Despacho Juzgado De<br>Fecha Inicio 28/07/2015                         | )<br>JE CIRCUITO 31<br>Circuito - Familia 006 Barranquilla 006 | ×<br>*<br>*<br>* | Ciudad BARRANQUILLA 08001<br>Expecialidad JJUZGADO DE CIRCUITO - FAN<br>Código Proceso<br>Fecha Fin 28/07/2015 | ILIA 10  | • *<br>• *<br>• *                    |
| Departamento ATLANTICO<br>Corporación JUZGADO D<br>Despacho Juzgado De<br>Fecha Inicio 28/07/2015<br>* Campos Oblgatorios | )<br>JE CIRCUITO 31<br>Circulto - Familia 006 Barranquilla 006 | *<br>*<br>*      | Cludad BARRANQUILLA 08001<br>Especialidad JUZGADO DE CIRCUITO - FAN<br>Código Proceso<br>Fecha Fin 28/07/2015  | IILIA 10 | *<br> *<br> *<br> ©@@                |

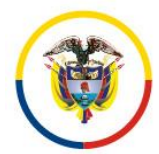

Fecha de Actualización: 25 de Noviembre de 2016

Validacion de documentos

Permite a un ciudadano o entidad validar como originales los documentos emitidos por el poder judicial.

http://procesojudicial.ramajudicial.gov.co/Justicia21/Administracion/Descargas/frmValidarArc hivos

| Inicio Rama Judicial          | Aula Virtual                                                            | Guia Rapida                                                                                                    |
|-------------------------------|-------------------------------------------------------------------------|----------------------------------------------------------------------------------------------------|
| RAMA JUDICIAL DE              | EL PODER PÚBLICO                                                        |                                                                                                    |
| RED INTEGRADA PARA LA GESTIÓN | DE PROCESOS JUDICIALES EN LÍNEA                                         | Liberad y Orden<br>Republica de Colombia                                                                                                  |
|                               |                                                                         | () 0691a5                                                                                                    |
|                               |                                                                         |                                                                                                    |
| *                             | Fecha Del Archivo<br>Y/O Notificación                                   | *                                                                                                    |
|                               |                                                                         | $\odot$                                                                                                    |
|                               | Inico Rama Audicia<br>RAMA JUDICIAL DE<br>RED INTEGRADA PARA LA GESTIÓN | Hido Rama Judidi     Aufa Vehad       RAMA JUDICIAL DEL PODER PÚBLICO       RED INTEGRADA PARA LA GESTIÓN DE PROCESOS JUDICIALES EN LÍNEA |

#### Descarga de documentos

Permite a los ciudadanos o entidades descargar los documentos remitidos a traves de link en el momento de las notificaciones.

http://procesojudicial.ramajudicial.gov.co/Justicia21/Administracion/Descargas/frmDescargaA rchivosAdjuntosNotificacion

| C 190.24.134.82/DescargasTYBA/ |                                 |                                 |                                           |
|--------------------------------|---------------------------------|---------------------------------|-------------------------------------------|
| Inicio                         | Inicio Rama Judicial            | <u>Aula Virtual</u>             | Guia Rapida                               |
| <b>()</b>                      | RAMA JUDICIAL DE                |                                 |                                           |
|                                | RED INTEGRADA PARA LA GESTIÓN [ | DE PROCESOS JUDICIALES EN LÍNEA | Libertad y Orden<br>Republica de Colombia |
| DESCARGA DE ARCHIVOS           |                                 |                                 | (D) fa6f63                                |
| Buscar Archivo                 |                                 |                                 |                                           |
| Número De<br>Certificación     | *                               | No. Radicación                  | *                                         |
| * Campos Obligatorios          |                                 |                                 | © (2)                                     |

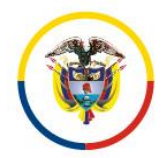

Fecha de Actualización: 25 de Noviembre de 2016

## Procedimientos para Administradores del sistema Procedimiento No 1 Crear Despachos Judiciales

#### DESPACHOS ESPECIALIDAD CONSTITUCIONAL

Para dar cumplimiento al Acuerdo X que establece un único grupo de acciones constitucionales por tipo de corporación, se deben habilitar para proceder de la siguiente forma:

|                            | NUEVO                                       | ) DI | ESPACHO                    |                                     |     |
|----------------------------|---------------------------------------------|------|----------------------------|-------------------------------------|-----|
| Tipo Distrito/Ciruito      | Distritos Judiciales                        | *    | Distrito/Circuito          | ARCH SAN ANDRES                     | •   |
| Departamento               | SAN ANDRES                                  | *    | Ciudad                     | SAN ANDRES 88001                    | •   |
| Corporación                | JUZGADO MUNICIPAL 40                        | *    | Especialidad               | JUZGADOS MUNICIPALES - TUTELAS 10   | •   |
| Tipo Despacho              | Permanente                                  | *    | Número Despacho            | 001                                 | *   |
| Nombre Despacho            | JUZGADOS MUNICIPALES - TUTELAS 001 SAN ANDR | RE * | Dirección                  |                                     |     |
| Teléfono                   |                                             |      | Celular                    |                                     |     |
| Correo Electrónico Interno | J01ccsan@Cendoj.Ramajudicial.Gov.Co         |      | Correo Electrónico Externo | J01ccsan@Cendoj.Ramajudicial.Gov.Co | *   |
| Contraseña Correo Interno  |                                             |      | Confirmar Contraseña       |                                     |     |
| Activo                     | <ul> <li>Ø</li> </ul>                       |      |                            |                                     |     |
| * Campos Obligatorios      |                                             |      |                            | H                                   | )(× |
|                            |                                             |      |                            |                                     |     |

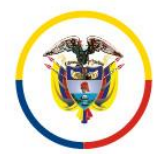

Fecha de Actualización: 25 de Noviembre de 2016

### Procedimiento No 2. Registro de usuarios

Para el acceso a las funcionalidades específicas del sistema, se requiere el registro del usuario en el sistema web; una vez activado el usuario se convertirá en su firma electrónica, personal e intransferible.

Es de anotar, que una vez realizado el registro del usuario, el servidor judicial recibirá un correo electrónico con sus datos de acceso: usuario y clave, previo diligenciamiento del formato oficial de solicitud de acceso al sistema de información.

El formato deberá ser remitido a través del correo institucional, a la cuenta de la oficina de sistemas o de apoyo que tienen a cargo el distrito judicial.

A continuación se explica el procedimiento que debe realizar las oficinas de sistema con cada solicitud de usuario para su registro, se debe tener como prerrequisito el despacho judicial creado.

Roles: Permite activar funcionalidades dentro del sistema

<u>Magistrado / Juez:</u> Permite registrar actuaciones de despacho y consultar procesos

**Oficina Judicial:** Permite repartir procesos a despachos judiciales

**Despacho:** Permite ver los procesos de su despacho judicial e ingresar actuaciones

**Secretaria:** Permite actualizar el correo electrónico del despacho judicial y la clave para notificaciones electrónicas.

<u>Admon de Sistemas:</u> Permite crear nuevos usuarios a las direcciones seccionales.

<u>Administrador:</u> Permite administrar el aplicativo a la unidad de informática: Actuaciones, roles, permisos (no puede ver procesos)

Tipos de Usuario: Permiten filtrar las actuaciones dentro de un proceso judicial

**Despacho:** Permite ver los procesos de su despacho judicial e ingresar actuaciones de despacho

**Oficina Judicial:** Permite repartir procesos a despachos judiciales

**<u>Responsable del proceso:</u>** Permite identificar el responsable del despacho judicial y controlar el reparto.

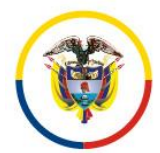

Fecha de Actualización: 25 de Noviembre de 2016

**Secretaria:** Permite ver los procesos de su despacho judicial e ingresar actuaciones de secretaria y actualizar el correo electrónico del despacho judicial y la clave para notificaciones electrónicas

**<u>Tecnología</u>**: Tipo de usuario para administradores, administradores de sistema y servidores judiciales que no tengan acceso a procesos judiciales.

#### Pasos para el ingreso de nuevos usuarios:

- 1. Ingresar al sitio web del aplicativo, a través de las siguientes direcciones anteriormente señaladas.
- 2. Clic en la opción Seguridad
- **3.** Clic en la opción Usuarios.
- 4. Clic en el icono (+)

|                       |              | :             | and Juprovin       | RAM             | IA JUDICIAL DE                                      | L PODER P           | ÚBLICO       | 1                                                                                   |         |
|-----------------------|--------------|---------------|--------------------|-----------------|-----------------------------------------------------|---------------------|--------------|-------------------------------------------------------------------------------------|---------|
| Paola Andrea Alzate   | Lozano       | ic with       | RE                 | D INTEGRADA PA  | S EN LÍNEA Libertary Orden<br>Republica de Colombia |                     |              |                                                                                     |         |
| Seguridad > Cont      | iguración    | Administ      | ración 🕨           |                 |                                                     |                     |              |                                                                                     |         |
| Usuarios<br>Roles     | (+) US       | UARIOS        |                    |                 |                                                     |                     |              |                                                                                     |         |
| Dest Administración o | de Usuarios  | 5/11/00       |                    |                 |                                                     |                     |              |                                                                                     |         |
|                       | Oculta       | i Filuos      | Login              |                 | Nombre                                              |                     |              | Apellido                                                                            |         |
|                       |              | Depa          | rtamentoSeleccione | ~               | Ciudad                                              |                     | $\sim$       | Corporación                                                                         | $\sim$  |
|                       |              | Esp           | ecialidad          | $\sim$          | Despacho                                            |                     | $\sim$       |                                                                                     | $\odot$ |
|                       |              | Login         | Nombre             | Apellido        | Rol                                                 | Departamento        | Ciudad       | Despacho                                                                            | Estado  |
|                       | $\odot 0$    | Ariaasce      | Ademir Paolo       | Riascos Edna    | DESPACHO                                            | SAN ANDRES          | SAN ANDRES   | Juzgado De Circuito - Promiscuo De Familia 00<br>1 San Andres                       | ACTIVO  |
|                       | $\bigcirc 0$ | Desaj_Sist1   | Adriana            | Obando Montoya  | ADMON SISTEMAS                                      | CALDAS              | MANIZALES    | Oficina Judicial Manizales                                                          | ACTIVO  |
|                       | $\odot 0$    | Acardoa       | Aicardo Maria      | Cardona Acosta  | DESPACHO                                            | ATLANTICO           | BARRANQUILLA | Juzgado Administrativo Oral 009 Barranquilla                                        | ACTIVO  |
|                       | $\odot 0$    | )J03admdesqdo | Albertina          | Cuesta Moreno   | DESPACHO                                            | сносо               | QUIBDO       | Juzgado Administrativo Oral 753 Quibdo                                              | ACTIVO  |
|                       | $\odot 0$    | Acorpuss      | Alda Marie         | Corpus Sjogreen | MAGISTRADO/JUEZ                                     | SAN ANDRES          | SAN ANDRES   | Juzgado De Circuito - Penal Adolescentes Func<br>Ión De Conocimiento 001 San Andres | ACTIVO  |
|                       | $\bigcirc 0$ | Apenan        | Alfredo Alfonso    | Peña Narvaez    | DESPACHO                                            | ATLANTICO           | BARRANQUILLA | Juzgado De Circuito - Civil 005 Barranquilla                                        | ACTIVO  |
|                       | $\odot 0$    | Apadillc      | Alfredo Jose       | Padilla Corpas  | SECRETARIA                                          | SAN ANDRES          | SAN ANDRES   | Juzgado Municipal - Penal Para Adolescentes C<br>Ontrol De Garantias 002 San Andres | ACTIVO  |
|                       | $\odot 0$    | Amolinan      | AMPARO             | MOLINA NARVAEZ  | MAGISTRADO/JUEZ                                     | VALLE DEL CAUC<br>A | CALI         | Juzgado De Circuito - Familia 004 Cali                                              | ACTIVO  |
|                       | $\bigcirc 0$ | J02cmqdo      | Ana Maria          | Vargas Prado    | DESPACHO                                            | сносо               | QUIBDO       | Juzgado Municipal - Civil 002 Quibdo                                                | ACTIVO  |
|                       | 90           | Arobasm       | Anabelly           | Rudas Mittchell | DESPACHO                                            | SAN ANDRES          | PROVIDENCIA  | Juzgado Municipal - Promiscuo 001 Providencia                                       | ACTIVO  |
|                       |              |               |                    |                 | 00                                                  | 00                  |              |                                                                                     |         |
|                       |              |               |                    |                 | Total Deviation - 200                               | Désisor d De        | 24           |                                                                                     |         |

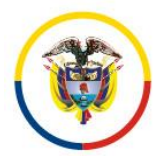

Fecha de Actualización: 25 de Noviembre de 2016

36

- 1. Ingrese los datos básicos del usuario
- 2. Ingrese los datos básicos del despacho judicial al cual pertenece
- 3. Ingrese el rol, tipo de usuario

Ejemplos:

### Creación de usuario Magistrado/Juez

| CREAR USUARIO          |                                                 |   |                          |                                     |  |  |  |
|------------------------|-------------------------------------------------|---|--------------------------|-------------------------------------|--|--|--|
| Login                  | Juez1ccSan                                      | * | Usuario Del Dominio      |                                     |  |  |  |
| Primer Nombre          | Paola                                           | * | Segundo Nombre           |                                     |  |  |  |
| Primer Apellido        | (Juez1ccSan)                                    | * | Segundo Apellido         |                                     |  |  |  |
| Tipo De Identificación | CÉDULA DE CIUDADANIA                            | * | Número De Identificación | 10029124921 *                       |  |  |  |
| Departamento           | SAN ANDRES                                      | * | Ciudad                   | SAN ANDRES 88001   *                |  |  |  |
| Corporación            | JUZGADO DE CIRCUITO 31                          | * | Especialidad             | JUZGADO DE CIRCUITO - CIVIL 03 🔹 *  |  |  |  |
| Despacho               | Juzgado De Circuito - Civil 001 San Andres 00 🔻 | * | Rol                      | MAGISTRADO/JUEZ *                   |  |  |  |
| Celular                |                                                 |   | Teléfono                 |                                     |  |  |  |
| Correo Personal        | Palzatel@Deaj.Ramajudicial.Gov.Co               | * | Tipo Usuario             | RESPONSABLE DEL PROCESO (MAGISTR/ V |  |  |  |
| Activo                 | ¢.                                              |   |                          |                                     |  |  |  |
| * Campos Obligatorios  |                                                 |   |                          | $\mathbb{R}^{(\times)}$             |  |  |  |

### Creación de usuario: secretario (a)

| CREAR USUARIO          |                                             |   |                          |                                    |   |  |  |  |
|------------------------|---------------------------------------------|---|--------------------------|------------------------------------|---|--|--|--|
| Login                  | Lyepesg1                                    | * | Usuario Del Dominio      |                                    |   |  |  |  |
| Primer Nombre          | Luis                                        | * | Segundo Nombre           | Eduar                              | ] |  |  |  |
| Primer Apellido        | Prueba                                      | * | Segundo Apellido         |                                    | ] |  |  |  |
| Tipo De Identificación | CÉDULA DE CIUDADANIA                        | * | Número De Identificación | 11789890                           | * |  |  |  |
| Departamento           | SAN ANDRES V                                | * | Ciudad                   | SAN ANDRES 88001                   | * |  |  |  |
| Corporación            | JUZGADO MUNICIPAL 40 V                      | * | Especialidad             | JUZGADO MUNICIPAL - PROMISCUO 89 🗸 | * |  |  |  |
| Despacho               | Juzgado Municipal - Promiscuo 001 San And 🗸 | * | Rol                      | SECRETARIA V                       | * |  |  |  |
| Celular                |                                             |   | Teléfono                 |                                    | ] |  |  |  |
| Correo Personal        | Palzatel@Deaj.ramajudicial.gov.co           | * | Tipo Usuario             | SECRETARIA V                       | * |  |  |  |
| Activo                 | <b>v</b>                                    |   |                          |                                    |   |  |  |  |
| * Campos Obligatorios  |                                             |   |                          |                                    | ગ |  |  |  |

#### Creación de otros usuarios del despacho:

Para todos los servidores del despacho a excepción del juez y secretario, su rol será despacho y su tipo de usuario cambia de conformidad al tipo de actuaciones que opere, así:

Tipo de usuario: Despacho (Oficiales Mayores, Sustanciadores) Tipo de usuario: Secretaria (Escribiente, citador) Tipo de usuario: Tecnología (Auxiliares en sistemas)
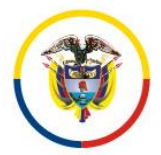

Fecha de Actualización: 25 de Noviembre de 2016

#### Creación de usuarios para reparto por turnos en juzgado

Al login se le agrega el indicativo - Oficina judicial local

| CREAR USUARIO          |                                              |   |                          |                                      |  |  |  |  |
|------------------------|----------------------------------------------|---|--------------------------|--------------------------------------|--|--|--|--|
| Login                  | LYEPESG                                      | * | Usuario Del Dominio      |                                      |  |  |  |  |
| Primer Nombre          | LUIS                                         | * | Segundo Nombre           | EDUARDO                              |  |  |  |  |
| Primer Apellido        | YEPES                                        | * | Segundo Apellido         | GOMEZ                                |  |  |  |  |
| Tipo De Identificación | CÉDULA DE CIUDADANIA                         | * | Número De Identificación | 73667973 *                           |  |  |  |  |
| Departamento           | SAN ANDRES V                                 | * | Ciudad                   | PROVIDENCIA 88564 V *                |  |  |  |  |
| Corporación            | JUZGADO MUNICIPAL 40 V                       | * | Especialidad             | JUZGADO MUNICIPAL - PROMISCUO 89 💙 * |  |  |  |  |
| Despacho               | Juzgado Municipal - Promiscuo 001 Provider V | * | Rol                      | DESPACHO 💙 *                         |  |  |  |  |
| Celular                | 3176791385                                   | ] | Teléfono                 |                                      |  |  |  |  |
| Correo Personal        | J01cmpsan@Cendoj.ramajudicial.gov.co ×       | * | Tipo Usuario             | DESPACHO ¥                           |  |  |  |  |
| Activo                 | $\checkmark$                                 |   |                          |                                      |  |  |  |  |
| * Campos Obligatorios  |                                              |   |                          | $(\mathbf{H})$                       |  |  |  |  |

A los servidores judiciales les llegara un correo electrónico con los datos de acceso:

#### Buen día, LUIS PRUEBA OFI JUDI,

A continuación encontrará el nombre de usuario y password de la aplicación Justicia XXI Web. Le recomendamos cambiar su contraseña luego del ingreso:

#### Usuario : lyepesg2 Password : Usuario123@

Este mensaje es generado automáticamente, por favor no responder este correo.

Cordialmente,

PAOLA ANDREA ALZATE LOZANO

#### Observaciones y recomendaciones:

 Es responsabilidad del secretario del despacho judicial informar las novedades con respecto a su planta de personal a la oficina de sistema o de apoyo correspondiente, a través del email institucional; con el fin de que el administrador pueda activar o desactivar los usuarios (servidores judiciales) y así velar por la seguridad de la información, para que éste ya no tenga acceso al caso.

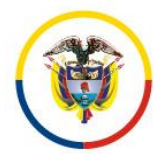

Fecha de Actualización: 25 de Noviembre de 2016

2. Cambie la clave periódicamente: el sistema permite cambiar la clave cada vez que el usuario lo requiera.

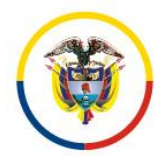

Fecha de Actualización: 25 de Noviembre de 2016

## PREGUNTAS FRECUENTES

1. Cuál es el procedimiento para solicitar una modificación a un proceso judicial o un ajuste al sistema Justicia XXI Web?

39

#### Procedimiento No 11 Para Solicitar Correcciones Y/O Ajustes en Justicia XXI Web

Las solicitudes de correcciones a un proceso que no pueda gestionar el despacho judicial: Cambios de número de radicación, habilitación de procesos archivados, entre otros, se recepcionaran a través del correo electrónico de soporte <u>soporte ri tyba@deaj.ramajudicial.gov.co</u> que está en la parte inferior del sistema:

| Rama Judicial<br>Consejo Superor De La Judicatura<br>Dirección Ejecutiva De Administración Judicial |                                     |                                                                     |  |  |
|----------------------------------------------------------------------------------------------------|-------------------------------------|---------------------------------------------------------------------|--|--|
| 0                                                                                                   | Calle 72 No. 7 - 96 Bogotá Colombia | RVX: (571) 3127011 - E-Mait Soporte_ri_hta@Deaj Ramajudicial Gov.Co |  |  |
| <u>/</u>                                                                                            |                                     |                                                                     |  |  |

Se indica que solamente es viable realizar este tipo de cambios si la solicitud remitida cumple con los siguientes requisitos:

- 1- Se envían a través del mail institucional del despacho judicial que solicita el cambio
- 2- Se remiten con el nombre y cargo de la persona que solicita el cambio (necesariamente el secretario o Magistrado / Juez)
- 3- Se refieren el número de radicación del proceso con inconvenientes indicando los 23 dígitos de proceso, y en caso de ser un cambio de radicación los 23 dígitos del número de radicación correcta.
- 2. Es viable solicitar la modificación de un número de radicación ya creado en Justicia XXI?
  - a. Sí, siempre y cuando se envié la solicitud teniendo en cuenta el procedimiento No 11.

Consejo Superior de la Judicatura República de Colombia

Rama Judicial

#### Consejo Superior de la Judicatura Presidencia

Fecha de Actualización: 25 de Noviembre de 2016

3. Es viable solicitar la eliminación de un número de radicación ya creado en Justicia XXI?

En la mayoría de los casos el usuario debe solicitar modificación del número, sin embargo el despacho judicial puede solicitar eliminación en los siguientes casos:

- b. Si es un proceso que ingreso por proceso histórico y se le solicito cambio de radicación y no se cumplieron con los tiempos establecidos para la corrección del número de radicación del incidente.
- c. Si es un reparto de segunda instancia realizada de forma errónea (en la clase incorrecta, a la especialidad incorrecta, o, no debía realizarse reparto).
- d. Si la oficina de reparto u oficina de servicios, realiza un reparto y advierte que quedo en una corporación especialidad errada, podrá registrar una actuación dentro del proceso que se encuentra en el ciclo de Radicación y reparto y se llama: "Novedad anula reparto", pero el proceso no se eliminara..

Las siguientes causales generan la anulación del proceso, pero no su eliminación, y, deben ser realizadas por el despacho judicial: **Novedad por permiso de juez, Novedad por competencia, novedad por impedimento.** 

#### 4. Como se reactiva un proceso archivado?

Procedimiento No 12 Para Reactivar Un Proceso Archivado

1- Buscar el proceso, quitando la opción de esta vigente

| + PROCESO                              |                                        |         |
|----------------------------------------|----------------------------------------|---------|
| Ocultar Filtros                        |                                        |         |
| Código Proceso 88001318400120150013200 | Está vigente 🚍                         |         |
| Tipo ProcesoSeleccione                 | Clase Proceso                          | T       |
| Fecha Ingreso Inicial                  | Fechalogreso Final                     |         |
|                                        |                                        | $\odot$ |
| Partes Procesales                      |                                        |         |
|                                        | ଷଷତାହ                                  |         |
|                                        | Total Registros : 0 - Páginas : 0 De 0 |         |

2- Registrar la actuación de reingreso del proceso con el tipo de providencia: decisión del superior, tipo de decisión: declara competencia.

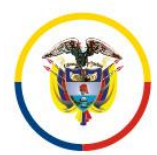

Fecha de Actualización: 25 de Noviembre de 2016

| Ciclo            | RADICACIÓN Y REPARTO                               | ▼ *     | Tipo Actuación  | REINGRESO DEL PROCESO |  |
|------------------|----------------------------------------------------|---------|-----------------|-----------------------|--|
| Etapa Procesal   | ADMISION                                           |         | Fecha Actuación | 08/10/2015            |  |
|                  | POR COMPETENCIA                                    |         |                 |                       |  |
| Anotación        |                                                    |         |                 |                       |  |
|                  |                                                    |         |                 |                       |  |
| Providencia      | a Reactiva Proceso                                 | *       | Tipo Decisión   | DECLARA COMPETENCIA   |  |
| Fecha Ejecutoria | a 09/10/2015                                       |         | Número De Dias  | 0                     |  |
|                  |                                                    |         |                 |                       |  |
|                  | ABCH                                               |         |                 | 21                    |  |
|                  | ANCH                                               | 100(3)7 |                 | 3)                    |  |
| Buscar Archi     | vo Seleccionar archivo Ningún archivo seleccionado |         |                 |                       |  |
|                  |                                                    |         |                 |                       |  |

Listo.

Fecha de Actualización: 25 de Noviembre de 2016

## 5. Como se le incluye la tarjeta profesional a un ciudadano?

## Procedimiento No 13 Para Poner Tarjetas Profesionales A Los Ciudadanos

El usuario del secretario puede modificar los datos de los sujetos procesales:

1- Buscar el proceso

| Buscar           |                             |                                               |                                             |
|------------------|-----------------------------|-----------------------------------------------|---------------------------------------------|
| Partes Procesale | es                          |                                               |                                             |
|                  | Código Proceso              | Nombre Despacho                               | Fecha Creación Está Vigente                 |
| OO               | 08001400302120150072701     | Juzgado De Circuito - Civil 0010 Barranquilla | 02/10/2015 3:18:47 P.<br>M. <mark>SI</mark> |
| $\mathbf{O}$     | 08001400300120150044901     | Juzgado De Circuito - Civil 0010 Barranquilla | 02/10/2015 9:05:57 A.<br>M.SI               |
| O Modificar r    | egistro 1310301020150009500 | Juzgado De Circuito - Civil 0010 Barranquilla | 01/10/2015 3:09:16 P.<br>M.SI               |
| $\mathbf{O}$     | 08001400300920150028501     | Juzgado De Circuito - Civil 0010 Barranquilla | 30/09/2015 5:25:23 P.<br>M.SI               |

2- Clic en el icono lápiz (modificar registro) Clic en el icono lápiz (modificar registro) que está al frente del ciudadano que se va a modifica

| INFORMACIÓN DEL SUJETO |           |            |                                  |                                   |                          |                |              |  |
|------------------------|-----------|------------|----------------------------------|-----------------------------------|--------------------------|----------------|--------------|--|
| 𝖁 Buscar Sujeto        |           |            |                                  |                                   |                          |                |              |  |
| <u>Tipo Sujeto</u>     | Emplazado | Es Privado | <u>Tipo De</u><br>Identificación | <u>Número</u><br>Identificación ऌ | <u>Nombre Sujeto</u>     | <u>Entidad</u> | Apoderado    |  |
| O Demandante           |           |            | CÉDULA DE CIUDAD<br>ANIA         | 32779924                          | Ingrid Del Carmen Prueba |                | <b></b>      |  |
| (Modificar registro 0  |           |            |                                  |                                   |                          | Mutual Eps-S   | Seleccione V |  |

- 3- Ingrese el número de tarjeta profesional
- 4- Clic en el icono guardar sujeto
- 5- clic en el icono guardar proceso

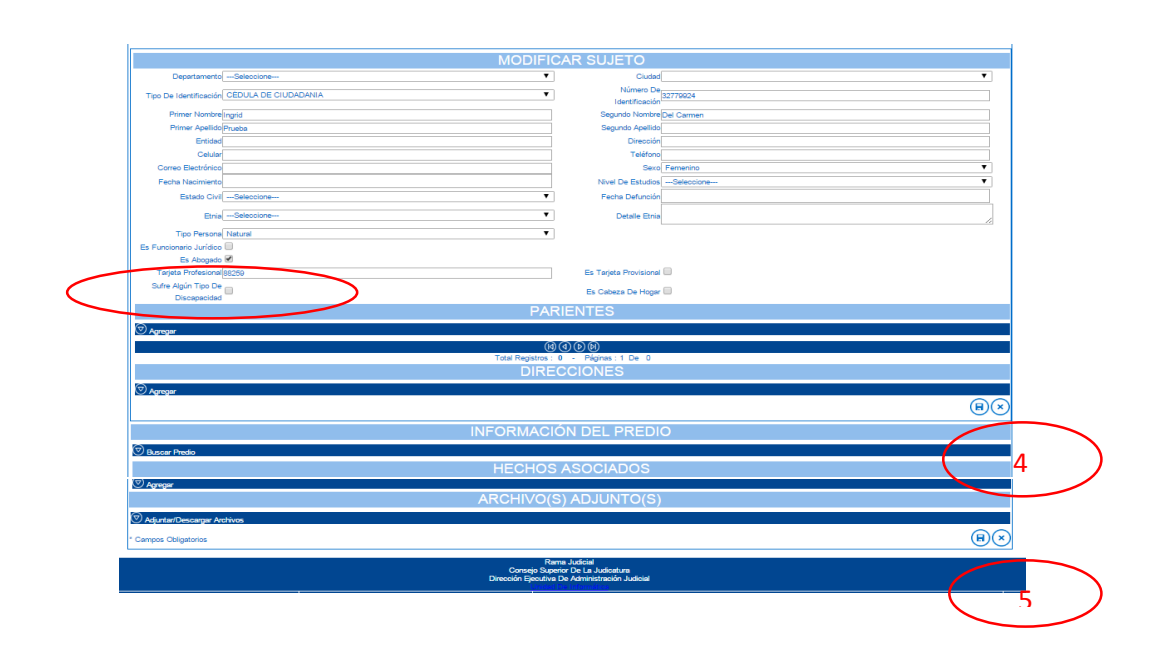

Fecha de Actualización: 25 de Noviembre de 2016

6. Como modificar los nombres y apellidos de los sujetos procesales o un número de identificación errado?

Dado que el sistema Justicia XXI Web tiene una base de datos Nacional, no es viable modificar los apellidos, nombres y número de identificación de los sujetos procesales a través del aplicativo Justicia XXI Web.

En este sentido se debe:

- 1- Remitir a través del correo institucional, al correo de soporte de Justicia XXI Web: <u>soporte ri tyba@deaj.ramajudicial.gov.co</u>: la solicitud de modificación de los datos indicando el número de cedula, el número de radicación donde se encuentra asociado el ciudadano (23 dígitos del proceso) y la constancia de la procuraduría donde se comprueba el nombre.
- 2- El cambio se realizará en menos de 12 horas hábiles.
- 7. Como repartir un proceso de segunda instancia del que ya tiene conocimiento previo alguna autoridad judicial en segunda instancia?

El sistema Justicia XXI Web, diferencia internamente los procesos ingresados por oficina de reparto de los procesos ingresados por histórico:

- a. Cuando un proceso es histórico el sistema permite registrar el reparto de segunda instancia a través de la actuación: ENVIÓ POR INTERPUESTO CON CONOCIMIENTO PREVIO (PROCESO SIN REPARTO EN JXXI WEB 1ERA INST) que está en el ciclo de salidas, en este caso el sistema registrará esta actuación en el proceso y preguntará a cual despacho judicial enviar el proceso en segunda instancia.
- b. Los procesos que han sido repartidos en primera instancia por el sistema Justicia XXI web y se reparten en segunda instancia por el despacho judicial, continuaran llegando al despacho de segunda instancia que correspondió por primera vez de manera automática. En este caso el despacho registra la actuación ENVIÒ AL SUPERIOR CON INTERPUESTOS o ENVIÒ AL SUPERIOR CON INTERPUESTOS SIN FINALIZACIÒN, esa última para que el proceso no quede archivado. Aplican algunas restricciones en procesos penales.

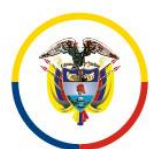

Rama Judicial

Consejo Superior de la Judicatura

República de Colombia

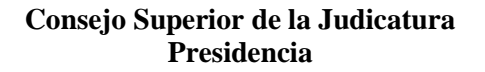

Fecha de Actualización: 25 de Noviembre de 2016

#### 8. Como se envía un incidente de tutela a consulta al superior?

#### Procedimiento No 13. Envió de consultas de incidentes

Para enviar un proceso al superior para consulta se debe registra la actuación así:

- 1. Se registra el memorial de la solicitud del incidente, por medio de actuación Agregar Memorial, que se encuentra en el ciclo Generales.
- Registrar la actuación Auto Decide Incidente, que se encuentra en el ciclo Generales, allí se selecciona la providencia Auto Interlocutorio (estado 0 días secretaría) y en el tipo de decisión seleccionar la opción Decreta Incidente Desacato.
- 3. Se registra actuación de Envío a superior así, Ciclo: salidas
- 4. Tipo actuación: envió al superior por interpuestos sin finalización
- 5. Tipo acción: consulta incidente
- 6. Especialidad: Escoger el superior.
- 9. Como se desbloquea un usuario por olvido de clave o número de intentos incorrectos?

El usuario puede desbloquear por sí mismo el usuario asignado, a través del link que está debajo de la clave de acceso al sistema; para lo cual deberá responder de forma correcta las preguntas de seguridad, en este caso, el sistema le enviara automáticamente (a los 2 minutos siguientes) la clave de acceso al correo del despacho judicial para que el servidor judicial ingrese.

Si la contraseña o la respuesta a las preguntas de seguridad se le olvidaron al usuario, por políticas de seguridad deberá solicitar el desbloqueo a través de la oficina de sistemas a cargo, quien avalará que efectivamente es el usuario quien realiza la solicitud. El ingeniero de la seccional enviará la solicitud al correo <u>soporte ri tyba@deaj.ramajudicial.gov.co</u> que será cambiada por el administrador del sistema y se reportará al correo institucional del despacho la nueva contraseña de acceso.

En todos los casos el sistema le solicitará el cambio de password y el ingreso o actualización de las respuestas de seguridad para que el usuario las cambie. Rama Judicial Consejo Superior de la Judicatura República de Colombia

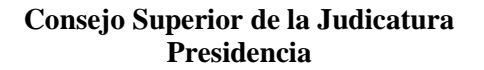

Fecha de Actualización: 25 de Noviembre de 2016

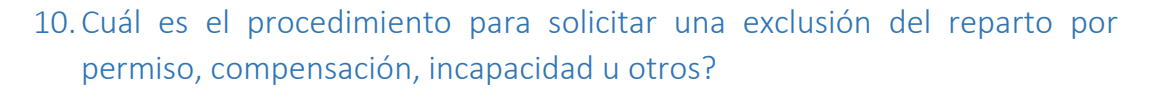

#### Procedimiento No 14 Para Solicitar Exclusión de reparto

- 1- Remitir a través del correo institucional al correo de soporte: soporte\_ri\_tyba@deaj.ramajudicial.gov.co, el anexo de la resolución en donde se concede el permiso o la exclusión del reparto, en caso de ser un compensatorio remitir el reporte de la Sala administrativa que concede la fecha de la compensación, y, en caso de ser una incapacidad se remitirá copia de la misma.
- 2- Se remitirá al correo institucional del despacho, un correo notificando la exclusión.
- 3- La oficina de reparto a través de la utilidad de cierre de despachos puede verificar que el despacho fue excluido.
- 4- En caso que el despacho judicial, no notifico oportunamente lo más probable es que le lleguen repartos en este caso debe proceder registrando la "novedad por permiso de juez" y enviando el proceso a la oficina de apoyo para que lo vuelva a repartir.

# 11. Como se realiza un envió al superior cuando debe conocer el caso un despacho es escritural?

El despacho judicial debe seleccionar la actuación igual que cualquier apelación, la diferencia es que el sistema solicitara el tipo de acción y debe seleccionar las acciones que contemplen la escrituralidad tales como:

- a- Apelación escritural
- b- Queja escritural

#### 12. Como se realiza un reparto en segunda instancia?

#### Para despachos cuyos superiores tengan el sistema Justicia XXI Web:

Para remitir al superior un recurso o similar (consulta-queja), y, el proceso debe continuar en el despacho de origen cuando regrese, se debe registrar la actuación:

1- ENVIO AL SUPERIOR POR INTERPUESTOS SIN FINALIZACION.

Si el proceso finaliza con el envió del recurso o similar, se debe emplear la actuación:

2- ENVIO AL SUPERIOR POR INTERPUESTOS

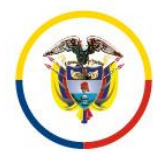

Fecha de Actualización: 25 de Noviembre de 2016

En ambos casos, el sistema realizará el reparto e informará el despacho que va a conocer el caso; el proceso deberá ser remitido al despacho que le corresponde el reparto.

#### Para despachos cuyos superiores NO tengan el sistema Justicia XXI Web:

Para remitir al superior un recurso o similar (consulta-queja), se debe registrar la actuación:

1- ENVIO A REPARTO POR INTERPUESTO(SUPERIOR SIN JXXI WEB) 46

Y el proceso debe ser remitido a la oficina de reparto.

13. Activar Disponibilidad De Los Despachos Penal Control De Garantias

Este instructivo es una guía para colocar disponibles a los despachos Penal Control de Garantías a través del registro de la actuación Audiencia Preliminar Inmediata.

 Cuando se registra un proceso de tipo audiencia con n solicitudes hasta 5 solicitudes (de acuerdo al caso) el despacho queda no disponible automáticamente.

| NUEVO PROCESO       |                                |                        |                                                   |  |  |
|---------------------|--------------------------------|------------------------|---------------------------------------------------|--|--|
| Es Comisorio        |                                | Código Del Proceso     |                                                   |  |  |
| Instancia           | PRIMERA                        | Año                    | 2016                                              |  |  |
| Departamento        | ATLANTICO                      | Ciudad                 | BARRANQUILLA                                      |  |  |
| Corporación         | JUZGADO MUNICIPAL 40 T         | * Especialidad         | JUZGADO MUNICIPAL - PENAL CONTROL DE GARANTIAS 88 |  |  |
| Tipo Proceso        | AUDIENCIA PRELIMINAR - Penal T | * Clase Proceso        | Seleccione *                                      |  |  |
| SubClase Proceso    | T                              | * Fecha Presentación   | Seleccione * CON 1 SOLICITUD                      |  |  |
| Es Privado          | ¢.                             | Está Bloqueado         | CON 2 SOLICITUDES<br>CON 3 SOLICITUDES            |  |  |
| Cuantia Del Proceso |                                | Monto Compensación     | CON 4 SOLICITUDES                                 |  |  |
| Valor Pretensiones  |                                | Valor Condena En Pesos | CONSSOLICITODES                                   |  |  |

- 2. Una vez finalizada la audiencia se registran las respectivas actuaciones por parte del despacho.
- 3. Debe remitirse el proceso en físico al Centro de Servicios para que la persona encargada o el usuario con rol de secretaría ingrese la actuación del ciclo Audiencia y tipo actuación Audiencia Preliminar Inmediata en la cual debe diligenciar todos los campos con la información necesaria del caso para activar la disponibilidad del despacho como se muestra en la siguiente imagen:

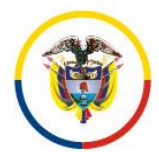

Fecha de Actualización: 25 de Noviembre de 2016

|                                                                           |                                                                                                    | CREAR AC     | TUACIÓN                                               |                                                                                             |             |
|---------------------------------------------------------------------------|----------------------------------------------------------------------------------------------------|--------------|-------------------------------------------------------|---------------------------------------------------------------------------------------------|-------------|
| Ciclo                                                                     | AUDIENCIAS                                                                                                    | *            | Tipo Actuación                                        | AUDIENCIA PRELIMINAR INMEDIATA                                                              | *           |
| Etapa Procesal                                                            | ADMISION                                                                                                    |              | Fecha Actuación                                       | 20/06/2016                                                                                  | *           |
|                                                                           | 00000000                                                                                                    |              |                                                       |                                                                                             |             |
| Anotación                                                                 |                                                                                                    |              |                                                       |                                                                                             |             |
|                                                                           |                                                                                                    |              |                                                       |                                                                                             | 1.          |
| Es Privado                                                                |                                                                                                    |              |                                                       |                                                                                             |             |
| Providencia                                                               | Auto Interlocutorio (Estado 0 Dias Secretaria)                                                                                  | *            | Tipo Decisión                                         | DECLARA                                                                                     | *           |
| Fecha Ejecutoria                                                          | 24/06/2016                                                                                                    |              | Número De Dias                                        | 3                                                                                           |             |
| Fecha-Hora Inicio<br>Audiencia<br>Departamento<br>Corporación<br>Despacho | 10/06/2016 11:00<br>ATLANTICO 08<br>JUZGADO MUNICIPAL 40<br>Juzgado Municipal - Penal Control De Garantias 019 Barranguilla 019 | *            | Fecha-Hora Fin<br>Audiencia<br>Ciudad<br>Especialidad | 10/06/2016 12:00<br>BARRANQUILLA 08001<br>JUZGADO MUNICIPAL - PENAL CONTROL DE GARANTIAS 88 | *<br>*<br>* |
|                                                                           |                                                                                                    | ARCHIVO(S) A | ADJUNTO(S)                                            |                                                                                             |             |
| Buscar Archiv                                                             | No se eligió archivo                                                                                                    |              |                                                       |                                                                                             |             |
|                                                                           |                                                                                                    |              |                                                       |                                                                                             | (R) (       |
|                                                                           |                                                                                                    |              |                                                       |                                                                                             |             |

4. Una vez diligenciados los datos y adjuntado el archivo si se requiere, se debe dar clic en guardar para que automáticamente el despacho quede disponible.

Es importante registrar la actuación anteriormente mencionada para que el despacho sea incluido en los próximos repartos de tipo audiencia con n solicitudes hasta 5 solicitudes (de acuerdo al caso).

14. <u>Registro de Actuación Remite para custodia del proceso:</u>

Este protocolo se genera con el fin de realizar el registro de la actuación REMITE PARA CUSTODIA DEL PROCESO, es de tener en cuenta, que esta actuación se realiza desde el rol de secretaría del juzgado municipal de garantías ya sea, de adultos o adolescentes, con el fin de asignarlo al usuario juez coordinador del centro de servicios penales.

1. Consultar el proceso para remitir a custodia, dar clic en Registro de Actuaciones.

|                   | C                       |                      |                   |                                                               |                             |                          |               |
|-------------------|-------------------------|----------------------|-------------------|---------------------------------------------------------------|-----------------------------|--------------------------|---------------|
|                   |                         |                      |                   |                                                               |                             |                          |               |
| Partes Procesale: | 8                       |                      |                   |                                                               |                             |                          |               |
|                   | Código Proceso          | Tipo Proceso         | Clase Proceso     | Nombre Despacho                                               | Magistrado/Juez             | Fecha Creación           | Está<br>Vigen |
| <u>s</u> ig       | 880016109528201680013   | AUDIENCIA PRELIMINAR | CON 1 SOLICITUD   | Juzgado Municipal - Penal Control De Garantias 001 San Andres | IRINA MARGARITA DIAZ OVIEDO | 12/01/2016 5:00:14 P. M  | SI            |
|                   | 880016109528201580482   | AUDIENCIA PRELIMINAR | CON 1 SOLICITUD   | Juzgado Municipal - Penal Control De Garantias 001 San Andres | IRINA MARGARITA DIAZ OVIEDO | 05/11/2015 10:17:59 A. M | SI            |
| Q()               | 88001610952820158048200 | AUDIENCIA PRELIMINAR | CON 1 SOLICITUD   | Juzgado Municipal - Penal Control De Garantias 001 San Andres | IRINA MARGARITA DIAZ OVIEDO | 19/10/2015 9:02:42 A. M  | SI            |
| 900               | 88001600120820150049800 | AUDIENCIA PRELIMINAR | CON 2 SOLICITUDES | Juzgado Municipal - Penal Control De Garantias 001 San Andres | IRINA MARGARITA DIAZ OVIEDO | 27/10/2015 1:38:39 P. M  | SI            |
| SOC               | 88001400400120150000100 | CONSTITUCIONAL       | TUTELA            | Juzgado Municipal - Penal Control De Garantias 001 San Andres | IRINA MARGARITA DIAZ OVIEDO | 08/05/2015 6:10:03 P. M  | SI            |
| 300               | 88001407100120150001700 | CONSTITUCIONAL       | TUTELA            | Juzgado Municipal - Penal Control De Garantias 001 San Andres | IRINA MARGARITA DIAZ OVIEDO | 19/05/2015 5:03:40 P. M  | SI            |
| SOC               | 88001407100120150001800 | CONSTITUCIONAL       | TUTELA            | Juzgado Municipal - Penal Control De Garantias 001 San Andres | IRINA MARGARITA DIAZ OVIEDO | 27/05/2015 3:08:13 P. M  | SI            |
| 300               | 88001407100120150001900 | CONSTITUCIONAL       | TUTELA            | Juzgado Municipal - Penal Control De Garantias 001 San Andres | IRINA MARGARITA DIAZ OVIEDO | 03/06/2015 3:06:35 P. M  | SI            |
| 300               | 88001407100120150002000 | CONSTITUCIONAL       | TUTELA            | Juzgado Municipal - Penal Control De Garantias 001 San Andres | IRINA MARGARITA DIAZ OVIEDO | 16/06/2015 3:52:20 P. M  | SI            |
| 900               | 88001407100120150002100 | CONSTITUCIONAL       | TUTELA            | Juzgado Municipal - Penal Control De Garantias 001 San Andres | IRINA MARGARITA DIAZ OVIEDO | 23/06/2015 3:49:39 P. M  | SI            |
|                   |                         | ,                    |                   | 800B                                                          |                             |                          |               |
|                   |                         |                      | Total Registros   | : 198 - Páginas: 1 De 20                                      |                             |                          |               |

2. Posterior a esto, en la sección de registro de actuaciones del proceso, dar clic en el signo (+), para agregar una nueva actuación.

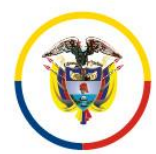

Fecha de Actualización: 25 de Noviembre de 2016

| INFORMACIÓN DE LAS ACTUACIONES |                                          |                                 |                               |                  |  |  |  |
|--------------------------------|------------------------------------------|---------------------------------|-------------------------------|------------------|--|--|--|
| Buscar Actuaciones             |                                          |                                 |                               |                  |  |  |  |
| CidoSELECCIONE                 | <b>T</b>                                 | Tipo Actuación                  |                               | Ŧ                |  |  |  |
| Fecha Inicial                  |                                          | Fecha Final                     |                               |                  |  |  |  |
|                                |                                          |                                 |                               | <b>(+)</b>       |  |  |  |
| Ciclo                          | Tipo Actuacio                            | <u>5n</u> <u>Fect</u><br>Actuac | ia <u>Fecha De Registro</u>   | Estado Actuación |  |  |  |
| I a salidas                    | ENVIO A OTRO DESPACHO POR REDISTRIBUCION | 17/11/2                         | 015 10/12/2015 11:55:34 A. M. | REGISTRADA       |  |  |  |
| Generales                      | AUTO ADMITE / AUTO AVOCA                 | 19/10/2                         | 20/10/2015 9:11:35 A. M.      | REGISTRADA       |  |  |  |
| C T RADICACIÓN Y REPARTO       | RADICACIÓN Y REPARTO                     | 19/10/2                         | 19/10/2015 9:02:42 A. M.      | REGISTRADA       |  |  |  |
|                                | <u>(000)</u>                             |                                 |                               |                  |  |  |  |
|                                | Total Registros : 3 - Página:            | a:1 De 1                        |                               |                  |  |  |  |
|                                |                                          |                                 |                               | (                |  |  |  |

 Seleccionar ciclo SALIDAS, tipo actuación REMITE PARA CUSTODIA DEL PROCESO, la fecha de la actuación, las observaciones pertinentes y el adjunto de remisión a custodia, por último, dar clic en guardar.

|                | INFORMACION DE LAS ACTUACIONES                                                                |  |  |  |  |  |  |  |
|----------------|-----------------------------------------------------------------------------------------------|--|--|--|--|--|--|--|
|                | CREAR ACTUACIÓN                                                                               |  |  |  |  |  |  |  |
| Ciclo          | SALIDAS   Tipo Advasión (REMITE PARA CUSTODIA DEL PROCESO                                     |  |  |  |  |  |  |  |
| Etapa Procesal | ADMISION Fecha Actuación 30/09/2016 *                                                         |  |  |  |  |  |  |  |
|                | Se Remite Proceso En Custodia Para Emilo A Penal De Conocimiento Desde El Centro De Servicios |  |  |  |  |  |  |  |
| Anotación      |                                                                                               |  |  |  |  |  |  |  |
|                |                                                                                               |  |  |  |  |  |  |  |
| Es Privado     |                                                                                               |  |  |  |  |  |  |  |
|                |                                                                                               |  |  |  |  |  |  |  |
|                | ARCHIVO(S) ADJUNTO(S)                                                                         |  |  |  |  |  |  |  |
| Buscar Arch    | No Seleccionar archivo Ningún archivo seleccionado                                            |  |  |  |  |  |  |  |
|                |                                                                                               |  |  |  |  |  |  |  |

4. El sistema indicará confirmar el registro de la actuación, dar clic en aceptar.

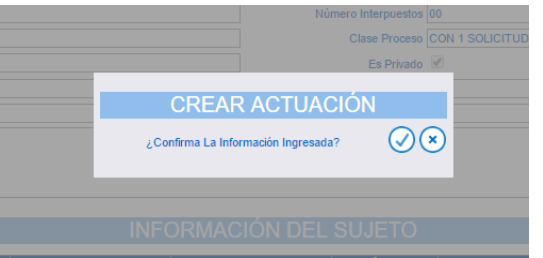

5. Posterior a esto, el sistema le informará que el registro fue satisfactorio.

|                           | INFORMACION L                 | DE LAS ACTUACIONES    |                    |                           |                  |    |
|---------------------------|-------------------------------|-----------------------|--------------------|---------------------------|------------------|----|
|                           |                               | erción Satisfactoria  |                    |                           |                  |    |
| Buscar Actuaciones        |                               |                       |                    |                           |                  |    |
| CidoSELECCIONE            | •                             | Tipo Actuación        |                    |                           |                  | •  |
| Fecha Inicial             |                               | Fecha Final           |                    |                           |                  |    |
|                           |                               |                       |                    |                           | $\odot$          | )C |
| Ciclo                     |                               | Tipo Actuación        | Fecha<br>Actuación | Fecha De Registro         | Estado Actuación |    |
| S D (1) (1) SALIDAS       | REMITE PARA CUSTODIA DEL PROC | ESO                   | 30/09/2016         | 03/10/2016 11:33:20 A. M. | REGISTRADA       | P  |
| C D T SALIDAS             | ENVIO A OTRO DESPACHO POR RED | ISTRIBUCION           | 17/11/2015         | 10/12/2015 11:55:34 A. M. | REGISTRADA       | 1  |
|                           | AUTO ADMITE / AUTO AVOCA      |                       | 19/10/2015         | 20/10/2015 9:11:35 A. M.  | REGISTRADA       | 1  |
| C T TRADICACIÓN Y REPARTO | RADICACIÓN Y REPARTO          |                       | 19/10/2015         | 19/10/2015 9:02:42 A. M.  | REGISTRADA       |    |
|                           | (                             | 000                   |                    |                           |                  |    |
|                           | Total Registros               | : 4 - Páginas: 1 De 1 |                    |                           |                  |    |

6. En este momento, el proceso ya se encuentra asignado al usuario juez coordinador del centro de servicios.

15. <u>Registro de Actuación Envío a Penal de Conocimiento:</u>

48

∢

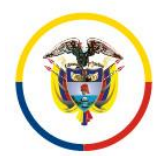

Fecha de Actualización: 25 de Noviembre de 2016

 Se ingresa con los usuarios de rol de centro de servicios y se consulta el proceso de garantías que con anterioridad el rol de secretaría de dicho despacho debia dejar en disponibilidad del centro de servicios mediante actuación de ciclo SALIDAS y tipo actuación REMITE PARA CUSTODIA DEL PROCESO.

|                                                                                                    | Inicio                                                                                                    | Inici                                                                                                    | o Rama Judicial                                                                                                    | Aula Virtual                                                                                                    |                                                                                                    | Guía Rápida                                                                                                    |   |
|----------------------------------------------------------------------------------------------------|----------------------------------------------------------------------------------------------------|----------------------------------------------------------------------------------------------------|----------------------------------------------------------------------------------------------------|----------------------------------------------------------------------------------------------------|----------------------------------------------------------------------------------------------------|----------------------------------------------------------------------------------------------------|---|
|                                                                                                    |                                                                                                    | <u>)</u> .                                                                                                    | RAMA JUDICIAL I                                                                                                    | DEL PODER PÚBLICO                                                                                                    |                                                                                                    |                                                                                                    |   |
| entro De Servicio                                                                                                    | ns Penales                                                                                                    | RED INTEGR                                                                                                    | RADA PARA LA GESTIÓ                                                                                                    | IN DE PROCESOS JUDICIALES EN LÍN                                                                                                    | IEA Ubertad y Orden<br>Brenklika de Celombia                                                                                                    |                                                                                                    |   |
| ición 🕨                                                                                                    |                                                                                                    |                                                                                                    |                                                                                                    |                                                                                                    | -                                                                                                    |                                                                                                    |   |
|                                                                                                    | ESO                                                                                                    |                                                                                                    |                                                                                                    |                                                                                                    |                                                                                                    |                                                                                                    |   |
|                                                                                                    | 200                                                                                                    |                                                                                                    |                                                                                                    |                                                                                                    |                                                                                                    |                                                                                                    |   |
| Código I                                                                                                    | Proceso 080016001055201602                                                                                                    | 90400                                                                                                    | ×                                                                                                    | Está Vigente 🗹                                                                                                    |                                                                                                    |                                                                                                    | 1 |
| Tipo I                                                                                                    | ProcesoSELECCIONE                                                                                                    |                                                                                                    | ~                                                                                                    | Clase Proceso                                                                                                    |                                                                                                    | ~                                                                                                    |   |
| Fecha Ingres                                                                                                    | so Inicial                                                                                                    |                                                                                                    |                                                                                                    | Fecha Ingreso Final                                                                                                    |                                                                                                    |                                                                                                    |   |
|                                                                                                    |                                                                                                    |                                                                                                    |                                                                                                    |                                                                                                    |                                                                                                    | 66                                                                                                    |   |
|                                                                                                    |                                                                                                    |                                                                                                    |                                                                                                    |                                                                                                    |                                                                                                    |                                                                                                    | 4 |
| Partes Proce                                                                                                    | esales                                                                                                    |                                                                                                    |                                                                                                    |                                                                                                    |                                                                                                    | 60                                                                                                    |   |
| Partes Proce                                                                                                    | esales<br><u>Código Proceso</u>                                                                                                    | Tipo Proceso                                                                                                    | Clase Proceso                                                                                                    | Nombre Despacho                                                                                                    | Magistrado/Juez                                                                                                    | Fecha Creación Vigente                                                                                                    |   |
| © Partes Proce                                                                                                    | ssales<br><u>Código Proceso</u><br>08001600125720080081805                                                                                                    | Tipo Proceso<br>CONTRA EL REGIMEN CONSTITUC<br>ONAL Y LEGAL                                                                                                    | <u>Clase Proceso</u><br>ZDE LA REBELIÓN, SEDICIÓN Y AS<br>IONADA                                                                                                    | <u>Nombre Despacho</u><br>Juzgado Municipal – Penal De Conocimiento 008 Barranqu<br>A                                                                                                    | Magistrado/Juez<br>MARGARITA LUCIA VELEZ VERB<br>EL                                                                                                    | Fecha Creación Está<br>Vigente<br>05/07/2016 2:08:30 P<br>M                                                                                                    | 2 |
| Partes Proce                                                                                                    | esales<br><u>Código Proceso</u><br>08001600125720080081805<br>44001600108020150078901                                                                                                    | Tipo Proceso<br>Contra el Regmen Constituc<br>Onal y Legal<br>Icontra la Fe Publica                                                                                                    | Clase Proceso<br>DE LA REBELIÓN, SEDICIÓN Y AS<br>ONADA<br>DE LA FALSIFICACIÓN DE MONED<br>A                                                                                                    | Nombre Descesho<br>Juzgado Municipal - Penal De Conocimiento 008 Barranqu<br>Auggado Municipal - Penal De Conocimiento 011 Barranqu                                                                                                    | Magistrado/Juez<br>MARGARTA LUCIA VELEZ VERB<br>EL<br>JORGE ENRIQUE GOMEZ URUETA                                                                                                    | Eecha Creación<br>05/07/2016 2:08:30 P<br>M<br>05/07/2016 1:45:32 P<br>M                                                                                                    | 2 |
| Partes Proce                                                                                                    | sales<br><u>Código Proceso</u><br>0800 1600 1257 2008006 1805<br>4400 1600 1080 20 1500 7890 1<br>885646 1095 2820 1000 0390 2                                                                                                    | TIPO Proceso<br>CONTRA EL REGMEN CONSTITUC<br>ONAL Y LEGAL<br>ICONTRA LA FE PUBLICA<br>CONTRA EL REGMEN CONSTITUC                                                                                                    | Clase Proceso<br>DE LA REBELIÓN, SEDICIÓN Y AS<br>ONADA<br>DE LA FALSIFICACIÓN DE MONED<br>A<br>ADE LA REBELIÓN, SEDICIÓN Y AS<br>IONADA                                                                                                    | Nombra Dospatho<br>Juzgado Municipal - Pena De Concolmento 006 Barranqu<br>A guado Municipal - Penal De Concolmento 011 Barranqu<br>Juzgado Municipal - Penal De Concolmento 011 Barranqu<br>A                                                                                                    | Magistrado/Juez<br>MARGARITA LUCIA VELEZ VERB<br>EL<br>JORGE ENRIQUE GOMEZ URUETA<br>VORGE ENRIQUE GOMEZ URUETA                                                                             | Fecha Creación         Está           05/07/2016 2.08.30 P         M           05/07/2016 1.45.32 P         M           05/07/2016 1.45.32 P         M           05/07/2016 1.45.32 P         M           05/07/2016 1.45.32 P         M                                                                                                    |   |
|                                                                                                    | esales<br><u>Cótiigo Proceso</u><br>08001600125720080081805<br>44001600108020150078901<br>88564610952820100003902<br>08001600105520150467501                                                                                                    | TIPO Proceso<br>Contra el regmen constituc<br>Ontra la Fe publica<br>Contra el regmen constituc<br>Ontra la vida y la integrie<br>Contra la vida y la integrie                                                                                                    | Clase Proceso<br>DE LA REBELIÓN, SEDICIÓN Y AS<br>ONADA<br>DE LA FALSPICACIÓN DE MONED<br>A<br>ADE LA REBELIÓN, SEDICIÓN Y AS<br>ONADA<br>DE LA MANIPULACION GENÉTICA                                                                                                    | Nombra Despetao<br>Juzgado Municipal - Penal De Conocimiento 006 Barranqu<br>A<br>Logado Municipal - Penal De Conocimiento 011 Barranqu<br>Juzgado Municipal - Penal De Conocimiento 011 Barranqu<br>Augusto<br>A                                                                                                    | Magustradojjuez<br>Margarita Luca Velez Verb<br>El<br>Jorge Enrioue gomez urueta<br>Vorge Enrioue gomez urueta<br>Vorge Enrioue gomez urueta                                                | Fecha Crosolón         Está<br>Vinente           05/07/2016 2:08:30 P [s]<br>M         M           05/07/2016 1:45:32 P [s]<br>M         M           05/07/2016 1:45:32 P [s]<br>M         M           05/07/2016 1:23:75 [s]<br>A. M         M           05/07/2016 1:45:32 P [s]<br>M         M                                                                                                    |   |
|                                                                                                    | 25ales<br><u>Cótligo Proceso</u><br>08001600125720080081805<br>44001600108020150078901<br>88564610952820100003902<br>08001600105520150467501<br>08001600105520160290401                                                                                                    | TIPO PROSENO<br>CONTRA EL REOMEN CONSTITUC<br>ONIAL Y LEGAL<br>CONTRA LA FE PUBLICA<br>CONTRA LA FE PUBLICA<br>CONTRA LA VIDA Y LA INTEGRIC<br>AD PERSONAL<br>CONTRA LA NITGRIDAD MORAL                                                                                                    | CIANG PROCESS<br>DE LA REBELIÓN, SEDICIÓN Y AS<br>ONADA<br>DE LA REBELIÓN, SEDICIÓN Y AS<br>ONADA<br>DE LA REBELIÓN, SEDICIÓN Y AS<br>ONADA<br>DE LA MANPULACION GENÉTICA<br>DE LA MANPULACION GENÉTICA                                                                                                    | Nombra Despetho<br>Juzgado Municipal - Penal De Conocimiento 008 Barranqu<br>A<br>Luzgado Municipal - Penal De Conocimiento 011 Barranqu<br>Aggado Municipal - Penal De Conocimiento 011 Barranqu<br>Aggado Municipal - Penal De Conocimiento 011 Barranqu<br>Aggado Municipal - Penal De Conocimiento 018 Barranqu<br>A                                                                                                    | Magistrado/Juoz<br>MARGARITA LUCA VELEZ VERB<br>EL<br>JORGE ENRIQUE GOMEZ URUETA<br>JORGE ENRIQUE GOMEZ URUETA<br>MARGARITA LUCA VELEZ VERB<br>EL                                           | Fecha Creación         Está<br>Vigente           05/07/2016 2:08:30 P/SI<br>M         M           05/07/2016 1:45:32 P/SI<br>M         M           05/07/2016 1:45:32 P/SI<br>M         M           05/07/2016 1:09:32<br>M         M           05/07/2016 1:09:32<br>M         M           05/07/2016 1:09:32<br>M         A           05/07/2016 1:09:32<br>M         A                                                                                                    |   |
| Partes Proce           Q         1           Q         1           Q         1           Q         1           Q         1           Q         1           Q         1           Q         1           Q         1 | Esalidos<br><u>Códiaro Processo</u><br>0001 (601) 1257/200800081 (500<br>44001 (6001 080201 5507/3601<br>8856461 (1955/28201 100/03902)<br>08001 (6001 (655201 160/3604)<br>08001 (6001 (655201 160/3640)                                                                                             | Tion Drotato<br>Contra la Elegandi Constitut<br>Onal y Legal<br>Contra La Ferbilica<br>Contra La Perbilica<br>Contra La Vida Y La Nitegina<br>Contra La Vida Y La Nitegina<br>Contra La Nitegina Diorata<br>Contra La Nitegina Diorata<br>Contra La Nitegina Diorata                                                                                                    | Clase Proceso<br>CIC LA REPELIÓN, SEDICIÓN Y AS<br>CINIDA<br>DE LA FALSIFICACIÓN DE MONED<br>A<br>ZIC LA REPELIÓN, SEDICIÓN Y AS<br>ONADA<br>DE LA MANIPULACIÓN GENÉTICA<br>DE LA MUNICIÓN LLE REFOCIÓ<br>DE MENDERATRA<br>A                                                                                                    | Kormbira Daspatho<br>Juzgado Municipal - Penal De Conocimiento 008 Barranqu<br>Angunda Municipal - Penal De Conocimiento 011 Barranqu<br>Aburgado Municipal - Penal De Conocimiento 011 Barranqu<br>Aburgado Municipal - Penal De Conocimiento 011 Barranqu<br>Juzgado Municipal - Penal De Conocimiento 008 Barranqu<br>Aburgado Municipal - Penal De Conocimiento 008 Barranqu<br>Aburgado Municipal - Penal De Conocimiento 008 Barranqu<br>Aburgado Municipal - Penal De Conocimiento 008 Barranqu<br>Aburgado Municipal - Penal De Conocimiento 008 Barranqu | MINISTERIOJINOZ<br>MARGARITA LUCIA VELEZ VERB<br>EL<br>JORGE ENRIQUE GOMEZ URUETA<br>JORGE ENRIQUE GOMEZ URUETA<br>MARGARITA LUCIA VELEZ VERB<br>EL                                         | Etcha Creado Esta<br>0507/2016 2.08.30 Vigent<br>0507/2016 145.32 M<br>0507/2016 145.32 M<br>0507/2016 10.2121<br>0507/2016 10.023<br>0507/2016 10.023<br>M<br>0507/2016 116.212 M<br>0507/2016 10.23 M                                                                                                    |   |
|                                                                                                    | code         Código Proceso         Código Proceso         00015001257200000180         440015001002015007090         885441095202100003902         000015001052015046750         0000150010552015046750         0000150010552015046750         0000150010552015019840         0000150010552015019840 | Tipo Proceso<br>Contra El Recomo Constituio<br>Contra La Recomo Constituio<br>Contra La Feuelica<br>Contra La Peuelica<br>Contra La Vical<br>Contra La Vical<br>Contra La Vical<br>Contra La Vical<br>Contra La Vical<br>Contra La Vical<br>Contra La Vical<br>Contra La Vical<br>Contra La Vical<br>Contra La Vical<br>Contra La Vical<br>Contra La Vical<br>Contra La Contra La Vical<br>Contra La Contra La Vical<br>Contra Mecanismos de Parti | Cland Processo<br>DIE LA REPELIÓN, SEDICIÓN Y AS<br>ONADA<br>DE LA FALSIFICACIÓN DE MONED<br>A<br>DIE LA REPELIÓN, SEDICIÓN Y AS<br>ONADA<br>DE LA MUNIPAL Y LA CALUMINA<br>DE LA MUNIPALY LA CALUMINA<br>DE LA VILLACIÓN AL EJERCIÓN<br>DE MUNIPALY AL CALUMINA<br>DE LA VILLACIÓN AL EJERCIÓN<br>DE MUNIPALY AL CALUMINA<br>DE LA VILLACIÓN AL EJERCIÓN<br>DE MUNIPALY AL CALUMINA<br>DE LA VILLACIÓN AL EJERCIÓN<br>DE MUNIPALY AL CALUMINA<br>DE LA VILLACIÓN AL EJERCIÓN<br>DE MUNIPALY AL CALUMINA<br>DE LA VILLACIÓN AL EJERCIÓN<br>DE MUNIPALY AL CALUMINA<br>DE LA VILLACIÓN AL EJERCIÓN<br>DE MUNIPALY AL CALUMINA<br>DE LA VILLACIÓN AL EJERCIÓN<br>DE MUNIPALY AL CALUMINA<br>DE LA VILLACIÓN AL EJERCIÓN<br>DE MUNIPALY AL CALUMINA<br>DE LA VILLACIÓN AL EJERCIÓN<br>DE MUNIPALY AL CALUMINA<br>DE LA VILLACIÓN AL EJERCIÓN<br>DE MUNIPALY AL CALUMINA<br>DE LA VILLACIÓN AL EJERCIÓN<br>DE LA VILLACIÓN AL EJERCIÓN<br>DE LA VILLACIÓN AL DE LE VILLACIÓN<br>DE LA VILLACIÓN AL DE LA VILLACIÓN<br>DE LA VILLACIÓN AL DE LA VILLACIÓN<br>DE LA VILLACIÓN AL DE LA VILLACIÓN<br>DE LA VILLACIÓN AL DE LA VILLACIÓN<br>DE LA VILLACIÓN AL DE LA VILLACIÓN<br>DE LA VILLACIÓN AL DE LA VILLACIÓN<br>DE LA VILLACIÓN AL DE LA VILLA | Nombra Despacho<br>Juzgado Municipal - Penal De Conocimiento 008 Barranqu<br>A<br>Juzgado Municipal - Penal De Conocimiento 011 Barranqu<br>A<br>Juzgado Municipal - Penal De Conocimiento 018 Barranqu<br>A<br>Juzgado Municipal - Penal De Conocimiento 008 Barranqu<br>A<br>Juzgado Municipal - Penal De Conocimiento 008 Barranqu<br>A                                                                                                    | ManustradoJJuez<br>MARGARITA LUCIA VELEZ VERB<br>EL<br>JORGE ENROLE GOMEZ URUETA<br>IORGE ENROLE GOMEZ URUETA<br>MARGARITA LUCIA VELEZ VERB<br>EL<br>MARGARITA LUCIA VELEZ VERB<br>EL<br>EL | Fecha Cressión         Fatá<br>Venetic           05/7/2016 2:03.29         M           05/7/2016 2:03.29         M           05/7/2016 1:03.25         M           05/7/2016 1:03.25         M           05/07/2016 0:03.25         A           05/07/2016 0:03.25         M           05/07/2016 0:03.25         M           05/07/2016 0:01 0:03.25         M           05/07/2016 0:01 0:03.25         M           05/07/2016 0:01 0:03.25         M           05/07/2016 0:01 0:03.25         M           05/07/2016 0:01 0:03.25         M |   |

#### 2. Cuando se consulte el proceso dar clic en Registro de Actuaciones.

|                                                               |                                     |                                                           |                          | -                        | - 🗆 🗙                     |
|---------------------------------------------------------------|-------------------------------------|-----------------------------------------------------------|--------------------------|--------------------------|---------------------------|
| A ttp://localhost:46773/Administracion/Procesos               | /frmP 🔎 👻 🥔 Administrar Proceso 🛛 🗙 |                                                           |                          |                          |                           |
| Inicio                                                        | Inicio Rama Judicial                | Aula Virtual                                              |                          | Guia Rápida              | ~                         |
| time successive                                               |                                     |                                                           |                          |                          |                           |
|                                                               |                                     |                                                           |                          |                          |                           |
| Prueba Centro De Servicios Penales                            | RED INTEGRADA PARA LA GESTI         | ON DE PROCESOS JUDICIALES EN LINE                         | EA Republica de Colombia |                          |                           |
| Administración 🕨                                              |                                     |                                                           |                          |                          |                           |
| (+) PROCESO                                                   |                                     |                                                           |                          |                          |                           |
| Ocultar Filtros                                               |                                     |                                                           |                          |                          |                           |
| Código Proceso 08001600105520160290400                        |                                     | Está Vigente                                              |                          |                          |                           |
| Tipo ProcesoSELECCIONE                                        | ~                                   | Clase Proceso                                             |                          | ~                        |                           |
| Fecha Ingreso Inicial                                         |                                     | Fecha Ingreso Final                                       |                          | 00                       |                           |
|                                                               |                                     |                                                           |                          |                          |                           |
| Partes Procesales                                             | Tino Proceso Class Proceso          | Nambra Daspacho                                           | Magintrado/Juoz          | <u>Está</u>              |                           |
|                                                               | NCIA PRELIMINAR CON 3 SOLICITUDES   | Juzgado Municipal - Penal Control De Garantias 002 Barran | CAMILO PARDO TORRES      | 20/05/2016 2:30:15 P. SI |                           |
|                                                               |                                     | ouila<br>DODD                                             | ovince i vitage i otales | M. 01                    |                           |
|                                                               | Total Registros                     | : 1 - Páginas:1 De 1                                      |                          |                          |                           |
|                                                               |                                     |                                                           |                          |                          |                           |
|                                                               |                                     |                                                           |                          |                          |                           |
|                                                               |                                     |                                                           |                          |                          |                           |
|                                                               |                                     |                                                           |                          |                          |                           |
|                                                               |                                     |                                                           |                          |                          |                           |
|                                                               |                                     |                                                           |                          |                          |                           |
| http://localhost:46773/Administracion/Procesos/frmProceso.asp | ×                                   |                                                           |                          |                          | ~                         |
| 📑 🥝 📋 🖏 💺                                                     | 🔰 🚺 🔯 📢 🖤                           |                                                           | 😣 📴 🖌 🗃 😂                | 🏹 🌗 👄 🏲 😰 🔶 ESP          | 10:27 p. m.<br>05/07/2016 |

3. Posterior a esto, dar clic en Nuevo Registro de Actuaciones.

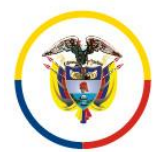

Rama Judicial Consejo Superior de la Judicatura República de Colombia

#### Consejo Superior de la Judicatura Presidencia

#### Fecha de Actualización: 25 de Noviembre de 2016

| +) @ http://localhost:4677    | 73/Administracion/Procesos/1   | irmR ター C 🔗 - TYBA ×              |                     |                                   |                                              | - □ ×<br>☆★☆  |
|-------------------------------|--------------------------------|-----------------------------------|---------------------|-----------------------------------|----------------------------------------------|---------------|
|                               | (A)                            | RAMA JUDICIAL                     | DEL PODER PÚI       | BLICO                             |                                              |               |
| usha Cantro Da Sanicios Banak | . 🧶                            | RED INTEGRADA PARA LA GESTIÓ      | N DE PROCESOS       | UDICIALES EN LÍNEA                | Liberta y Orten                              |               |
| histración                    |                                |                                   |                     |                                   | Projektica da Columbia                       |               |
|                               |                                | CÓDIGO DEL PROCESO                | 080016001055        | 20160290400                       |                                              |               |
| Instancia                     | PRIMERA INSTANCIA/UNICA IN     | STANCIA                           | Año                 | 2016                              |                                              |               |
| Departamento                  | ATLANTICO                      |                                   | Ciudad              | BARRANQUILLA                      |                                              |               |
| Corporación                   | JUZGADO MUNICIPAL              |                                   | Especialidad        | JUZGADO MUNICIPAL - PENAL CONTROL | DE GARANTIAS                                 |               |
| Despacho                      | Juzgado Municipal - Penal Cont | rol De Garantias 002 Barranquilla | Distrito/Circuito   | BARRANQUILLA-MUNICIPIOS - BARRANG | QUILLA - Circuitos - BARRANQUILLA - BARRANQI |               |
| Juez/Magistrado               | CAMILO PARDO TORRES            |                                   |                     |                                   |                                              |               |
| Número Consecutivo            | 02904                          |                                   | Número Interpuestos | 00                                |                                              |               |
| Tipo Proceso                  | AUDIENCIA PRELIMINAR           |                                   | Clase Proceso       | CON 3 SOLICITUDES                 |                                              |               |
| SubClase Proceso              | EN GENERAL                     |                                   | Es Privado          | $\checkmark$                      |                                              |               |
| Observación                   |                                |                                   |                     |                                   | < >                                          |               |
|                               |                                | INFORMACIÓN D                     | E LAS ACTUAC        | ONES                              |                                              |               |
| Buscar Actuaciones            | 3                              |                                   |                     |                                   |                                              |               |
| Ciclo                         | SELECCIONE                     | ~                                 | Tipo Actuación      |                                   |                                              |               |
| Fecha Inicia                  |                                |                                   | Fecha Final         |                                   | Click para Agregar                           |               |
|                               |                                |                                   |                     |                                   |                                              |               |
|                               |                                | 6                                 | 000                 |                                   |                                              |               |
|                               |                                | Total Registros :                 | 0 - Páginas:0 De 0  |                                   |                                              |               |
| ocalhost:46773/Administracio  | on/Procesos/frmRegistroActu    | aciones.aspx                      |                     |                                   | $(\mathbf{x})$                               |               |
| 6 🚞 🔇                         | ) 🔇 💺                          |                                   |                     | 8                                 | 🥶 🍬 🌫 🎘 🏟 💿 🏴 🕀 🔶 📴                          | 2 10:27 p. m. |

4. A continuación, seleccionar en ciclo RADICACIÓN Y REPARTO la actuación ENVÍO A PENAL DE CONOCIMIENTO, escribir las observaciones pertinentes de dicho envío y seleccionar el tipo, clase, subclase y especialidad a que se enviará el proceso a conocimiento.

|                        | CÓDIGO DEL PROCES                                | O 11111222233344                    | 4445555566                                                                                                    |
|------------------------|--------------------------------------------------|-------------------------------------|----------------------------------------------------------------------------------------------------|
| Instancia              | PRIMERA INSTANCIA/UNICA INSTANCIA                | Año                                 | 2016                                                                                                    |
| Departamento           | ATLANTICO                                        | Ciudad                              | BARRANQUILLA                                                                                                    |
| Corporación            | JUZGADO MUNICIPAL                                | Especialidad                        | JUZGADO MUNICIPAL - PENAL CONTROL DE GARANTIAS                                                                                                    |
| Despacho               | Juzgado Municipal - Promiscuo 001 Juan De Acosta | Distrito/Circuito                   | BARRANQUILLA-MUNICIPIOS - BARRANQUILLA - Circuitos - BARRANQUILLA - BARRANQUILLA - Circuitos                                                                                          |
| Juez/Magistrado        | LUZ MARINA CARRIAGA HERNANDEZ                    |                                     |                                                                                                    |
| Número Consecutivo     | 55555                                            | Número Interpuestos                 | 66                                                                                                    |
| Tipo Proceso           | AUDIENCIA PRELIMINAR                             | Clase Proceso                       | CON 2 SOLICITUDES                                                                                                    |
| SubClase Proceso       | EN GENERAL                                       | Es Privado                          | V                                                                                                    |
| Observación            | PU                                               |                                     | ¢                                                                                                    |
|                        | INFORMACIÓN I<br>CREAF                           | DE LAS ACTUACIO<br>R ACTUACIÓN      | INES                                                                                                    |
| Cicle<br>Etapa Procesa | RADICACIÓN Y REPARTO V<br>TRÁMITE                | * Tipo Actuación<br>Fecha Actuación | EINÓ A PENAL DE CONOCIMENTO V*<br>05/07/2016 *                                                                                                    |
| Anotación              | PU                                               |                                     | \$                                                                                                    |
| Tipo Proces            | CONTRA LA SALUD PUBLICA                          | * Clase Proceso                     | DE LAS AFECTACIONES A LA SALUD PÚBLICA                                                                                                    |
| SubClase Proces        | EN GENERAL / SNI SUBCLASE                        | * Especialidad<br>(S) ADJUNTO(S)    | -SELECONE- JUZCADO DE ORCUITO - PENAL FUNCIÓN DE CONOCIMENTO 09 JUZCADO DE ORCUITO - PENAL ESPECIALIZADO 07 TRBUNAL SUPERIOR - SALA PENAL O4 JUZCADO UNIFORMA JUPAN DE CONOCIMENTO 09 |
| Buscar Arch            | vo                                               |                                     | Examinar                                                                                                    |

5. Es necesario y para mayor evidencia, adjuntar el soporte del envío y dar clic en guardar, el sistema solicitará confirmar la actuación a registrar.

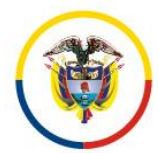

Rama Judicial Consejo Superior de la Judicatura República de Colombia

#### Consejo Superior de la Judicatura Presidencia

#### Fecha de Actualización: 25 de Noviembre de 2016

|                                                                           | Inicio Rama Judicial          | Aula Virtual                                      | <u>Guia Rápida</u>                           | <u>^</u> |
|---------------------------------------------------------------------------|-------------------------------|---------------------------------------------------|----------------------------------------------|----------|
| **************************************                                    |                               |                                                   |                                              |          |
|                                                                           |                               | DE DROCEROR JUDICIALER EN LÍNEA                   | Libertad y Orden                             |          |
| ntro De Servicios Penales                                                 | RED INTEGRADA PARA LA GESTION | DE PROCESOS JUDICIALES EN LINEA                   | Republica de Colombia                        |          |
| ion 🕨                                                                     |                               |                                                   |                                              |          |
|                                                                           |                               |                                                   |                                              |          |
| Instancia PRIMERA INSTANCIA/UNICA INSTAN                                  |                               | Año 2016                                          |                                              |          |
| Departamento ATLANTICO                                                    |                               | Ciudad BARRANQUILLA                               |                                              |          |
| Corporación JUZGADO MUNICIPAL                                             |                               | Especialidad JUZGADO MUNICIPAL - PENAL CONTRO     |                                              |          |
| Despacho Juzgado Municipal - Penal Control De                             | Garantias 002 Barranquilla    | Distrito/Circuito BARRANQUILLA-MUNICIPIOS - BARRA | QUILLA - Circuitos - BARRANQUILLA - BARRANQU |          |
| Juez/Magistrado CAMILO PARDO TORRES                                       |                               | Click para Aceptar                                |                                              |          |
| Número Consecutivo 02904                                                  | CREAR A                       | CTUACI                                            |                                              |          |
| Tipo Proceso AUDIENCIA PRELIMINAR                                         | ¿Confirma La Informació       | ón Ingresada?                                     |                                              |          |
| SubClase Proceso EN GENERAL                                               |                               |                                                   |                                              |          |
|                                                                           |                               |                                                   |                                              |          |
| Observación                                                               |                               |                                                   |                                              |          |
|                                                                           |                               |                                                   |                                              |          |
|                                                                           |                               |                                                   |                                              |          |
|                                                                           |                               |                                                   |                                              |          |
|                                                                           |                               | Tipo Actuación ENVÍO A PENAL DE CONOCIMIENTO      | ✓ :                                          | *        |
| Ciclo RADICACIÓN Y REPARTO                                                | *                             |                                                   |                                              | e l      |
| Ciclo RADICACIÓN Y REPARTO<br>Etapa Procesal (TRÁMITE                     | *                             | Fecha Actuación 05/07/2016                        | 3                                            |          |
| Ciclo RADICACIÓN Y REPARTO<br>Elapa Procesal<br>Prueba Unidad Informática | *                             | Fecha Actuación 05/07/2016                        |                                              |          |

6. El sistema informará que el registro fue satisfactorio, esto indica que se registró la actuación y que adicional a esto se realizó el reparto a juzgados de conocimiento.

| Número Consecutivo     | 02904                |                       |                              | Número Interpuestos 00                                                        |                                |                   |                        |
|------------------------|----------------------|-----------------------|------------------------------|-------------------------------------------------------------------------------|--------------------------------|-------------------|------------------------|
| Tipo Proceso           | AUDIENCIA PRELIMINAR |                       |                              | Clase Proceso CON 3 SOLICIT                                                   | UDES                           |                   |                        |
| SubClase Proceso       | EN GENERAL           |                       |                              | Es Privado 🗹                                                                  |                                |                   |                        |
|                        |                      |                       |                              |                                                                               |                                |                   | ~                      |
| Observación            |                      |                       |                              |                                                                               |                                |                   | $\sim$                 |
|                        |                      |                       |                              |                                                                               |                                |                   |                        |
|                        |                      |                       | INFORMACION                  | DE LAS ACTUACIONES                                                            |                                |                   |                        |
|                        |                      |                       |                              | serción Satisfactoria                                                         |                                |                   |                        |
| Buscar Actuaciones     | 5                    |                       |                              |                                                                               |                                |                   |                        |
| Cick                   | SELECCIONE           |                       |                              | <ul> <li>Tipo Actuación</li> </ul>                                            |                                |                   | ~                      |
| Fecha Inicia           |                      |                       |                              | Fecha Final                                                                   |                                |                   |                        |
|                        |                      |                       |                              |                                                                               |                                |                   | $+ \otimes \mathbb{Q}$ |
|                        | Cick                 | 2                     |                              | Tipo Actuación                                                                | Fecha<br>Actuación Fech        | a De Registro     | Estado Actuación       |
|                        | CIÓN Y REPARTO       |                       | ENVÍO A PENAL DE CONOC       | IMIENTO                                                                       | 05/07/2016 05/07/20            | 16 10:50:23 P. M. | REGISTRADA             |
|                        |                      |                       |                              | (())<br>())                                                                   |                                |                   |                        |
|                        |                      |                       | Total Registro               | s:1 - Páginas:1 De 1                                                          |                                |                   | -                      |
|                        |                      |                       |                              |                                                                               |                                |                   | $(\mathbf{x})$         |
|                        |                      |                       |                              |                                                                               |                                |                   |                        |
|                        |                      |                       | Consejo S<br>Dirección Ejecu | Rama Judicial<br>iuperior De La Judicatura<br>tiva De Administración Judicial |                                |                   |                        |
| 0                      |                      | Calle 72 No. 7 - 96 E | logotá Colombia              | PBX: (571) 3127011 – E-Mail:                                                  | Soporte_Ri_Tyba@Deaj.ramajudic | ial.gov.co        |                        |
| mo Accesso 05/Jul /201 | 5 02:06:11 P. M      |                       |                              |                                                                               |                                |                   | 10                     |

7. Como se puede apreciar, el primer proceso que aparece en la grilla fue el que se acabó de registrar.

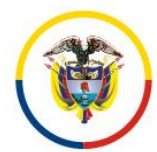

#### Fecha de Actualización: 25 de Noviembre de 2016

| http://localho        | ost:46773/Administracion/Pro | ocesos/frmP 🔎 🕇 🌽 Adr                              | ninistrar Proceso - TYBA 🛛 🗙                                                   |                                                                    |                                              |                                 | - □ ×<br>☆★☆                                          |
|-----------------------|------------------------------|----------------------------------------------------|--------------------------------------------------------------------------------|--------------------------------------------------------------------|----------------------------------------------|---------------------------------|-------------------------------------------------------|
| l                     | Inicio                       | Inicia                                             | Rama Judicial                                                                  | Aula Virtual                                                       |                                              | Guia Rápida                     | ^                                                     |
|                       | . entra 300                  | ð.                                                 | RAMA JUDICIAL I                                                                | DEL PODER PÚBLICO                                                  | 1                                            |                                 |                                                       |
| a Centro De Servicios | s Penales                    | RED INTEGR                                         | ADA PARA LA GESTIÓ                                                             | N DE PROCESOS JUDICIALES EN LÍNE                                   | EA Libertad y Orden<br>Republica de Colombia |                                 |                                                       |
| tración 🕨             |                              |                                                    |                                                                                |                                                                    |                                              |                                 |                                                       |
|                       | SO                           |                                                    |                                                                                |                                                                    |                                              |                                 |                                                       |
| Buscar                |                              |                                                    |                                                                                |                                                                    |                                              |                                 |                                                       |
| Partes Proces         | sales                        |                                                    |                                                                                |                                                                    |                                              | Enté                            |                                                       |
|                       | Código Proceso               | Tipo Proceso                                       | Clase Proceso                                                                  | Nombre Despacho                                                    | Magistrado/Juez                              | Fecha Creación Vigente          |                                                       |
|                       | 08001600105520160290402      | 2CONTRA LA FE PUBLICA                              | DE LA FALSEDAD EN DOCUMENT<br>OS                                               | Juzgado Municipal - Penal De Conocimiento 011 Barranquill<br>A     | JORGE ENRIQUE GOMEZ URUETA                   | 05/07/2016 10:50:26<br>P. M. SI |                                                       |
|                       | 08001600125720080081805      | CONTRA EL REGIMEN CONSTITUC                        | IDE LA REBELIÓN, SEDICIÓN Y AS                                                 | Juzgado Municipal - Penal De Conocimiento 008 Barranquil           | MARGARITA LUCIA VELEZ VERB                   | 05/07/2016 2:08:30 P. SI        |                                                       |
|                       | 4400160010802015007890       | 1CONTRA LA FE PUBLICA                              | DE LA FALSIFICACIÓN DE MONED<br>A                                              | A<br>Juzgado Municipal - Penal De Conocimiento 011 Barranquil<br>A | EL<br>JORGE ENRIQUE GOMEZ URUETA             | 05/07/2016 1:45:32 P.<br>N.     |                                                       |
|                       | 88564610952820100003902      | 2<br>CONTRA EL REGIMEN CONSTITUC<br>ONAL Y LEGAL   | IDE LA REBELIÓN, SEDICIÓN Y AS<br>ONADA                                        | Juzgado Municipal - Penal De Conocimiento 011 Barranquill<br>A     | JORGE ENRIQUE GOMEZ URUETA                   | 05/07/2016 10:33:57<br>A. M.    |                                                       |
| <u>o</u> ie           | 0800160010552015046750       | CONTRA LA VIDA Y LA INTEGRID<br>AD PERSONAL        | DE LA MANIPULACION GENÉTICA                                                    | Juzgado Municipal - Penal De Conocimiento 011 Barranquill<br>A     | JORGE ENRIQUE GOMEZ URUETA                   | 05/07/2016 10:21:21<br>A. M. SI |                                                       |
|                       | 08001600105520160290401      | 1 CONTRA LA INTEGRIDAD MORAL                       | de la injuria y la calumnia                                                    | Juzgado Municipal - Penal De Conocimiento 008 Barranquil<br>A      | Margarita lucia velez verb<br>El             | 05/07/2016 10:09:32<br>A. M.    |                                                       |
| O D Ø                 | 0800160010552016019840       | CONTRA MECANISMOS DE PARTI<br>CIPACION DEMOCRATICA | DE LA VIOLACIÓN AL EJERCICIO<br>DE MECANISMOS DE PARTICIPACI<br>ÓN DEMOCRÁTICA | Juzgado Municipal - Penal De Conocimiento 008 Barranquill<br>A     | Margarita lucia velez verb<br>El             | 05/07/2016 9:16:26 A.<br>M.     |                                                       |
| <b>900</b>            | 080016001055201601984        | CONTRA MECANISMOS DE PARTI<br>CIPACION DEMOCRATICA | DE LA VIOLACIÓN AL EJERCICIO<br>DE MECANISMOS DE PARTICIPACI<br>ÓN DEMOCRÁTICA | Juzgado Municipal - Penal De Conocimiento 011 Barranquill<br>A     | JORGE ENRIQUE GOMEZ URUETA                   | 05/07/2016 9:10:24 A.<br>M. SI  |                                                       |
| <u> 00</u>            | 080016001055201601984        | CONTRA MECANISMOS DE PARTI<br>GIPACION DEMOCRATICA | DE LA VIOLACIÓN AL EJERCICIO<br>DE MECANISMOS DE PARTICIPACI<br>ÓN DEMOCRÁTICA | Juzgado Municipal - Penal De Conocimiento 005 Barranquill<br>A     | SANDRA MARIA CARBONELL CA<br>BALLERO         | 05/07/2016 9:09:56 A.<br>M.SI   |                                                       |
| <b>900</b>            | 354604684654068406546        | CONTRA LA VIDA Y LA INTEGRID<br>AD PERSONAL        | de la manipulación genética                                                    | Juzgado Municipal - Penal De Conocimiento 005 Barranquill<br>A     | SANDRA MARIA CARBONELL CA<br>BALLERO         | 01/07/2016 5:27:16 P.<br>M.     |                                                       |
|                       |                              |                                                    | (0)                                                                            | 000                                                                |                                              |                                 |                                                       |
|                       |                              |                                                    | Total Registros : 50                                                           | 49 - Páginas:1 De 505                                              |                                              |                                 | ~                                                     |
| 8                     | <b>(</b>                     | N 🚺                                                | 🔯 🕅 🚺                                                                          |                                                                    | 8 oz 🖉 😤 🛱                                   | 2 🏟 💿 🏲 记 🔶 🔛                   | <ul> <li>10:53 p. m.</li> <li>A 05/07/2016</li> </ul> |

8. Se puede verificar el reparto, ingresando a las actuaciones del nuevo proceso registrado y se evidenciará el registro del reparto por conocimiento.

|                                                                                 |                                                                                                    |                                                                                             |                                                                                                    | _      |
|---------------------------------------------------------------------------------|----------------------------------------------------------------------------------------------------|---------------------------------------------------------------------------------------------|----------------------------------------------------------------------------------------------------|--------|
|                                                                                 | CODIGO DEL PROCES                                                                                                    | 08001600105                                                                                 | 520160290402                                                                                             |        |
| Instancia                                                                       | PRIMERA INSTANCIA/UNICA INSTANCIA                                                                                    | Año                                                                                         | 2016                                                                                                    |        |
| Departamento                                                                    | ATLANTICO                                                                                                    | Ciudad                                                                                      | BARRANQUILLA                                                                                             |        |
| Corporación                                                                     | JUZGADO MUNICIPAL                                                                                                    | Especialidad                                                                                | JUZGADO MUNICIPAL- PENAL DE CONOCIMIENTO                                                                 |        |
| Despacho                                                                        | Juzgado Municipal - Penal De Conocimiento 011 Barranquilla                                                           | Distrito\Circuito                                                                           | BARRANQUILLA-MUNICIPIOS - BARRANQUILLA - Circuitos - BARRANQUILLA - BARRANQI                             |        |
| Juez/Magistrado                                                                 | JORGE ENRIQUE GOMEZ URUETA                                                                                           |                                                                                             |                                                                                                    |        |
| Número Consecutivo                                                              | 02904                                                                                                    | Número Interpuestos                                                                         | 02                                                                                                    |        |
| Tipo Proceso                                                                    | CONTRA LA FE PUBLICA                                                                                                 | Clase Proceso                                                                               | DE LA FALSEDAD EN DOCUMENTOS                                                                             |        |
| SubClase Proceso                                                                | En General / Sin Subclase                                                                                            | Es Privado                                                                                  | V                                                                                                    |        |
| Observación                                                                     |                                                                                                    |                                                                                             | ~                                                                                                    |        |
|                                                                                 | INFORMACIÓN [                                                                                                    | DE LAS ACTUAC                                                                               | IONES                                                                                                    |        |
|                                                                                 | INFORMACIÓN [<br>CONSUL                                                                                              | DE LAS ACTUAC                                                                               | IONES                                                                                                    |        |
| Fecha De Registro                                                               | INFORMACIÓN [<br>CONSUL<br>0507/2016 10 50 23 P. M.                                                                  | DE LAS ACTUAC<br>TA ACTUACIÓN<br>Estado Actuación                                           | IONES                                                                                                    |        |
| Fecha De Registro<br>Ciclo                                                      | INFORMACIÓN [<br>CONSUL <sup>*</sup><br>0507/2016 10 50 23 P. M.<br>1RADICACIÓN Y REPARTO                            | DE LAS ACTUAC                                                                               |                                                                                                    | *      |
| Fecha De Registro<br>Ciclo<br>Etapa Procesa                                     | INFORMACIÓN [<br>CONSUL<br>05072016 10 50 23 P. M.<br>1 TRADICACIÓN Y REPARTO<br>TRÁMITE                             | DE LAS ACTUAC<br>FA ACTUACIÓN<br>Estado Actuación<br>* Tipo Actuación<br>Fecha Actuación    | REGISTRADA           EINÍO A PENAL DE CONOCIMENTO           056072016                                    | × 1    |
| Fecha De Registro<br>Cick<br>Etapa Procesa<br>Anotaciór                         | INFORMACIÓN I<br>CONSUL<br>0507/2016 10 50 23 P. M.<br>RADICACIÓN Y REPARTO<br>TRÁMTE<br>Prueba Unidad Informatica   | DE LAS ACTUACIÓN<br>FA ACTUACIÓN<br>Estado Actuación<br>* Tipo Actuación<br>Fecha Actuación | IREGISTRADA           EINÍO A PONAL DE CONOCIMENTO           05607/2016                                  | *<br>* |
| Fecha De Registro<br>Cick<br>Etapa Procesa<br>Anotaciór<br>Responsable Registro | INFORMACIÓN I<br>CONSUL<br>0507/2016 10 50 23 P. M.<br>IRADICACIÓN Y REPARTO<br>TRÁMITE<br>Prueba Unidad Informatica | DE LAS ACTUACIÓN<br>A ACTUACIÓN<br>Estado Actuación<br>* Tipo Actuación<br>Fecha Actuación  | IONES         REGISTRADA           EINÍO A PENAL DE CONOCIMENTO         I           (5567/2016         I | *<br>* |

9. El acta de reparto se puede ubicar desde el proceso de garantías donde aparece la actuación registrada o en el proceso de conocimiento donde se evidencia el

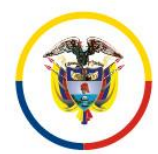

Rama Judicial Consejo Superior de la Judicatura República de Colombia

......

#### Consejo Superior de la Judicatura Presidencia

Fecha de Actualización: 25 de Noviembre de 2016

reparto. A continuación el acta de reparto enviada en este caso al Juzgado Municipal – Penal de conocimiento.

| NÚMERO RADICACIÓN:     | 08001600105    | 520160290402        |                                     |                       |                                   |
|------------------------|----------------|---------------------|-------------------------------------|-----------------------|-----------------------------------|
| CLASE PROCESO:         | DE LA FALSE    | DAD EN DOCUMEN      | ITOS                                |                       |                                   |
| NÚMERO DESPACHO:       | 011            | SECUENCIA:          | 99010                               | FECHA REPARTO:        | 05/07/2016 10:50:26 p. m          |
| TIPO REPARTO:          | EN LÍNEA       |                     |                                     | FECHA PRESENTACIÓN:   |                                   |
| REPARTIDO AL DESPACI   | IO: JUZGADO MI | JNICIPAL - PENAL D  | DE CONOCIMIENT                      | 011 BARRANQUILLA      |                                   |
| JUEZ / MAGISTRADO:     | JORGE ENRI     | QUE GOMEZ URUE      | TA                                  |                       |                                   |
| TIPO ID                | IDENTIFICACIÓN |                     | NOMBRE                              | APELLIDO              | PARTE                             |
| CÉDULA DE CIUDADANIA   | 921861         | 25 RIGOBERTO MIGUEL |                                     | PALENCIA SEVERICHE    | APODERADO/DEFENSOR<br>PÚBLICO     |
| CÉDULA DE CIUDADANIA   | 67709          | 44 MARIO ERNESTO    |                                     | CRISTANCHO CRISTANCHO | FISCALIA                          |
| OFFILI & DE CIUDADANIA | 11408198       | 51 JAIRO LUIS       |                                     | PEREZ CARABALLO       | DEMANDADO/INDICIADO/CAUS          |
|                        |                |                     |                                     | de                    | a14285-9410-437f-8b84-0f260de2a17 |
|                        |                | GENER<br>S          | RADO AUTOMÁTIC.<br>SERVIDOR JUDICIA | de:<br>MMENTE<br>NL   | a14285-9410-437f-8b84-0f260de2a17 |
|                        |                | GENER<br>S          | RADO AUTOMÁTIC.<br>SERVIDOR JUDICIA | de.<br>NMENTE<br>NL   | a14285-9410-437f-8b64-0f260de2a17 |
|                        |                | GENER<br>S          | RADO AUTOMÁTIC.<br>SERVIDOR JUDICIA | de:<br>MAENTE<br>LL   | a14285-9410-437f-8b84-07260de2a   |

10. Listo.

16. Procedimiento para realizar la fijación de estado

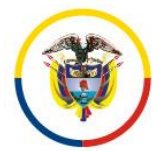

Fecha de Actualización: 25 de Noviembre de 2016

Para que un estado judicial quede público, el secretario del despacho judicial debe aprobarlo o fijarlo siguiendo los siguientes pasos:

- 1. Ingrese al menú Administración, opción Fijación Estados.
  - Configuración Administración Reportes >
    Procesos
    NO Notificaciones
    Procesos Historicos
    Fijación Estados
    Consulta Fijación Estrates Ceso Nombre Despacho Instancia Tipo Proceso Fech
    Administracion Juzgado Municipal Promiscuo 001 Marz
    PRIMERA INSTANCIA/UNICA CONSTITUCIONAL 16
- 2. En la pantalla que se muestra a continuación se debe ingresar la fecha de fijación, que corresponde a la fecha en la cual deba publicarse la notificación por estado y se da clic en el icono de la lupa.

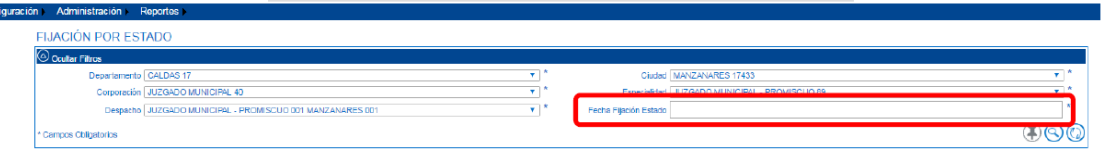

3. En la parte inferior se muestra a detalle la publicación del estado, con los datos inherentes a los procesos y las actuaciones, cantidad de registros, fecha de fijación, se debe verificar el listado de procesos antes de proceder a su fijación. A continuación se muestra el pantallazo de como se muestra el informe del estado para su fijación.

a. En la primera parte se encuentran los datos del despacho, consecutivo del estado y la fecha de consulta para el estado.

b. Vista previa del reporte del estado, con número consecutivo del estado, fecha de generación, datos inherentes a los procesos para la fijación de estados y cantidad de registros, entre otros.

| Corporación JUZGAD                                                                | O MUNICIPAL 40                                               |                                                                                                    |                                                                                                    | т ×                                       | Especialidad JUZ                                     | GADO MUNICIPAL - PRONISCUO 69          | *          |
|-----------------------------------------------------------------------------------|--------------------------------------------------------------|----------------------------------------------------------------------------------------------------|----------------------------------------------------------------------------------------------------|-------------------------------------------|------------------------------------------------------|----------------------------------------|------------|
| Despacho JUZGAD                                                                   | O MUNICIPAL - PROMIS                                         | CUO 001 MANZANARES 001                                                                                                    |                                                                                                    | *                                         | Fecha Fijación Estado 19/0                           | 9/2016                                 | x          |
| pos Obligatorios                                                                  |                                                              |                                                                                                    |                                                                                                    |                                           |                                                      |                                        | <b>₽</b> © |
|                                                                                   |                                                              |                                                                                                    | VISTA PREVIA                                                                                                    | DE LA F                                   | IJACIÓN POR EST                                      | ADO                                    |            |
|                                                                                   |                                                              |                                                                                                    | 4 4 1 de1 ▷                                                                                                    | ⊳I ¢                                      | Buscar   Sig                                         | uiente 🕼                               |            |
| <b>)</b>                                                                          | REP                                                          | UBLICA DE COLOMBI<br>P<br>Juzgado Municipal - F<br>Estado No. 141 De                                                                  | A - RAMA JUDICIAL DEL<br>ÚBLICO<br>romiscuo 001 Manzanares 001<br>Lunes, 19 De Septiembre De                                                               | PODER<br>2016                             |                                                      | New Parks                              | Â          |
| <b>)</b>                                                                          | REP                                                          | UBLICA DE COLOMBI<br>P<br>Juzgado Municipal - F<br>Estado No. 141 De<br>FIJACIÓN DE                                                   | A - RAMA JUDICIAL DEL<br>DBLICO<br>romiscuo 001 Manzanares 001<br>Lunes, 19 De Septiembre De<br>ESTADOS                                                    | PODER<br>2016                             |                                                      | Name de Corres                         | 4          |
| Radicación                                                                        | REP<br>Claso                                                 | UBLICA DE COLOMBI<br>P<br>Juzgado Municipal - F<br>Estado No. 141 De<br>FIJACIÓN DE<br>Demandante                                     | A - RAMA JUDICIAL DEL<br>UBLICO<br>romiscuo 001 Manzanares 001<br>Lunes, 19 De Septiembre De<br>ESTADOS<br>Demandado                                       | PODER<br>2016<br>Fecha Auto               | Auto / Anotación                                     | Research Cones                         | •          |
| Radicación<br>1743340890012016001190                                              | Clase<br>0 Ejecutivos De<br>Menor Y Minima<br>Cuantia        | UBLICA DE COLOMBI<br>P<br>Juzgedo Municipal - F<br>Estado No. 141 De<br>FIJACIÓN DE<br>Domandante<br>Banco Agrario De<br>Colombia S.A | A - RAMA JUDICIAL DEL<br>UELICO<br>Tomiscuo 001 Manzanares 001<br>Lunes, 19 De Septembre De<br>ESTADOS<br>Demandado<br>Huber Antonio Gonzalez<br>Montoya   | PODER<br>2016<br>Focha Auto<br>16/09/2016 | Auto / Anotación<br>Auto Inadmite / Auto No<br>Avoca | Numero e Offense<br>Relation & Offense | 4          |
| Radicación           17433-083900 12016001190           HEI DE REPERTOR         1 | Clase<br>Clase<br>Ejecutivos De<br>Menor Y Minima<br>Cuantia | UBLICA DE COLOMBI<br>P<br>Juzgedo Municipai - F<br>Estado No. 141 De<br>FIJACIÓN DE<br>Domandante<br>Banco Agrario De<br>Colombia S.A | A - RAMA JUDICIAL DEL<br>DELICO<br>Tomiscuo 001 Manzanares 001<br>Lunes, 19 De Septiembre De<br>ESTADO S<br>Demandado<br>Huber Antonio Gonzalez<br>Montoya | PODER<br>2016<br>Focha Auto<br>16/09/2016 | Auto / Anotación<br>Auto Inadmite / Auto No<br>Avoca | Liberto di Oriento                     | 4          |

4. Una vez efectuada la comprobación y que el estado esté listo para ser publicado, se procederá a dar clic en el icono generar (inyección).

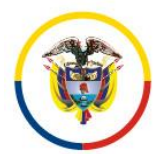

Rama Judicial Consejo Superior de la Judicatura República de Colombia

#### Consejo Superior de la Judicatura Presidencia

Fecha de Actualización: 25 de Noviembre de 2016

| Reportes                                                                                                    |                                                                                             |                                                                                                    |                                                                                                    |                                                                |                                                                                                 |                                         |      |
|----------------------------------------------------------------------------------------------------|---------------------------------------------------------------------------------------------|----------------------------------------------------------------------------------------------------|----------------------------------------------------------------------------------------------------|----------------------------------------------------------------|-------------------------------------------------------------------------------------------------|-----------------------------------------|------|
| ACIÓN POR ESTADO                                                                                                    |                                                                                             |                                                                                                    |                                                                                                    |                                                                |                                                                                                 |                                         |      |
| Ocultar Filtros                                                                                                    |                                                                                             |                                                                                                    |                                                                                                    |                                                                |                                                                                                 |                                         |      |
| Departamento CALDAS 1                                                                                                    | 7                                                                                           |                                                                                                    |                                                                                                    | •                                                              | Ciudad MAI                                                                                      | VZANARES 17433                          | *    |
| Corporación JUZGADO                                                                                                    | MUNICIPAL 40                                                                                |                                                                                                    |                                                                                                    | •                                                              | Especialidad JJZ                                                                                | GADO MUNICIPAL - PROMISCUO 89           | *    |
| Despacho JUZGADO                                                                                                    | MUNICIPAL - PROMIS                                                                          | CUO 001 MANZANARES 001                                                                                                    |                                                                                                    | •                                                              | Fecha Fijación Estado 19/0                                                                      | 9/2016                                  |      |
| impos Obligatorica                                                                                                    |                                                                                             |                                                                                                    |                                                                                                    |                                                                |                                                                                                 |                                         |      |
|                                                                                                    |                                                                                             |                                                                                                    | VISTA PREVIA                                                                                                    | DE LA F                                                        | IJACIÓN POR EST                                                                                 | TADO                                    |      |
|                                                                                                    |                                                                                             |                                                                                                    | 4 4 1 de 1 ▷                                                                                                    | ♦ 4                                                            | Buscar   Sig                                                                                    | uiente 🚯                                | <br> |
|                                                                                                    |                                                                                             |                                                                                                    |                                                                                                    |                                                                |                                                                                                 |                                         |      |
| 1000                                                                                                    | REP                                                                                         | UBLICA DE COLOMBI                                                                                                    | A RAMA JUDICIAL DEL                                                                                                    | PODER                                                          |                                                                                                 |                                         | *    |
| <b>A</b>                                                                                                    | REP                                                                                         | PUBLICA DE COLOMBI                                                                                                    | ÚBLICO                                                                                                    | PODER                                                          |                                                                                                 | <b>()</b>                               |      |
| <b>()</b>                                                                                                    | REP                                                                                         | PUBLICA DE COLOMBI<br>Pi<br>Juzgado Municipal - P                                                                                        | A - RAMA JUDICIAL DEL<br>ÚBLICO<br>Promiscuo 001 Manzanares 001                                                                                                    | PODER                                                          |                                                                                                 | Literary Odin                           |      |
| ۲                                                                                                    | REP                                                                                         | PUBLICA DE COLOMBI<br>Pi<br>Juzgado Municipal - P<br>Estado No. 141 De                                                                   | A - RAMA JUDICIAL DEL<br>ÚBLICO<br>Promiscuo 001 Manzanares 001<br>s - Lunes, 19 De Septiembre De                                                                                                    | PODER<br>2016                                                  |                                                                                                 | Liberat y Cain<br>Republica de Countair |      |
| ۲                                                                                                    | REP                                                                                         | UBLICA DE COLOMBI<br>Pi<br>Juzgado Municipal - P<br>Estado No. 141 De                                                                    | A - RAMA JUDICIAL DEL<br>ÚBLICO<br>Promiscuo 001 Manzanares 001<br>s - Lunes, 19 De Septiembre De                                                                                                    | 2016                                                           |                                                                                                 | Unter y Com<br>Reputito y Correla       |      |
| <b>()</b>                                                                                                    | REP                                                                                         | UBLICA DE COLOMBI<br>Pi<br>Juzgado Municipal - P<br>Estado No. 141 De<br>FIJACIÓN DE I                                                   | A - RAMA JUDICIAL DEL<br>ÚBLICO<br>Promiscuo 001 Manzanares 001<br>E Lunes, 19 De Septiembre De<br>ESTADOS                                                                                              | 2016                                                           |                                                                                                 | Labor John                              |      |
| Radicación                                                                                                    | REP<br>Clase                                                                                | UBLICA DE COLOMBI<br>Pi<br>Juzgado Municipal - P<br>Estado No. 141 De<br>FIJACIÓN DE<br>Demandante                                       | A - RAMA JUDICIAL DEL<br>ÜBLICO<br>Yomiscuo 001 Manzanares 001<br>ELunes, 19 De Septiembre De<br>ESTADOS<br>Demandado                                                                                   | PODER<br>2016<br>Fecha Auto                                    | Auto / Anotación                                                                                | Lenger y Consu                          |      |
| Radicación<br>17433408500120160011500                                                                                                    | Clase<br>Ejecutivos De<br>Menor Y Minima<br>Cuantia                                         | UBLICA DE COLOMBI<br>P<br>Juzgado Municipal - P<br>Estado No. 141 De<br>HJACIÓN DE<br>Demandante<br>Esnco Agrano De<br>Colombia S A      | Vietnico<br>Promiscuo 001 Manzanares 001<br>s Lunes, 19 De Septiembre De<br>ESTADOS<br>Demandado<br>Huber Antonio Gonzalez<br>Montoya                                                                   | 2016<br>Fecha Auto<br>15/09/2016                               | Auto / Anotación<br>Auto Inaémite / Auto No<br>Avoca                                            | NAMES IN COMES                          |      |
| Radicación<br>17433408500120160011900                                                                                                    | REP<br>Clase<br>Ejecutivos De<br>Menor Y Minima<br>Cuantia                                  | UBLICA DE COLOMBI<br>P<br>Juzgado Municipal - P<br>Estado No. 141 De<br>HJACIÓN DE<br>Demandante<br>Earco Agrano De<br>Colombia S.A      | A - RAMA JUDICIAL DEL<br>IDELICO<br>Yomiscio 001 Manzanares (01<br>Lunes, 19 De Septiembre De<br>ESTADOS<br>Demandado<br>Huber Antonio Gonzalez<br>Montoya                                              | 2016<br>Fecha Auto<br>15/09/2016                               | Auto / Anotación<br>Auto Inadmite / Auto No<br>Avoca                                            | Lentra Portes                           |      |
| Radicación<br>17433408500120150011500                                                                                                    | Clase<br>Ejecutivos De<br>Menor Y Minima<br>Cuantia                                         | UBLICA DE COLOMBI<br>P<br>Juzgado Municipal - P<br>Estado No. 141 De<br>HJACIÓN DE<br>Demondanto De<br>Colombia S A                      | A RAMA JUDICIAL DEL<br>DELECO      Yonnicuo 001 Manzanarea (01      Lunes, 19 De Septientore De  ESTADOS      Demandado      Huber Antonic Gonzalez      Montoya                                        | 2010<br>Fecha Auto<br>16/09/2016                               | Auto / Anotación<br>Auto inacinte / Auto No<br>Avoca                                            | LEFE P DEP<br>ROMAN & CONSUL            |      |
| Radicación<br>17433408900120150011900<br>unen de Registro: 1<br>1 h ficiha Juna, 19 de segtembre de<br>tor del de despector                                     | Clase<br>Ejecutivos De<br>Menor Y Minima<br>Cuantia<br>2018, se fja el present              | PUBLICA DE COLOMBI<br>PI<br>Jargado Municipal - P<br>Estado No. 141 De<br>FIJACIÓN DE<br>Demandante<br>Estrico Agrano De<br>Colombia S A | A RAMA JUDICIAL DEL<br>IDELICO<br>Yomiscuo 001 Manzanares (01<br>Lunes, 19 De Septiembre De<br>ESTADOS<br>Demandado<br>Huber Antonic Gonzalez<br>Montoya                                                | PODER<br>2010<br>Fecha Auto<br>16/09/2016<br>a para el despach | Auto / Anotación<br>Auto Inadmite / Auto No<br>Avoca<br>Io Judically se destija en la misma fe  | Hadden a Contra                         |      |
| Radicación<br>17433408900120150011900<br>unen o Regeno: 1<br>1 h techa Line, 19 de septembre de<br>terrá do feren acturnites por Ja                             | Clase<br>Ejecutivos De<br>Menor Y Minima<br>Cuantia<br>2016. se fia el present              | PUBLICA DE COLOMBI<br>P<br>Jargado Municipal - P<br>Estado No. 141 De<br>FJACIÓN DE<br>Demandante<br>Earco Agrano De<br>Colombia S A     | A RAMA JUDICIAL DEL<br>DIBLEO     Tomission 001 Manazanares 001     Exantes, 19 De Septiembre De     ExitADOS     Dernandado     Huber Antonio Gonzalez     Montoya  I noar la jernada legal establecco | PODER<br>2016<br>Fecha Auto<br>15/09/2016<br>a para el despach | Auto / Anotación<br>Auto Inadmite / Auto No<br>Avoc a<br>o judicial y se destija en la miema fe | Leven room                              |      |
| Radicación<br>17433408500120160011900<br>17603 Hegistor: 1<br>n h Briche Iunes, 13 de septembre de<br>boral del despacho.<br>ererado de forma eutomética por Ju | Clase<br>Ejecutivos De<br>Menor Y Minima<br>Cuantia<br>2018, se fja el present<br>stata XQ. | PUBLICA DE COLOMBI<br>PI<br>Jezgado Nunicipal - P<br>Estado No. 141 De<br>FJJACIÓN DE<br>Demandante<br>Barnco Agrario De<br>Colombia S A | A RAMA JUDICIAL DEL<br>DIBLEO Tomiscio 001 Manzanares (01<br>Lunes, 13 De Septiendore De ESTADOS     Demandado     Huber Antonic Gonzalez Montoya                                                       | 2010<br>Fecha Auto<br>16/09/2016                               | Auto / Anotación<br>Auto Inadmite / Auto No<br>Avoca<br>na judicial y se desfije en la miana fe | Linear a Constant                       |      |

5. Responder la pregunta: ¿Desea fijar estado para la fecha seleccionada?, dando clic en el para confirmar

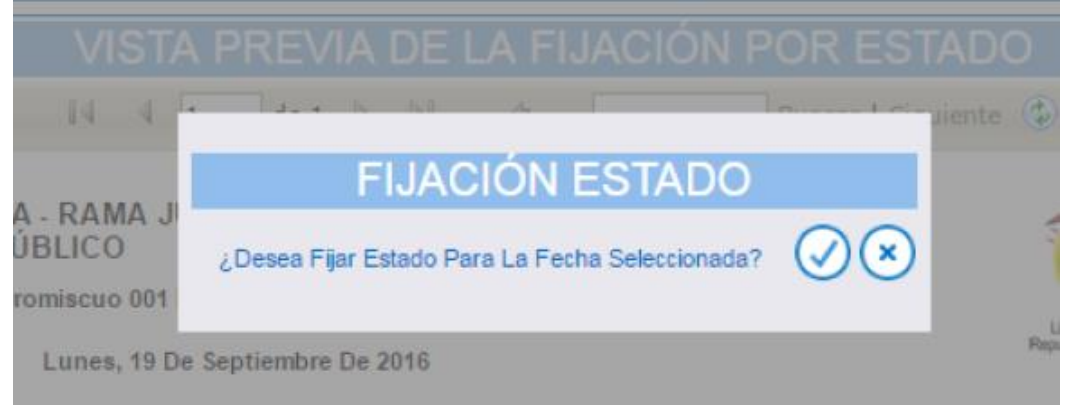

- 6. Una vez se efectuó el anterior procedimiento ya queda lista la publicación para ser consultada.
- 7. Para el soporte del despacho, una vez se ha fijado el estado, se puede consultar nuevamente con el icono de la lupa y ya se daría la orden de impresión al pantallazo.

#### IMPORTANTE:

I. Tener en cuenta que con este aplicativo, la visualización del estado estará disponible para consulta de los usuarios desde el primer segundo del día de la fijación del estado (Ejemplo, si el estado está para el día 21/01/2015, su publicación se realizará desde las 12:01 a.m.).

II. Con lo anteriormente expuesto, el secretario deberá realizar el proceso de fijación de estado con antelación a la fecha de su publicación.

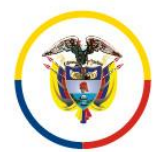

Fecha de Actualización: 25 de Noviembre de 2016

III. El sistema almacenará en su registros de auditoria la hora y fecha de realización del proceso de fijación de estado, por lo anterior deberán tener en cuenta, que en caso de realizarse el procedimiento el mismo día en que debe salir publicado el estado y en una hora posterior al término legal para el inicio de la fijación, esta acción quedará sujeta a las verificaciones del caso.

IV. Los estados fijados con fechas anteriores, quedan almacenados para efectos de consultas.

56

### 17. <u>Procedimiento para reingreso de procesos anulados y archivados</u>

El siguiente procedimiento describe el reingreso o reactivación de procesos que se encuentren anulados o archivados. Este registro lo realiza el rol de Secretaría.

1. Ingresar al sistema con rol de Secretaría, consultar uno de los procesos que no se encuentren vigentes.

| + PROCESO             |              |     |                     |   |
|-----------------------|--------------|-----|---------------------|---|
| Ocultar Filtros       |              |     |                     |   |
| Código Proceso        |              |     | Está Vigente 🗌      |   |
| Tipo Proceso          | SELECCIONE V |     | Clase Proceso       | 1 |
| Fecha Ingreso Inicial |              | Fee | Fecha Ingreso Final |   |
|                       |              |     |                     |   |
| Partes Procesales     |              |     |                     |   |

2. Dar clic en icono de Registro de Actuaciones, en el proceso que se va a reactivar.

| ⑦ Partes Procesales |                         |                                             |                            |                                          |                          |                           |                        |  |
|---------------------|-------------------------|---------------------------------------------|----------------------------|------------------------------------------|--------------------------|---------------------------|------------------------|--|
|                     | Código Proceso          | Tipo Proceso                                | Clase Proceso              | Nombre Despacho                          | <u>Magistrado/Juez</u>   | Fecha Creación 🕏          | <u>Está</u><br>Vigente |  |
| OO                  | 17513408900120160001700 | EJECUTIVO C.C.                              | EJECUTIVO LEY 1395         | Juzgado Municipal - Promiscuo 001 Pacora | LUCY FABERY ROJAS CORTES | 29/01/2016 2:06:01 P. M.  | NO                     |  |
| 900                 | 17513408900120160000700 | de Liquidación C.C.                         | SUCESION                   | Juzgado Municipal - Promiscuo 001 Pacora | LUCY FABERY ROJAS CORTES | 21/01/2016 11:57:51 A. M. | .NO                    |  |
|                     | 17013600006920150002500 | Contra la vida y la integridad per<br>Sonal | DE LAS LESIONES PERSONALES | Juzgado Municipal - Promiscuo 001 Pacora | LUCY FABERY ROJAS CORTES | 08/11/2015 11:49:40 A. M. | NO                     |  |
| 6000                |                         |                                             |                            |                                          |                          |                           |                        |  |
|                     |                         |                                             | Total Registros            | 3 - Páginas: 1 De 1                      |                          |                           |                        |  |

3. Dar clic en icono (+) agregar actuación.

| Buscar Actuaciones |              |                |   |
|--------------------|--------------|----------------|---|
| Ciclo              | SELECCIONE V | Tipo Actuación | × |
| Fecha Inicial      |              | Fecha Final    |   |
|                    |              |                |   |

- 4. Seleccionar:
  - a. Ciclo: RADICACIÓN Y REPARTO
  - b. Tipo Actuación: REINGRESO DEL PROCESO

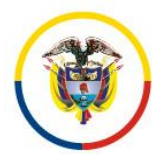

Fecha de Actualización: 25 de Noviembre de 2016

- c. Fecha Actuación: La fecha en la que se realice el reingreso.
- d. Anotación: Observaciones pertinentes del reingreso o reactivación del proceso.
- e. Providencia: REACTIVA PROCESO
- f. Tipo Decisión: PRESENTA NUEVO TRÁMITE

|                  |                      | CREAR ACT     | JACIÓN                               |        |
|------------------|----------------------|---------------|--------------------------------------|--------|
| Ciclo            | RADICACIÓN Y REPARTO | *             | Tipo Actuación REINGRESO DEL PROCESO |        |
| Etapa Procesal   | ADMISION             |               | Fecha Actuación 27/09/2016           |        |
|                  | Se Reactiva Proceso  |               |                                      |        |
| Anotación        |                      |               |                                      |        |
| Es Privado       |                      |               |                                      |        |
| Providencia      | REACTIVA PROCESO     | *             | Tipo Decisión PRESENTA NUEVO TRÁMITE |        |
| Fecha Ejecutoria | 07/10/2016           |               | Número De Dias 0                     |        |
|                  |                      |               |                                      |        |
|                  |                      | ARCHIVO(S) AI | JUNTO(S)                             |        |
| Buscar Archiv    | 0                    |               |                                      | Examir |
|                  |                      |               |                                      |        |

- g. Dar clic en Guardar.
- 5. El sistema indicará si confirma la información ingresada, dar clic en Aceptar.

|              | Numero Interpuestos                 |     |
|--------------|-------------------------------------|-----|
|              | Clase Proceso DE LAS LE             | SIO |
|              | CREAR ACTUACIÓN                     |     |
|              | ¿Confirma La Información Ingresada? |     |
| LOS INDICIA. |                                     |     |

6. El sistema indicará que el registro fue correcto.

|                   |                         |                                | () Inse                                  | rción Satisfactoria                      |                          |                           |                 |
|-------------------|-------------------------|--------------------------------|------------------------------------------|------------------------------------------|--------------------------|---------------------------|-----------------|
| + PROCESO         |                         |                                |                                          |                                          |                          |                           |                 |
|                   |                         |                                |                                          |                                          |                          |                           |                 |
| Partes Procesales |                         |                                |                                          |                                          |                          |                           |                 |
|                   | Código Proceso          | Tipo Proceso                   | Clase Proceso                            | Nombre Despacho                          | Magistrado/Juez          | Fecha Creación            | Está<br>Vigente |
| SOC               | 17513408900120160012300 | Codigo General Del Proceso     | EJECUTIVOS DE MENOR Y MINIMA CUAN<br>TIA | Juzgado Municipal - Promiscuo 001 Pacora | LUCY FABERY ROJAS CORTES | 06/09/2016 4:55:34 P. M.  | si              |
| S () (2)          | 17513408900120160012200 | CONSTITUCIONAL                 | TUTELA                                   | Juzgado Municipal - Promiscuo 001 Pacora | LUCY FABERY ROJAS CORTES | 06/09/2016 4:35:04 P. M.  | si              |
| SOB               | 17513610687120168001200 | CONTRA LA FAMILIA              | DE LA VIOLENCIA INTRAFAMILIAR            | Juzgado Municipal - Promiscuo 001 Pacora | LUCY FABERY ROJAS CORTES | 05/09/2016 11:49:27 A. M. | .si             |
|                   | 17513408900120160012100 | CONSTITUCIONAL                 | TUTELA                                   | Juzgado Municipal - Promiscuo 001 Pacora | LUCY FABERY ROJAS CORTES | 01/09/2016 9:27:09 A. M.  | si              |
|                   | 17513408900120160012000 | CONSTITUCIONAL                 | TUTELA                                   | Juzgado Municipal - Promiscuo 001 Pacora | LUCY FABERY ROJAS CORTES | 25/08/2016 1:56:46 P. M.  | .si             |
|                   | 17513408900120160011900 | Codigo General Del Proceso     | EJECUTIVOS DE MENOR Y MINIMA CUAN<br>TIA | Juzgado Municipal - Promiscuo 001 Pacora | LUCY FABERY ROJAS CORTES | 25/08/2016 8:22:23 A. M.  | si              |
|                   | 17513408900120160011800 | CONSTITUCIONAL                 | TUTELA                                   | Juzgado Municipal - Promiscuo 001 Pacora | LUCY FABERY ROJAS CORTES | 24/08/2016 3:29:48 P. M.  | .si             |
|                   | 17513408900120160011700 | Codigo General Del Proceso     | VERBALES SUMARIOS                        | Juzgado Municipal - Promiscuo 001 Pacora | LUCY FABERY ROJAS CORTES | 19/08/2016 8:26:57 A. M.  | si              |
|                   | 17513408900120160011600 | CONSTITUCIONAL                 | TUTELA                                   | Juzgado Municipal - Promiscuo 001 Pacora | LUCY FABERY ROJAS CORTES | 18/08/2016 5:19:50 P. M.  | si              |
| <b>SIB</b>        | 17513610687120168001000 | CONTRA EL PATRIMONIO ECONOMICO | DEL HURTO                                | Juzgado Municipal - Promiscuo 001 Pacora | LUCY FABERY ROJAS CORTES | 17/08/2016 8:26:09 A. M.  | si              |
|                   |                         |                                | (e                                       | 0000                                     |                          |                           |                 |

7. En el panel de notifiaciones, el sistema informará que se registro una actuación de reingreso del proceso.

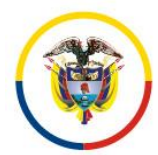

Fecha de Actualización: 25 de Noviembre de 2016

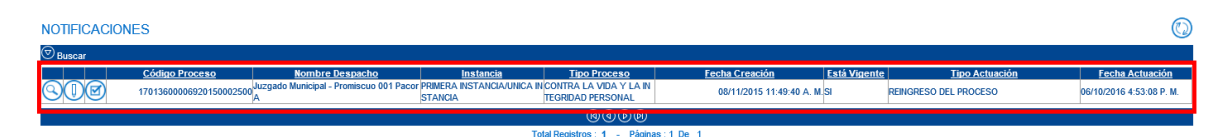

8. Para comprobar la reactivación, debe buscar el proceso con el rol de Secretaría como Vigente y dar clic en consultar.

| Código Proceso        | 17013600006920150002                | 500                                         |                            | Está Vigente 🗹                                                            |                 |                              |                   |  |  |
|-----------------------|-------------------------------------|---------------------------------------------|----------------------------|---------------------------------------------------------------------------|-----------------|------------------------------|-------------------|--|--|
| Tipo Proceso          | Tipo Proceso                        |                                             |                            | Clase Proceso                                                             |                 |                              |                   |  |  |
| Fecha Ingreso Inicial |                                     |                                             |                            | Fecha Ingreso Final                                                       |                 |                              |                   |  |  |
|                       |                                     |                                             |                            |                                                                           |                 |                              |                   |  |  |
| Partes Procesales     |                                     |                                             |                            |                                                                           |                 |                              |                   |  |  |
| Cá                    | digo Proceso                        | Tipo Proceso                                | Clase Proceso              | Nombre Despacho                                                           | Magistrado/Juez | Fecha Creación Vige          | <u>tá</u><br>ente |  |  |
|                       | 013600006920150002500               | Contra la vida y la integridad per<br>Sonal | DE LAS LESIONES PERSONALES | Juzgado Municipal - Promiscuo 001 Pacora LUCY FABERY ROJAS CORTES 08/11/2 |                 | 08/11/2015 11:49:40 A. M. SI |                   |  |  |
|                       | 6006                                |                                             |                            |                                                                           |                 |                              |                   |  |  |
|                       | Total Registros: 1 - Págnas: 1 De 1 |                                             |                            |                                                                           |                 |                              |                   |  |  |

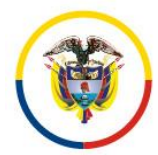

Fecha de Actualización: 25 de Noviembre de 2016

# REGISTRO NACIONALES Y EMPLAZADOS MANUAL PARA USO EL REGISTRO DE PERSONAS EMPLAZADAS EN LOS REGISTROS NACIONALES DESDE JUSTICA XXI WEB

Procedimientos para el uso del sistema de información web

## Contenido

| REGISTRO NACIONALES Y EMPLAZADOS                           | . ¡Error! Marcador no definido. |
|------------------------------------------------------------|---------------------------------|
| Glosario                                                   | . ¡Error! Marcador no definido. |
| Procedimiento No 1. Ingreso al Sistema                     |                                 |
| Procedimiento No 2. Cambio de Contraseña                   | 61                              |
| Procedimiento No 3. Crear Proceso                          | 62                              |
| Procedimiento No 4. Registrar Actuación de Emplazamiento   |                                 |
| Procedimiento No 5. Emplazar un Sujeto en un Proceso Exist | t <b>ente</b> 68                |
| Procedimiento No 6. Consulta Pública de Emplazamiento      | 70                              |

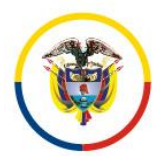

Fecha de Actualización: 25 de Noviembre de 2016

Procedimiento No 1. Ingreso al Sistema

- Ingresar al Sitio web de Justica XXI Web: http://procesojudicial.ramajudicial.gov.co/Justicia21
- 7. Hacer clic en el botón Ingreso de Justica XXI Web.

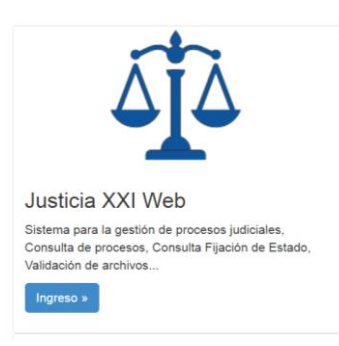

8. Hacer clic en el botón ícono de Justica XXI Web.

| Justica XXI Web                                                     |
|---------------------------------------------------------------------|
| Ingreso de servidores judiciales al sistema de gestión de procesos. |

9. Clic en iniciar sesión, e ingresar el usuario y la clave de acceso

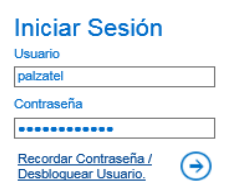

**NOTA:** En caso de no poseer usuario y contraseña, se debe comunicar con el Ingeniero Seccional de su Distrito o Circuito.

10. El sistema presentará la pantalla de inicio mostrando: el nombre del usuario, la barra de menú, las opciones para cambio de contraseña y la zona de trabajo que por defecto se carga con las notificaciones del día: (procesos que han tenido movimiento en el día)

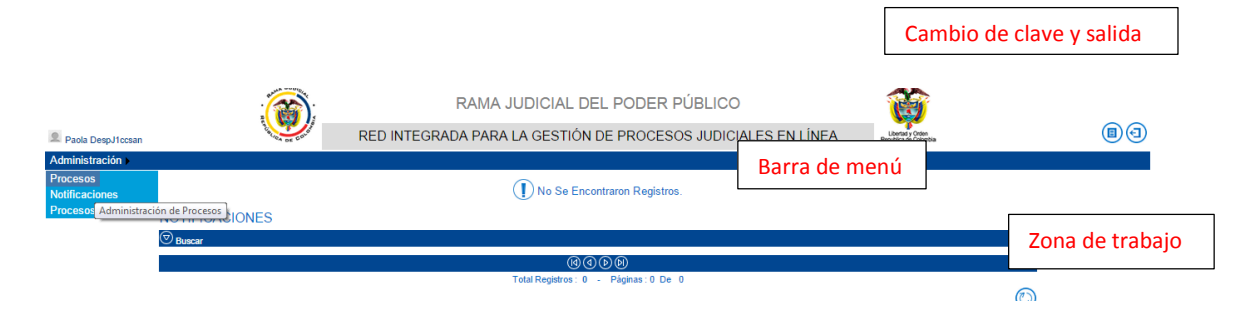

Consejo Superior de la Judicatura República de Colombia

Rama Judicial

#### Consejo Superior de la Judicatura Presidencia

Fecha de Actualización: 25 de Noviembre de 2016

### Procedimiento No 2. Cambio de Contraseña

Existen dos formas de cambiar la contraseña, la primera, cuando es el primer ingreso al sistema y por el icono de opciones que se encuentra en la parte inicio: superior de la pantalla de

Políticas para el cambio de contraseña:

- 4. Longitud mínima (12) caracteres que incluyan caracteres especiales y combinación de mayúsculas y minúsculas.
- 5. Se deberán responder las preguntas de seguridad que requerirá en caso de olvido de clave, el sistema le devolverá su contraseña al correo electrónico del despacho judicial.
- 6. Cuando un usuario intente más de (3) veces el ingreso de forma incorrecta la cuenta será bloqueada y deberá contactarse con la oficina de sistemas a cargo de su despacho para su desbloqueo.

|                          | CAMBIAR CONTRASEÑA                     |     |
|--------------------------|----------------------------------------|-----|
| Clave Actual             | •••••                                  | *   |
| Nueva Clave              | •••••                                  | *   |
| Confirmar Nueva<br>Clave | •••••                                  | *   |
|                          | PREGUNTAS DE SEGURIDAD                 |     |
| ¿Cuál Es El Nombre       | De Su Mejor Amigo O Amiga De Infancia? |     |
| Silvana                  |                                        | *   |
| ¿Cuál Es El Nombre       | De Su Película Favorita?               |     |
| August                   |                                        | *   |
| ¿Cual Es El Nombre       | De Su Primer Jefe?                     |     |
| Princes2.011             |                                        | × * |
| * Campos Obligatorio     | S                                      |     |

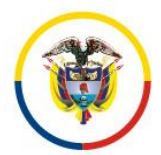

Fecha de Actualización: 25 de Noviembre de 2016

#### Procedimiento No 3. Crear Proceso

**NOTA:** Procedimiento a seguir cuando el proceso no ha sido previamente registrado en Justica XXI Web.

- 7. Ingrese al sistema con su usuario y clave asignado (Procedimiento No 1)
- 8. Clic en la opción Administración Procesos Históricos

| Linventario Ley 1786                                 | RAMA JUDICIAL DEL PODER PÚBLICO<br>RED INTEGRADA PARA LA GESTIÓN DE PROCESOS JUDICIALES EN LÍNEA | Liberto y Orden<br>Regulica de Comisia | 89 |
|------------------------------------------------------|--------------------------------------------------------------------------------------------------|----------------------------------------|----|
| 2 Processo<br>Processos Historicos<br>NOTIFICACIONES | No Se Encontraron Registros.                                                                     |                                        | Ø  |
| © Buscar                                             | (C) (C) (C) (C)<br>Total Registres : 0 - Págnas : 0 De 0                                         |                                        |    |

#### 9. Hacer clic en el botón Agregar.

| Inventario Ley 1786 | <b>()</b>                    | RAMA JUDICIAL DEL PODER PÚBLICO<br>RED INTEGRADA PARA LA GESTIÓN DE PROCESOS JUDICIALES EN LÍNEA | Lettery Gran<br>Republics de Cidentia | (            | 80 |
|---------------------|------------------------------|--------------------------------------------------------------------------------------------------|---------------------------------------|--------------|----|
| Administración      |                              |                                                                                                  |                                       |              |    |
| 3 • FROCESO HI      | STORICO                      |                                                                                                  |                                       |              |    |
| I Buscar            |                              |                                                                                                  |                                       |              |    |
|                     | Código Proceso               | Nombre Despacho                                                                                  | Fecha Creación                        | Está Vigente |    |
| $\odot$             | 08001400400420150019200Juzga | ado Municipal - Penal 004 Barranquilla                                                           | 19/06/2015 2:03:34 P. M.SI            |              |    |
| <b>Q0</b>           | 08001400400420150019300Juzga | ado Municipal - Penal 004 Barranquilla                                                           | 22/06/2015 12:27:31 P. M. SI          |              |    |
| ଭାଳ                 | 08001400400420150019400Juzoa | ado Municipal - Penal 004 Barranouilla                                                           | 23/06/2015 11:51:31 A. M.SI           |              |    |

- 10. Marcar la opción Registrar Emplazamiento en Registro Nacional de personal Emplazadas.
- 11. Seleccionar Origen en mi Despacho/Tribunal si el emplazamiento se realiza en un proceso que se originó en su despacho, en caso contrario marque la opción Origen en otro Despacho/Tribunal.

| Inicio                    |                           | Inicio Rama Judicial                       |                    | Aula Virtual                       | Guía Rápida / Manual Inventario Ley 1760  |   |
|---------------------------|---------------------------|--------------------------------------------|--------------------|------------------------------------|-------------------------------------------|---|
|                           | :                         | RAMA JUDICIAL                              | DEL PODER PÚ       | BLICO                              | <b>()</b>                                 |   |
| Luis Eduardo Yepes Gomez  |                           | RED INTEGRADA PARA LA GESTIO               | ÓN DE PROCESOS J   | IUDICIALES EN LÍNEA                | Libertad y Orden<br>Republica de Cotombia |   |
| Seguridad > Save > Config | uración 🕨 Administracio   | ón ▶ Reportes ▶                            |                    |                                    |                                           |   |
|                           |                           | NUEVO                                      | PROCESO            |                                    |                                           |   |
| 4                         | Registrar Emplazamiento E | n Registro Nacional De Personas Emplazadas |                    |                                    |                                           |   |
| 5                         | Origen En Mi Despacho/Tri | bunal                                      |                    | O Origen En Otro Despacho/Tribunal |                                           |   |
| Instancia                 |                           | Ý                                          | Ano<br>*           |                                    | Y                                         |   |
| Departamento              | A ILANIKO 08              | ×                                          | Ciudad             | BARRANQUELA 08001                  |                                           |   |
| Corporación               | SELECCIONE                | •                                          | * Especialidad     | DADDA NOULLA                       | ¥ "                                       |   |
| Despacho                  |                           | · · · · · · · · · · · · · · · · · · ·      | * Char Decore      | DANNAHGOILLA                       | *                                         |   |
| Tipo Proceso              |                           | Ŷ                                          | * Clase Hoceso     |                                    | · ·                                       |   |
| Subcase Proceso           |                           |                                            | *                  |                                    | *                                         |   |
| Numero Consecutivo        |                           | ~                                          | Time Decision      |                                    | ~                                         |   |
| Forke Devidencia          |                           |                                            | Franka Gradinación |                                    |                                           |   |
| Fecha Providencia         |                           |                                            | Fecha Hinaización  |                                    |                                           |   |
| Fecha Presentación        |                           |                                            | *                  |                                    |                                           |   |
|                           |                           |                                            |                    |                                    | ^                                         |   |
| Observacion               |                           |                                            |                    |                                    | $\sim$                                    |   |
|                           |                           |                                            |                    |                                    |                                           |   |
| Observación               |                           |                                            |                    |                                    | ^                                         |   |
| Finalización              |                           |                                            |                    |                                    | $\sim$                                    |   |
|                           |                           |                                            |                    | 2                                  |                                           |   |
|                           |                           |                                            | ION DEC SUJET      | 5                                  |                                           | ( |

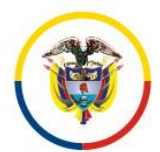

Fecha de Actualización: 25 de Noviembre de 2016

El despacho que debe seleccionar es el que tiene a cargo el proceso actualmente, la fecha de presentación corresponde a la fecha en el que fue repartido por primera vez al despacho de origen, el código del proceso corresponde al número de radicación con que su despacho lo está conociendo.

12. Si selecciono Origen en mi Despacho/Tribunal debe ingresar los siguientes datos obligatorios, los demás son opcionales:

- Instancia del proceso.
- Año del proceso.
- Departamento de su despacho.
- Ciudad de su despacho.
- Corporación de su despacho.
- Especialidad de su despacho.
- Su despacho judicial.
- Tipo de proceso
- Clase del proceso.
- Subclase del proceso.
- Magistrado o Juez de su Despacho/Tribunal.
- Numero de consecutivo del proceso (si selecciono Origen en otro Despacho/Tribunal este campo no es requerido, debe ingresar el código de 23 dígitos del proceso)
- Numero de interpuesto del proceso. (si selecciono Origen en otro Despacho/Tribunal este campo no es requerido, debe ingresar el código de 23 dígitos del proceso)
- Fecha de presentación del proceso (fecha en el cual fue radicado en su despacho).

|              | <u> </u>           |                            | INCIO FAITTA JUDICIAI                      |     |                       | Aua vinual                         | Oula Napua 7 Manual Inventario Ley 1700      |  |
|--------------|--------------------|----------------------------|--------------------------------------------|-----|-----------------------|------------------------------------|----------------------------------------------|--|
|              |                    | :                          | RAMA JUDIC                                 | IAL | DEL PODER PÚ          | BLICO                              | 1                                            |  |
| Luis Eduardo | Yepes Gomez        |                            | RED INTEGRADA PARA LA GE                   | STI | ÓN DE PROCESOS        | JUDICIALES EN LÍNEA                | Libertal y Orden<br>Republica de Colombia    |  |
| Seguridad 🕨  | Save Config        | uración 🕨 Administraci     | ón 🕨 Reportes 🕨                            |     |                       |                                    |                                              |  |
|              |                    |                            | NU                                         | EV  | D PROCESO             |                                    |                                              |  |
|              |                    | Registrar Emplazamiento E  | n Registro Nacional De Personas Emplazadas |     |                       |                                    |                                              |  |
|              |                    | Origen En Mi Despacho/Tri  | bunal                                      |     |                       | O Origen En Otro Despacho/Tribunal |                                              |  |
| 6            | Instancia          | PRIMERA INSTANCIA/UNICA I  | ISTANCIA                                   | ~   | * Añc                 | 2016                               | ✓ *                                          |  |
|              | Departamento       | ATLANTICO 08               |                                            | ~   | Ciudad                | BARRANQUILLA 08001                 | *                                            |  |
|              | Corporación        | JUZGA DO MUNICIPAL         |                                            | ~   | * Especialidad        | JUZGADOMUNICIPAL - CIVIL ORAL 03   | *                                            |  |
|              | Despacho           | JUZGADO MUNICIPAL - OVIL   | ORAL 007 BARRANQUILLA 007                  | ~   | Distrito/Circuite     | BARRANQUILLA-MUNICIPIOS - BARRANQU | LLA - Circuitos - BARRANQUILLA - BARRANQUILI |  |
|              | Tipo Proceso       | OTROS A SUNTOS - CM - CIVI | L MUNICIPAL                                | ~   | Clase Proceso         | OTROS A SUNTOS                     | ×**                                          |  |
|              | SubClase Proceso   | EN GENERAL / SIN SUBCLAS   | E                                          | ~   | Magistrado/Juez       | ZORAYA LOZANO TRIANA               | *                                            |  |
|              | Número Consecutivo | 00500                      |                                            |     | * Número Interpuestos | 00                                 | *                                            |  |
|              | Providencia        | SELECCIONE                 |                                            | ~   | Tipo Decisión         |                                    | ×                                            |  |
|              | Fecha Providencia  |                            |                                            |     | Fecha Finalización    |                                    |                                              |  |
|              | Fecha Presentación | 04/11/2016                 |                                            | ×   | *                     |                                    |                                              |  |
|              |                    |                            |                                            |     |                       |                                    | ~                                            |  |
|              | Observación        |                            |                                            |     |                       |                                    | ~                                            |  |
|              |                    |                            |                                            |     |                       |                                    |                                              |  |
|              | Observación        |                            |                                            |     |                       |                                    | ^                                            |  |
|              | Finalización       |                            |                                            |     |                       |                                    | $\sim$                                       |  |
|              |                    | L                          |                                            |     |                       |                                    |                                              |  |

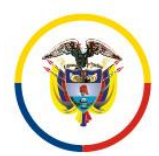

Fecha de Actualización: 25 de Noviembre de 2016

- 13. Ingresar los sujetos procesales realizando la búsqueda por número de cedula o creándolos en caso de que no existan.
- 14. Ingresar el número de cedula o NIT en el campo Número de Identificación.
- 15. Hacer clic en Buscar.
- 16. Marcar Asociar al proceso.
- 17. Seleccionar el tipo de sujeto.
- 18. Hacer clic en asociar.

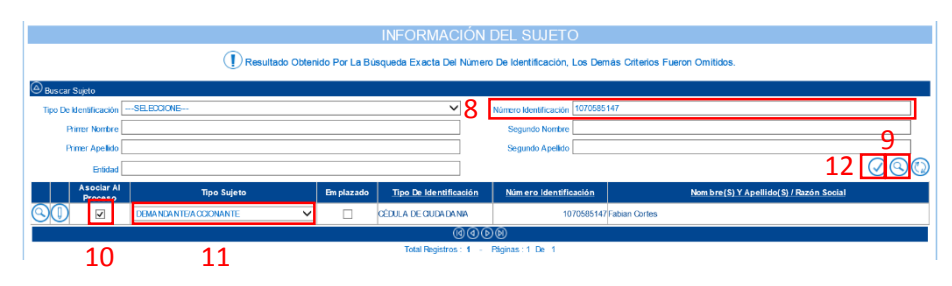

19. Repetir el proceso para el apoderado.

|                       | INFORMACIÓN DEL SUJETO                                                                                       |                   |          |                |                |                        |                       |                                  |                                         |                       |
|-----------------------|----------------------------------------------------------------------------------------------------|-------------------|----------|----------------|----------------|------------------------|-----------------------|----------------------------------|-----------------------------------------|-----------------------|
|                       | Resultado Obtenido Por La Búsqueda Exacta Del Número De identificación, Los Demás Criterios Fueron Omitidos. |                   |          |                |                |                        |                       |                                  |                                         |                       |
| Buscar Sujeto         |                                                                                                    |                   |          |                |                |                        |                       |                                  |                                         |                       |
| Tipo De Identificació | SELECCIONE                                                                                                   |                   |          |                |                | ~                      | Número Identificación | 123456789                        |                                         |                       |
| Primer Nomb           | e                                                                                                    | 2 Segundo Nontire |          |                |                |                        |                       |                                  |                                         |                       |
| Primer Apello         | lo                                                                                                    |                   |          |                |                |                        | Segundo Apellido      |                                  |                                         |                       |
| Entid                 | d                                                                                                    |                   |          |                |                |                        |                       |                                  |                                         | $\oslash \odot \odot$ |
| Asociar<br>Proces     | Al Tip                                                                                                    | o Sujeto          |          | Em plazado     | Tipo De Ider   | tificación             | Núm ero Identifica    | <del>ción</del> © I              | iom bre(S) Y Apellido(S) / Razón Social |                       |
| <u>0</u>              | DEFENSOR PRIVADO                                                                                             | )                 | ~        |                | CÉDULA DE CIUD | ADANIA                 | 1                     | 23456789 Javier Escorcia         |                                         |                       |
| <b>Q0 –</b>           | SELECCIONE                                                                                                   |                   | ~        |                | NIT            |                        | 1                     | 23456789 As ociacion De Desplaza | idos Del Tamarindo                      |                       |
|                       |                                                                                                    |                   |          |                |                | ଷଏ୭                    | 8                     |                                  |                                         |                       |
|                       | Total Registros: 2 - Régistas: 1 De 1                                                                        |                   |          |                |                |                        |                       |                                  |                                         |                       |
|                       | <u>Tipo Sujeto</u>                                                                                           | Em plazado        | Пр       | o De Identific | ación Ide      | Número<br>Intificación | ) Nom bre(            | 5) Y Apellido( S) / Razón Social | Apoderado                               |                       |
|                       | dante/Accionante                                                                                             | NO O              | CÉDULA I | DE CIUDADA NI  | A              | 1070585                | 147 Fabian Cortes     |                                  |                                         | ~                     |

- 20. Ingresar la palabra Indeterminado en el campo Primer Nombre.
- 21. Hacer clic en el botón buscar.
- 22. Seleccionar Herederos Indeterminados.
- 23. Marcar Asociar al proceso.
- 24. Seleccionar el tipo de sujeto.
- 25. Marcar la opción Emplazado.
- 26. Hacer clic en Asociar.

|                       |                               |          |                 | INFORMACIÓ            | N DEL SUJETO                    |                                                     |                                                                 |
|-----------------------|-------------------------------|----------|-----------------|-----------------------|---------------------------------|-----------------------------------------------------|-----------------------------------------------------------------|
| Buscar Sujeto         |                               |          |                 |                       |                                 |                                                     |                                                                 |
| Tipo De Identificació | nSELECCIONE                   |          |                 | ~                     | Número Identificación           |                                                     |                                                                 |
| Prime                 | Indeterminado                 |          |                 |                       | Segundo Nombre                  |                                                     | 1 6                                                             |
| Primer Apellid        | 0                             |          |                 |                       | Segundo Apellido                |                                                     |                                                                 |
| Entida                | d                             |          |                 |                       |                                 | _                                                   | 20 <u>(</u>                                                     |
| Asociar<br>Process    | Al Tipo Sujeto                |          | Em plazado      | Tipo De Identificació | n <u>Núm ero identificación</u> | ) Nom b                                             | re(S) Y Apellido(S) / Razón Social                              |
| 80 -                  | SELECCIONE                    | ~        |                 |                       |                                 | HERDERERO INDETERMINA DO                            | S DE DIOSELINA GONZALEZ                                         |
| <b>QU D</b>           | SELECCIONE                    | ~        |                 |                       |                                 | HEREDEROS INDETERMINA DO                            |                                                                 |
| 90 -                  | SELECCIONE                    | ~        |                 |                       |                                 | HEREDEROS DETERMINA DOS                             | E INDETERMINADOS DE PEDRO JOSE MARTINEZ MARTINEZ                |
| 90 -                  | SELECCIONE                    | ~        |                 |                       |                                 | HEREDEROS DETERMINA DOS<br>Z PA DILLA               | E INDETERMINADOS DEL DIFUNTO ANDRES FELIPE BENITE               |
| 90 -                  | SELECCIONE                    | ~        |                 |                       |                                 | HEREDEROS DETERMINADOS<br>PADILLA                   | E INDETERMINADOS DEL FINADO ANDRES FELIPE BENITEZ               |
|                       | SELECCIONE                    | ~        |                 |                       |                                 | HEREDEROS DETERMINA DOS                             | EINDETERMINADOS DEL FINADO JAIR MANUEL RUIZ LEMA                |
| 90 -                  | SELECCIONE                    | ~        |                 |                       |                                 | HEREDEROS DETERMINA DOS<br>VILLEGA S                | E INDETERMINADOS DEL SEÑOR LUIS EDUARDO TEJADA                  |
| QU 🗆                  | SELECCIONE                    | ~        |                 |                       |                                 | HEREDEROS DETERMINA DOS<br>TERMINA DOS PASTORA SALJ | E INDETERMINADOS PHEREDEROS DETERMINADOS E INDE<br>AZAR Y OTROS |
| 80 🗆                  | SELECCIONE                    | ~        |                 |                       |                                 | HEREDEROS INDETERMINA DO                            | DEMARIA GABINA SANTOS                                           |
| S () 🔽                | DEMANDA DO/INDIGA DO/CAUSANTE | ~        |                 |                       | 16                              | HEREDEROS INDETERMINA DO                            | 6                                                               |
|                       | 10                            |          |                 | @@                    | 000                             |                                                     |                                                                 |
| 1/                    | 18                            |          | 19              | Total Registros : 72  | - Páginas : 1 De 8              |                                                     |                                                                 |
|                       | Tipo Sujeto Em plazado        | Пр       | o De Identifica | ición Identificació   | hom bre(S) Y Ap                 | ellido(S) / Razón Social                            | Apoderado                                                       |
| Colla Derman          | dante/Accionante NO           | CÉDULA D | DECIUDADANIA    | 107                   | 0585147 Fabian Cortes           |                                                     | JA VIER ESCORCIA                                                |
| Q Defens              | or Privado NO                 | CÉDULA D | DE CIUDADANIA   | 12                    | 3456789 Javier Escorcia         |                                                     | ×                                                               |

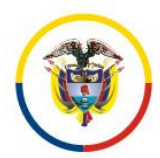

Fecha de Actualización: 25 de Noviembre de 2016

- 27. Ingresar los demás sujetos procesales, predios y/o archivos si aplica. El auto que ordena el emplazamiento y el aviso del periódico si se trata de un emplazamiento del art 108, no se deben agregar en este momento sino como anexos, al momento de registrar la actuación: Auto emplaza que se encuentra en el ciclo: Generales.
- 28. Hacer clic en guardar.

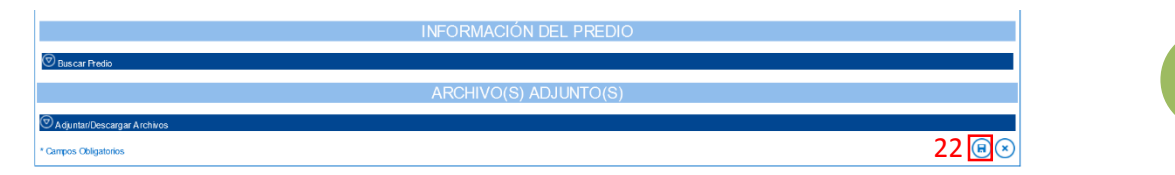

29. Verificar el código del proceso y hacer clic en confirmar, en caso contrario hacer clic en cancelar y modificar los campos que considere.

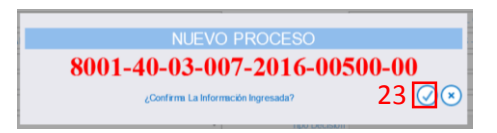

Realizar el Procedimiento No 4 para registrar la actuación de emplazamiento.

**Nota:** Verificar el código del proceso y los números de identificación de las partes procesales antes de guardar el proceso, en caso contrario deberá enviar un email a soporte con el auto del juez para solicitar la corrección.

Consejo Superior de la Judicatura

Rama Judicial

República de Colombia

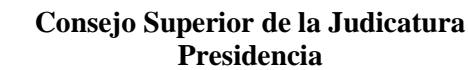

Fecha de Actualización: 25 de Noviembre de 2016

## Procedimiento No 4. Registrar Actuación de Emplazamiento

**NOTA:** Procedimiento a seguir cuando el proceso ha sido previamente registrado en Justica XXI Web por radicación en los despachos que cuentan con el sistema o que fue ingresado por la opción de Proceso Histórico (Procedimiento No 3).

1. Ingresar a la opción Procesos del menú Administración.

| Inicio                             |                                                   | Inicio Rama Judicial            | Auta Virtual                    | Guía Rápida / M                           | anual Inventario Ley 1760 |
|------------------------------------|---------------------------------------------------|---------------------------------|---------------------------------|-------------------------------------------|---------------------------|
|                                    |                                                   | RAMA JUDICIAL DE                | L PODER PÚBLICO                 | <b>()</b>                                 |                           |
| Luis Eduardo Yepes Gomez           | See Cart                                          | RED INTEGRADA PARA LA GESTIÓN E | DE PROCESOS JUDICIALES EN LÍNEA | Libertad y Orden<br>Republica de Colombia |                           |
| Seguridad 🕨 Save 🕨 Configuración I | Administración                                    | Reportes                        |                                 |                                           |                           |
|                                    | Procesos<br>Notificaciones<br>Procesos Historicos |                                 |                                 |                                           |                           |
| Código Proceso                     | Fijación Estados<br>Consulta Fijación Es          | tec Fecha Ingreso Inicial       | Fecha Ingreso Final             |                                           |                           |
| 1                                  |                                                   |                                 |                                 |                                           |                           |

- 2. Ingresar el código del proceso de 23 dígitos, en el campo Código Proceso.
- 3. Hacer clic en el botón búsqueda.
- 4. Hacer clic en el botón registrar actuación.

| Inicio                           | Inicio Inicio Rama Judicial          |              |                       |                                           | Virtual           | <u>Guia Ràpi</u>                          | da / Manual Inventario Ley 1760    |  |
|----------------------------------|--------------------------------------|--------------|-----------------------|-------------------------------------------|-------------------|-------------------------------------------|------------------------------------|--|
|                                  |                                      |              | RAMA JUDICIAL E       | EL PODER PÚBLICO                          | )                 | 1                                         |                                    |  |
| Luis Eduardo Yepes Gomez         | Contraction of the second            | RED INTE     | GRADA PARA LA GESTIÓI | N DE PROCESOS JUDICI                      | ALES EN LÍNEA     | Libertad y Orden<br>Republica de Colombia |                                    |  |
| Seguridad 🕨 Save 🕨 Configuración | Administración                       | Reportes     |                       |                                           |                   |                                           |                                    |  |
| + PROCESO                        |                                      |              |                       |                                           |                   |                                           |                                    |  |
| Ocultar Filtros                  |                                      |              |                       |                                           |                   |                                           |                                    |  |
| 2 Código Proceso 080014003       | 00720160050000                       |              |                       | Está Vigente 🗹                            |                   |                                           |                                    |  |
| Tipo ProcesoSELECC               | IONE                                 |              | ~                     | Clase Proceso                             |                   |                                           |                                    |  |
| Fecha Ingreso Inicial            |                                      |              |                       | Fecha Ingreso Final                       |                   |                                           |                                    |  |
|                                  |                                      |              |                       |                                           |                   |                                           | 3 🔍 🛈                              |  |
| Partes Procesales                |                                      |              |                       |                                           |                   |                                           |                                    |  |
| Código Proc                      | :eso                                 | Tipo Proceso | Clase Proceso         | Nom bre Despact                           | no Mag            | strado/Juez                               | Fecha Creación 🗇 🛛 Está<br>Vigente |  |
| QUZ 40800140030072               | 0160050000 Otros As                  | untos - CM   | OTROS A SUNTOS        | luzgado Municipal - Civil Ciral 007 Barra | inquila ZORAYA LO | ANO TRIANA                                | 01/11/2016 4:59:10 P.<br>M. SI     |  |
|                                  | 6000                                 |              |                       |                                           |                   |                                           |                                    |  |
|                                  | Total Registros: 1 - Páginas: 1 De 1 |              |                       |                                           |                   |                                           |                                    |  |

- 5. Hacer clic en buscar actuación.
- 6. Hacer clic en agregar actuación.

|   |                    | INFORMACIÓN DE LAS ACTUACIONES       |                         |
|---|--------------------|--------------------------------------|-------------------------|
| 5 | Buscar Actuaciones |                                      |                         |
|   | CicloSELECCIONE    | V Tipo Actuación                     | ~                       |
|   | Fecha Inicial      | Fecha Final                          |                         |
|   |                    |                                      | 6 ⊡ 🛇 🔘                 |
|   |                    | @ @ <b>D</b> @                       |                         |
|   |                    | Total Registros: 0 - Páginas: 0 De 0 |                         |
|   |                    |                                      | $\overline{\mathbf{x}}$ |

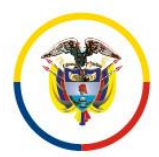

Fecha de Actualización: 25 de Noviembre de 2016

- 7. Seleccionar el ciclo General.
- 8. Seleccionar tipo actuación Auto Emplaza.
- 9. Ingresar la fecha de la actuación.

|                   | INFORMACIÓN DE LAS ACTUACIONES                  |  |  |  |  |  |  |
|-------------------|-------------------------------------------------|--|--|--|--|--|--|
|                   | CREAR ACTUACIÓN                                 |  |  |  |  |  |  |
| 7 Ciclo           | GENERALES VI 8 TEPO Actuación (AUTO DIMPLAZA VI |  |  |  |  |  |  |
| Bapa Procesal     | TRÁMITE O echa Actuación 0/1/1/2016 *           |  |  |  |  |  |  |
| 1                 | Anotación De Emplazamiento                      |  |  |  |  |  |  |
| Anotación         |                                                 |  |  |  |  |  |  |
| L                 |                                                 |  |  |  |  |  |  |
| Es Privado        |                                                 |  |  |  |  |  |  |
| Término           | TERNINO JUDICAL Calendario ORDINARIO            |  |  |  |  |  |  |
| Dias Del Término  | 15 Fecha hicio Término 01/11/2018               |  |  |  |  |  |  |
| Fecha Fin Término | 23/1/2016                                       |  |  |  |  |  |  |
|                   |                                                 |  |  |  |  |  |  |
|                   |                                                 |  |  |  |  |  |  |
| Buscar Archivo    | Examinar                                        |  |  |  |  |  |  |
|                   | RO                                              |  |  |  |  |  |  |
|                   |                                                 |  |  |  |  |  |  |

10. Hacer clic en examinar y seleccionar el archivo del emplazamiento (si aplica).

| INFORMACIÓN DE LAS ACTUACIONES |                                                                           |                                    |              |     |  |  |  |
|--------------------------------|---------------------------------------------------------------------------|------------------------------------|--------------|-----|--|--|--|
|                                | CREAR ACTUACIÓN                                                           |                                    |              |     |  |  |  |
| Ciclo                          | GENERALES V                                                               | <ul> <li>Tipo Actuación</li> </ul> | AUTO EMPLAZA | ✓ * |  |  |  |
| Bapa Procesal                  | TRÁMITE                                                                   | Fecha Actuación                    | 01/11/2016   | *   |  |  |  |
|                                | Anotación De Emplazamiento                                                |                                    |              | ~   |  |  |  |
| Anotación                      |                                                                           |                                    |              | ~   |  |  |  |
| Es Privado                     |                                                                           |                                    |              |     |  |  |  |
| Término                        | TÉRMINO JUDICIAL                                                          | Calendario                         | ORDINARIO    |     |  |  |  |
| Dias Del Término               | 15                                                                        | Fecha Inicio Término               | 01/11/2016   | •   |  |  |  |
| Fecha Fin Término              | 23/11/2016                                                                |                                    |              |     |  |  |  |
|                                | ARCHIVO(S) ADJUNTO(S)                                                     |                                    |              |     |  |  |  |
| Buscar Archive                 | Buscar Archivo D: Users Vicorteshi Desktopi Archivos Escritorioloopia.pdf |                                    |              |     |  |  |  |
| €®⊗                            |                                                                           |                                    |              |     |  |  |  |

- 11. Hacer clic en adjuntar. Realizar los pasos 10 y 11 para todos los archivos que requiera adjuntar a la actuación. En caso de cargar el archivo errado hacer clic en el icono de eliminar (a) y volver a realizar los pasos 10 y 11.
- 12. Hacer clic en guardar para guardar la actuación.

|                   | INFORMACIÓN                                               | DE LAS ACTUAC        | IONES                     |             |
|-------------------|-----------------------------------------------------------|----------------------|---------------------------|-------------|
|                   | CREA                                                      | R ACTUACIÓN          |                           |             |
| Ciclo             | GENERALES                                                 | Tipo Actuació        | a AUTO EMPLAZA            | × *         |
| Bapa Procesal     | TRÁMITE                                                   | Fecha Actuació       | n 01/11/2016              | *           |
|                   | Anotación De Emplazamiento                                |                      |                           | ~           |
| Anotación         |                                                           |                      |                           | $\sim$      |
| Ex Directo        |                                                           |                      |                           |             |
| ES Privado        |                                                           | -                    | OPPHARIO                  |             |
| Iermno            | 1E MINO JUDICAL                                           | Calendari            | 01/11/2016                |             |
| Dias Del Termino  | 23/11/2016                                                | Fecha Inicio Termini | 01/11/2010                |             |
| recha nin termino |                                                           |                      |                           |             |
|                   | ARCHIV                                                    | D(S) ADJUNTO(S)      |                           | 11          |
| Duran Arabia      |                                                           |                      |                           | Examinar    |
| Buscar Archiva    | Nom bra Dal Archivo                                       |                      | Certificado De Integridad | Tamaño (KB) |
| 080014003007      | 20160050000_ACT_AUTO EMPLAZA_01-11-2016 5.41.03 P. M. Pdf |                      | Service of the firmed     | 866522      |
|                   |                                                           |                      |                           | 1200        |
|                   |                                                           |                      |                           |             |

13. Hacer clic en confirmar para guardar los datos.

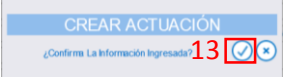

Consejo Superior de la Judicatura República de Colombia

Rama Judicial

Consejo Superior de la Judicatura Presidencia

Fecha de Actualización: 25 de Noviembre de 2016

### Procedimiento No 5. Emplazar un Sujeto en un Proceso Existente

**NOTA:** Procedimiento a seguir cuando se necesita emplazar un sujeto que fue ingresado previamente al sistema pero no se encuentra emplazado, también puede ser utilizado para retirar el emplazamiento de un sujeto.

1. Ingresar a la opción Procesos del menú Administración.

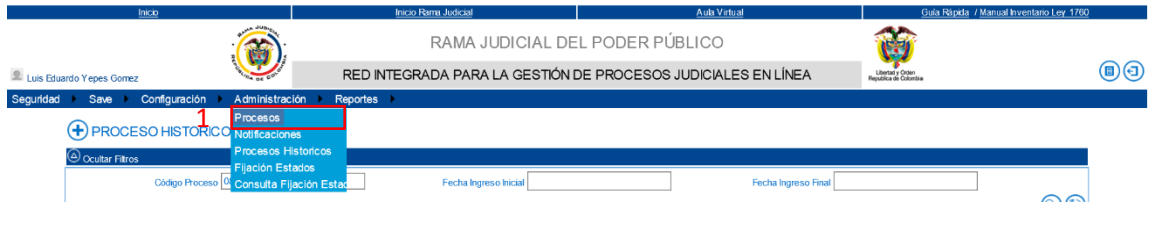

- 2. Ingresar el código del proceso de 23 dígitos, en el campo Código Proceso.
- 3. Hacer clic en el botón búsqueda.
- 4. Hacer clic en el botón editar proceso.

| Inicia                   | 2                                    | Inic              | io Rama Judicial                                              | Aula Virtual                                   |               | Guia Ràpida / Manual Inventario Ley | 1760       |  |
|--------------------------|--------------------------------------|-------------------|---------------------------------------------------------------|------------------------------------------------|---------------|-------------------------------------|------------|--|
|                          |                                      |                   | RAMA JUDICIAL                                                 | DEL PODER PÚBLICO                              | 1             | <b>Š</b>                            |            |  |
| Luis Eduardo Yepes Gomez |                                      | RED INTEG         | RED INTEGRADA PARA LA GESTIÓN DE PROCESOS JUDICIALES EN LÍNEA |                                                |               | rtad y Orden<br>ica de Colombia     |            |  |
| Seguridad I Save I Co    | nfiguración 🕨 Administra             | ción 🕨 Reportes 🕨 |                                                               |                                                |               |                                     |            |  |
|                          |                                      |                   |                                                               |                                                |               |                                     |            |  |
| Ocultar Fitros           |                                      |                   |                                                               |                                                |               |                                     |            |  |
| 2 Código Proce           | so 08001400300720160050000           |                   |                                                               | Está Vigente 🗹                                 |               |                                     |            |  |
| Tipo Proce               | SOSELECCIONE                         |                   | ~                                                             | Clase Proceso                                  |               | $\checkmark$                        |            |  |
| Fecha Ingreso Ini        | ial                                  |                   |                                                               | Fecha Ingreso Final                            |               |                                     |            |  |
|                          |                                      |                   |                                                               |                                                |               | 3 🔍                                 | $\bigcirc$ |  |
| Partes Procesales        |                                      |                   |                                                               |                                                |               |                                     |            |  |
|                          | Código Proceso                       | Tipo Proceso      | Clase Proceso                                                 | Nom bre Des pacho                              | Magistra      | do/Juez Fecha Creación Vige         | tà<br>ente |  |
|                          | 8001400300720160050000Otro           | Asuntos - CM      | OTROS A SUNTOS                                                | Juzgado Municipal - Civil Oral 007 Barranquila | ZORAYA LOZANC | 01/11/2016 4:59:10 P. SI            |            |  |
|                          |                                      |                   | (                                                             | 0000                                           |               |                                     |            |  |
|                          | Total Registros: 1 - Páginas: 1 De 1 |                   |                                                               |                                                |               |                                     |            |  |

- 5. En la sección de sujetos, en la columna Emplazado marcar la casilla para cada uno de los sujetos a emplazar.
- 6. Hacer clic en guardar proceso.

|                       | INFORMACIÓN DEL SWETO                                                                                                    |            |             |                        |                            |                                                  |                           |                 |
|-----------------------|----------------------------------------------------------------------------------------------------|------------|-------------|------------------------|----------------------------|--------------------------------------------------|---------------------------|-----------------|
| 🕏 Buscar Sujeto       |                                                                                                    |            |             |                        |                            |                                                  |                           |                 |
|                       | <u>Tipo Sujeto</u>                                                                                                    | Em plazado | Es Privado  | Tipo De Identificación | Número<br>Identificación 🗇 | Nom bre(S) Y A pellido(S) / Razón Socia          | Apoderado                 |                 |
|                       | andado/Indiciado/Causa                                                                                                    | ⊻ 5        |             |                        |                            | COOMEVA EPS                                      | SELECCIONE                | <b>~ (</b>      |
|                       | andado/Indiciado/Causa                                                                                                    | 2          |             |                        |                            | MUTUAL QUIBDO E.P.S.                             | SELECCIONE                | <b>~ •</b>      |
|                       | andante/Accionante                                                                                                    |            |             | CÉDULA DE CIUDADANIA   | 1102832400                 | ANGELA MARIA PUERTO GONZALEZ                     |                           | ~ 🔳             |
|                       |                                                                                                    |            |             | INFC                   | RMACIÓN                    | I DEL PREDIO                                     |                           |                 |
| 🕏 Buscar Predio       |                                                                                                    |            |             |                        |                            |                                                  |                           |                 |
|                       |                                                                                                    |            |             | Н                      | ECHOS AS                   | SOCIADOS                                         |                           |                 |
| ∕ ∂ Agregar           |                                                                                                    |            |             |                        |                            |                                                  |                           |                 |
|                       |                                                                                                    |            |             | AR                     | CHIVO(S)                   | ADJUNTO(S)                                       |                           |                 |
| ⊘ Adjuntar/Descarg    | ar Archivos                                                                                                    |            |             |                        |                            |                                                  |                           |                 |
|                       |                                                                                                    | Nom bre    | Del Archivo |                        |                            | Tipo Archivo                                     | Certificado De Integridad | Tam año<br>(KB) |
| 000141050             | 0001410500120160001300_ActaReparto_21-01-20168.37.08a.m.Rtf                                                                                          |            |             |                        |                            | ActaReparto 6AEB5C1B04A010EC73854806138B28578250 |                           | 17207           |
| 700014105             | B         70001410500120160001300_DEMANDA_321-01-2016 8.36.56 A. M. Pet         DEMANDA         BFD34704-866568096CD90FB868F1C0127281AEA         643 |            |             |                        |                            |                                                  | 643720                    |                 |
| * Campos Obligatorios |                                                                                                    |            |             |                        |                            |                                                  | 6                         | (H)×            |

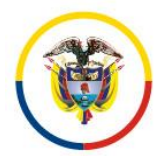

Fecha de Actualización: 25 de Noviembre de 2016

7. Hacer clic en aceptar para confirmar los cambios.

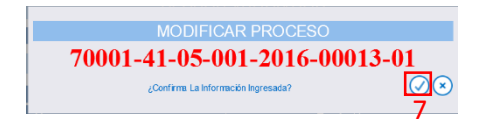

**NOTA:** Si se requiere desmarcar a un sujeto como emplazado se debe seguir el mismo procedimiento pero en el paso 5 desmarcar la casilla de Emplazado.

Realizar el Procedimiento No 4 para registrar la actuación de emplazamiento (cuando aplique).

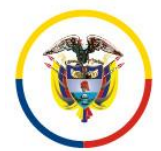

Fecha de Actualización: 25 de Noviembre de 2016

## Procedimiento No 6. Consulta Pública de Emplazamiento

El siguiente procedimiento describe la forma en la cual un ciudadano puede consultar el Registro Nacional de Emplazados.

1. Ingresar a la siguiente ruta:

http://procesojudicial.ramajudicial.gov.co/Justicia21/

2. Hacer clic en Ingreso del menú Emplazados.

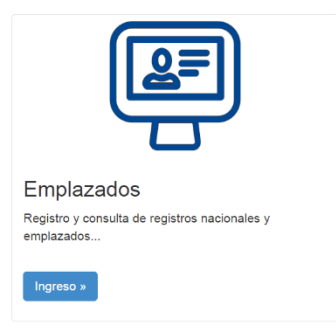

3. Hacer clic en el icono de Consulta Rama Judicial.

| 0      | Consulta Rama Judicial                                                         |
|--------|--------------------------------------------------------------------------------|
| $\sim$ | Consulta pública de los registros nacionales y emplazados de la Rama Judicial. |

- 4. Ingresar los criterios de búsqueda (tener en cuenta que los filtros son incluyentes, puede realizar la búsqueda de una cedula en un despacho especifico, por ejemplo).
- 5. Ingresar el texto Captcha.
- 6. Hacer clic en consultar.

|   | біл тува                   |                |              |                | Inicio                  | Contacto |
|---|----------------------------|----------------|--------------|----------------|-------------------------|----------|
| C | Consulta Regis             | tro Nacionales | y Emplazado  | DS.            |                         |          |
| 5 | Proceso Ciudadano          | Predio         |              |                |                         |          |
|   | Departamento               | SELECCIONE     |              | Ciudad         |                         | 2        |
|   | Corporación                |                | $\checkmark$ | Especialidad   |                         | 2        |
|   | Despacho                   |                | $\checkmark$ | Código Proceso | 08001400300720160050000 |          |
|   | Escriba el Siguiente Texto |                |              |                |                         |          |
|   | 007070                     |                |              |                |                         |          |
| ~ | 027370                     |                |              |                |                         |          |
| b | 021318                     |                |              |                |                         |          |
|   |                            |                |              |                |                         |          |
| 7 | Consultar Cancelar         |                |              |                |                         |          |

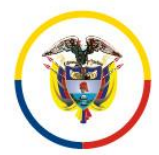

Fecha de Actualización: 25 de Noviembre de 2016

7. Hacer clic en el icono consultar, el proceso debe ser público para poder consultarlo. El usuario con perfil de secretaria es el encargado de hacer público los procesos.

| Resultado de la Busqueda. |         |                                                                                                   |              |              |                                                 |  |  |  |  |  |
|---------------------------|---------|---------------------------------------------------------------------------------------------------|--------------|--------------|-------------------------------------------------|--|--|--|--|--|
|                           |         | CÓDIGO PROCESO                                                                                    | DEPARTAMENTO | CIUDAD       | DESPACHO                                        |  |  |  |  |  |
| 8                         | $\odot$ | 08001400300720160050000                                                                           | ATLANTICO    | BARRANQUILLA | JUZGADO MUNICIPAL - CIVIL ORAL 007 BARRANQUILLA |  |  |  |  |  |
|                           |         | Total Registros:     1     -Pàginas:     1     de     1       (g)     (g)     (g)     (g)     (g) |              |              |                                                 |  |  |  |  |  |
|                           |         |                                                                                                   |              |              |                                                 |  |  |  |  |  |

71

8. Hacer clic en el tab Archivos.

| ФТА ТУВА                      |         |                  |                         |  |                               | Ir                                        | nicio             | Contacto |  |  |  |
|-------------------------------|---------|------------------|-------------------------|--|-------------------------------|-------------------------------------------|-------------------|----------|--|--|--|
| Información del Proceso.      |         |                  |                         |  |                               |                                           |                   |          |  |  |  |
| Código Proceso                | 0800140 | 0030072016005000 | 00                      |  | Tipo Proceso                  | OTROS ASUNTOS - CM                        |                   |          |  |  |  |
| Clase Proceso                 | OTROS   | ASUNTOS          |                         |  | Subclase Proceso              | EN GENERAL / SIN SUBCLASE                 |                   |          |  |  |  |
| Departamento                  | ATLANT  | TICO             |                         |  | Ciudad                        | BARRANQUILLA 08001                        |                   |          |  |  |  |
| Corporación                   | JUZGAD  | DO MUNICIPAL     |                         |  | Especialidad                  | JUZGADO MUNICIPAL - CIVIL OR              | AL                |          |  |  |  |
| Distrito\Circuito             | BARRA   | NQUILLA-MUNICIF  | PIOS - BARRA            |  | Número Despacho               | 007                                       |                   |          |  |  |  |
| Despacho                      | JUZGAD  | DO MUNICIPAL - C | IVIL ORAL OC            |  | Dirección                     |                                           |                   |          |  |  |  |
| Teléfono                      | 3402269 | 9                |                         |  | Celular                       | 22                                        |                   |          |  |  |  |
| Correo Electrónico<br>Externo | CMUNO   | 7BA@CENDOJ.RA    | MAJUDICIAL              |  | Fecha Publicación             | 01/11/2016                                |                   |          |  |  |  |
| Fecha Providencia             |         |                  |                         |  | Fecha Finalización            |                                           |                   |          |  |  |  |
| Tipo Decisión                 |         |                  |                         |  | Observaciones<br>Finalización |                                           |                   |          |  |  |  |
| Sujetos Predios Ar            | chivos  | 9                |                         |  |                               |                                           |                   |          |  |  |  |
| TIPO SUJETO                   |         | ES<br>EMPLAZADO  | TIPO DOCUMENTO          |  | NÚMERO DE<br>IDENTIFICACIÓN   | NOMBRE(S) Y APELLIDO(S) / RAZÓN<br>SOCIAL | FECHA<br>REGISTRO |          |  |  |  |
| DEMANDANTE/ACCIONANTE         |         | NO               | CÉDULA DE<br>CIUDADANIA |  | 1.070.585.147                 | FABIAN CORTES                             | 01-11-2016        |          |  |  |  |
| DEMANDADO/INDICIADO/C         | AUSANTE | SI               |                         |  |                               | HEREDEROS INDETERMINADOS                  | 01-11-2016        |          |  |  |  |
| DEFENSOR PRIVADO              |         | NO               | CÉDULA DE<br>CIUDADANIA |  | 123.456.789                   | JAVIER ESCORCIA                           | 01-11-            | 2016     |  |  |  |
|                               |         |                  |                         |  |                               |                                           |                   |          |  |  |  |

Regresa

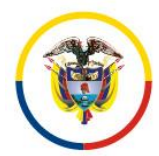

Fecha de Actualización: 25 de Noviembre de 2016

- 9. Hacer clic en descargar para visualizar el archivo.
- 10. Hacer clic en regresar para realizar una nueva búsqueda.

|                               |                              |                               |            | Inicio      | Contacto |
|-------------------------------|------------------------------|-------------------------------|------------|-------------|----------|
| Correo Electrónico<br>Externo | CMUN07BA@CENDOJ.RAMAJUDICIAL | Fecha Publicación             | 01/11/2016 |             |          |
| Fecha Providencia             |                              | Fecha Finalización            |            |             |          |
| Tipo Decisión                 |                              | Observaciones<br>Finalización |            |             |          |
|                               |                              |                               |            |             |          |
| Sujetos Predios Ar            | chivos                       |                               |            | TAMAÑO (KB) |          |